EN7546666-04

01 - 2021

# **VANO**

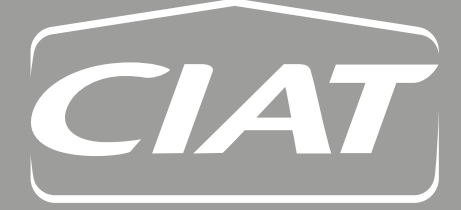

**Control manual** 

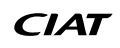

# CONTENTS

| 1 - FOREWORD                                                                                                    | 4                                                                                                    |
|----------------------------------------------------------------------------------------------------|----------------------------------------------------------------------------------------------------|
| 2 - THE CONTROL PLC                                                                                                    | 5                                                                                                    |
| 2.1 - Introduction                                                                                                    | 5                                                                                                    |
| 2.2 - Inputs/outputs                                                                                                    | 5                                                                                                    |
| 2.3 - Terminal                                                                                                    | 7                                                                                                    |
| 2.4 - Touchscreen terminal                                                                                                    |                                                                                                    |
| 3 - FEATURES                                                                                                    | 14                                                                                                    |
| 3.1 - Management of on and off modes                                                                                                    | 14                                                                                                    |
| 3.3 - Safety and insulating damper                                                                                                    | 14<br>14                                                                                                    |
| 3.4 - Managing the filters                                                                                                    |                                                                                                    |
| 3.5 - Temperature control                                                                                                    | 15                                                                                                    |
| 3.6 - Display Fan Control                                                                                                    | 17                                                                                                    |
| 3.7 - Energy recovery                                                                                                    |                                                                                                    |
| 3.8 - Coll                                                                                                    | 19<br>21                                                                                                    |
| 3.10 - Night cooling                                                                                                    | 21<br>21                                                                                                    |
| $3.11 - CO_2$ air quality                                                                                                    |                                                                                                    |
| 3.12 - Fire protection                                                                                                    |                                                                                                    |
| 3.13 - Remote control in Th-Tune room                                                                                                    |                                                                                                    |
| 3.14 - Temperature setpoint compensation                                                                                                    |                                                                                                    |
| 3.15 - Downgraded fresh air flow rate                                                                                                    | 24<br>25                                                                                                    |
| 3.17 - Scheduling                                                                                                    | 23<br>25                                                                                                    |
| 3.18 - Access level                                                                                                    |                                                                                                    |
| 4 - MANAGING A NETWORK OF CONTROL LERS AND HMI TERMINALS                                                                                                    | 27                                                                                                    |
| 4.1 - One controller and one terminal:                                                                                                    |                                                                                                    |
| 4.2 - Several controllers and terminals:                                                                                                    |                                                                                                    |
| 4.3 - Electrical connections for the pLAN (local area network)                                                                                                    | 27                                                                                                    |
| 4.4 - Addressing the pLAN                                                                                                    |                                                                                                    |
|                                                                                                    |                                                                                                    |
| 5 - ENERGY METER CONNECTION AND ADDRESSING                                                                                                    |                                                                                                    |
| 5 - ENERGY METER CONNECTION AND ADDRESSING                                                                                                    |                                                                                                    |
| <ul> <li>5 - ENERGY METER CONNECTION AND ADDRESSING</li> <li>5.1 - Meter addressing:</li> <li>5.2 - Associated parameters:</li> </ul>                                                                                                    |                                                                                                    |
| <ul> <li>5 - ENERGY METER CONNECTION AND ADDRESSING</li> <li>5.1 - Meter addressing:</li> <li>5.2 - Associated parameters:</li> <li>6 - CONNECTION TO A CMS</li> </ul>                                                                                                    |                                                                                                    |
| <ul> <li>5 - ENERGY METER CONNECTION AND ADDRESSING.</li> <li>5.1 - Meter addressing:</li> <li>5.2 - Associated parameters:</li> <li>6 - CONNECTION TO A CMS.</li> <li>6.1 - Modbus RTU.</li> <li>6.2 - Modbus TCP/IP and BACnet IP.</li> </ul>                                                                                                    |                                                                                                    |
| <ul> <li>5 - ENERGY METER CONNECTION AND ADDRESSING</li> <li>5.1 - Meter addressing:</li> <li>5.2 - Associated parameters:</li> <li>6 - CONNECTION TO A CMS</li> <li>6.1 - Modbus RTU</li> <li>6.2 - Modbus TCP/IP and BACnet IP</li> <li>6.3 - LON</li> </ul>                                                                                                    | 33<br>33<br>34<br>34<br>35<br>35<br>36<br>39                                                                                                    |
| <ul> <li>5 - ENERGY METER CONNECTION AND ADDRESSING.</li> <li>5.1 - Meter addressing:</li> <li>5.2 - Associated parameters:</li> <li>6 - CONNECTION TO A CMS.</li> <li>6.1 - Modbus RTU</li> <li>6.2 - Modbus TCP/IP and BACnet IP.</li> <li>6.3 - LON.</li> <li>6.4 - KNX.</li> </ul>                                                                                                    | <b>33</b><br>33<br>34<br><b>35</b><br>35<br>36<br>39<br>42                                                                                                    |
| <ul> <li>5 - ENERGY METER CONNECTION AND ADDRESSING.</li> <li>5.1 - Meter addressing:</li> <li>5.2 - Associated parameters:</li> <li>6 - CONNECTION TO A CMS.</li> <li>6.1 - Modbus RTU.</li> <li>6.2 - Modbus RTU.</li> <li>6.2 - Modbus TCP/IP and BACnet IP.</li> <li>6.3 - LON.</li> <li>6.4 - KNX.</li> <li>7 - COMMISSIONING.</li> </ul>                                                                                                    | 33<br>33<br>34<br>35<br>35<br>36<br>39<br>42<br>48                                                                                                    |
| <ul> <li>5 - ENERGY METER CONNECTION AND ADDRESSING.</li> <li>5.1 - Meter addressing:</li> <li>5.2 - Associated parameters:</li> <li>6 - CONNECTION TO A CMS.</li> <li>6.1 - Modbus RTU.</li> <li>6.2 - Modbus TCP/IP and BACnet IP.</li> <li>6.3 - LON.</li> <li>6.4 - KNX.</li> <li>7 - COMMISSIONING.</li> <li>7.1 - Actions required prior to commissioning.</li> </ul>                                                                                                    | 33<br>33<br>34<br>35<br>35<br>36<br>39<br>42<br>42<br>48<br>48                                                                                                    |
| <ul> <li>5 - ENERGY METER CONNECTION AND ADDRESSING.</li> <li>5.1 - Meter addressing:</li> <li>5.2 - Associated parameters:</li> <li>6 - CONNECTION TO A CMS.</li> <li>6.1 - Modbus RTU.</li> <li>6.2 - Modbus TCP/IP and BACnet IP.</li> <li>6.3 - LON.</li> <li>6.4 - KNX.</li> <li>7 - COMMISSIONING.</li> <li>7.1 - Actions required prior to commissioning.</li> <li>7.2 - Addressing.</li> </ul>                                                                                                    | 33<br>33<br>34<br>35<br>35<br>36<br>39<br>42<br>42<br>48<br>48<br>48                                                                                                    |
| <ul> <li>5 - ENERGY METER CONNECTION AND ADDRESSING.</li> <li>5.1 - Meter addressing:</li> <li>5.2 - Associated parameters:</li> <li>6 - CONNECTION TO A CMS.</li> <li>6.1 - Modbus RTU.</li> <li>6.2 - Modbus TCP/IP and BACnet IP.</li> <li>6.3 - LON.</li> <li>6.4 - KNX.</li> <li>7 - COMMISSIONING.</li> <li>7.1 - Actions required prior to commissioning.</li> <li>7.2 - Addressing.</li> <li>7.3 - Test mode.</li> </ul>                                                                                                    | <b>33</b><br>33<br>34<br><b>35</b><br>35<br>36<br>39<br>42<br><b>48</b><br>48<br>48<br>48<br>48<br>49                                                                                     |
| <ul> <li>5 - ENERGY METER CONNECTION AND ADDRESSING.</li> <li>5.1 - Meter addressing:</li> <li>5.2 - Associated parameters:</li> <li>6 - CONNECTION TO A CMS.</li> <li>6.1 - Modbus RTU</li> <li>6.2 - Modbus TCP/IP and BACnet IP.</li> <li>6.3 - LON.</li> <li>6.4 - KNX.</li> <li>7 - COMMISSIONING</li> <li>7.1 - Actions required prior to commissioning.</li> <li>7.2 - Addressing.</li> <li>7.3 - Test mode.</li> <li>7.4 - Calibration.</li> </ul>                                                                                                    | <b>33</b><br>33<br>34<br><b>35</b><br>35<br>36<br>39<br>42<br>42<br><b>48</b><br>48<br>48<br>48<br>48<br>49<br>49                                                                         |
| <ul> <li>5 - ENERGY METER CONNECTION AND ADDRESSING.</li> <li>5.1 - Meter addressing:</li> <li>5.2 - Associated parameters:</li> <li>6 - CONNECTION TO A CMS.</li> <li>6.1 - Modbus RTU.</li> <li>6.2 - Modbus TCP/IP and BACnet IP.</li> <li>6.3 - LON.</li> <li>6.4 - KNX.</li> <li>7 - COMMISSIONING</li></ul>                                                                                                    | 33<br>33<br>34<br>35<br>35<br>35<br>36<br>39<br>42<br>48<br>48<br>48<br>48<br>48<br>49<br>49<br>50                                                                                        |
| <ul> <li>5 - ENERGY METER CONNECTION AND ADDRESSING.</li> <li>5.1 - Meter addressing:</li> <li>5.2 - Associated parameters:</li> <li>6 - CONNECTION TO A CMS.</li> <li>6.1 - Modbus RTU.</li> <li>6.2 - Modbus TCP/IP and BACnet IP.</li> <li>6.3 - LON.</li> <li>6.4 - KNX.</li> <li>7 - COMMISSIONING.</li> <li>7.1 - Actions required prior to commissioning.</li> <li>7.2 - Addressing.</li> <li>7.3 - Test mode.</li> <li>7.4 - Calibration.</li> <li>8 - FAULTS.</li> <li>8.1 - Fault type.</li> </ul>                                                                                                    | 33<br>33<br>34<br>35<br>35<br>36<br>39<br>42<br>48<br>48<br>48<br>48<br>48<br>49<br>49<br>50<br>50                                                                                        |
| 5 - ENERGY METER CONNECTION AND ADDRESSING         5.1 - Meter addressing:         5.2 - Associated parameters:         6 - CONNECTION TO A CMS         6.1 - Modbus RTU         6.2 - Modbus TCP/IP and BACnet IP         6.3 - LON         6.4 - KNX         7 - COMMISSIONING         7.1 - Actions required prior to commissioning.         7.2 - Addressing.         7.3 - Test mode.         7.4 - Calibration         8 - FAULTS.         8.1 - Fault type.         8.2 - Fault relays.                                                                                                    | 33<br>33<br>34<br>35<br>35<br>36<br>39<br>42<br>48<br>48<br>48<br>48<br>48<br>49<br>49<br>50<br>50<br>50                                                                                  |
| 5 - ENERGY METER CONNECTION AND ADDRESSING         5.1 - Meter addressing:         5.2 - Associated parameters:         6 - CONNECTION TO A CMS         6.1 - Modbus RTU         6.2 - Modbus TCP/IP and BACnet IP         6.3 - LON         6.4 - KNX         7 - COMMISSIONING         7.1 - Actions required prior to commissioning.         7.2 - Addressing.         7.3 - Test mode         7.4 - Calibration         8 - FAULTS         8.1 - Fault type.         8.2 - Fault relays         8.3 - Fault memory         8.4 - List of faults                                                                                                    | 33<br>33<br>34<br>35<br>35<br>36<br>39<br>42<br>42<br>48<br>48<br>48<br>48<br>48<br>49<br>50<br>50<br>50<br>50<br>50                                                                      |
| 5 - ENERGY METER CONNECTION AND ADDRESSING         5.1 - Meter addressing:         5.2 - Associated parameters:         6 - CONNECTION TO A CMS         6.1 - Modbus RTU         6.2 - Modbus TCP/IP and BACnet IP         6.3 - LON         6.4 - KNX         7 - COMMISSIONING         7.1 - Actions required prior to commissioning.         7.2 - Addressing.         7.3 - Test mode.         7.4 - Calibration         8.1 - Fault type.         8.2 - Fault relays.         8.3 - Fault memory         8.4 - List of faults.                                                                                                    | 33<br>33<br>34<br>35<br>35<br>35<br>36<br>39<br>42<br>48<br>48<br>48<br>48<br>48<br>48<br>49<br>49<br>50<br>50<br>50<br>50                                                                |
| 5 - ENERGY METER CONNECTION AND ADDRESSING         5.1 - Meter addressing:         5.2 - Associated parameters:         6 - CONNECTION TO A CMS         6.1 - Modbus RTU         6.2 - Modbus TCP/IP and BACnet IP         6.3 - LON         6.4 - KNX         7 - COMMISSIONING         7.1 - Actions required prior to commissioning.         7.2 - Addressing.         7.3 - Test mode.         7.4 - Calibration         8.1 - Fault type.         8.2 - Fault relays.         8.3 - Fault memory.         8.4 - List of faults.         9 - PARAMETERS         9 - PARAMETERS                                                                                                    | 33<br>33<br>34<br>35<br>35<br>36<br>39<br>42<br>48<br>48<br>48<br>48<br>49<br>49<br>49<br>50<br>50<br>50<br>50<br>50<br>50<br>50                                                          |
| 5 - ENERGY METER CONNECTION AND ADDRESSING 5.1 - Meter addressing: 5.2 - Associated parameters: 6 - CONNECTION TO A CMS 6.1 - Modbus RTU 6.2 - Modbus TCP/IP and BACnet IP 6.3 - LON 6.4 - KNX 7 - COMMISSIONING 7.1 - Actions required prior to commissioning. 7.2 - Addressing. 7.3 - Test mode 7.4 - Calibration 8 - FAULTS 8.1 - Fault type 8.2 - Fault relays 8.3 - Fault memory 8.4 - List of faults 9 - PARAMETERS 9.1 - Machine parameters. 9.2 - Settings parameters. 9.2 - Settings parameters. 9.1 - Machine parameters. 9.2 - Settings parameters. 9.2 - Settings parameters. 9.2 - Settings parameters. 9.2 - Settings parameters. 9.2 - Settings parameters. 9.2 - Settings parameters. 9.2 - Settings parameters. 9.2 - Settings parameters. 9.2 - Settings parameters. 9.3 - Settings parameters. 9.3 - Settings parameters. 9.3 - Settings parameters. 9.3 - Settings parameters. 9.3 - Settings parameters. 9.3 - Settings parameters. 9.3 - Settings parameters. 9.3 - Settings parameters. 9.3 - Settings parameters. 9.3 - Settings parameters. 9.3 - Settings parameters. 9.3 - Settings parameters. 9.3 - Settings parameters. 9.3 - Settings parameters. 9.4 - Settings parameters. 9.4 - Settings parameters. 9.4 - Settings parameters. 9.5 - Settings parameters. 9.5 - Settings pa | 33<br>33<br>34<br>35<br>35<br>36<br>39<br>42<br>48<br>48<br>48<br>48<br>49<br>49<br>49<br>50<br>50<br>50<br>50<br>50<br>50<br>50<br>50<br>50<br>50                                        |
| <ul> <li>5 - ENERGY METER CONNECTION AND ADDRESSING.</li> <li>5.1 - Meter addressing:</li> <li>5.2 - Associated parameters:</li> <li>6 - CONNECTION TO A CMS.</li> <li>6.1 - Modbus RTU</li> <li>6.2 - Modbus TCP/IP and BACnet IP.</li> <li>6.3 - LON.</li> <li>6.4 - KNX</li> <li>7 - COMMISSIONING.</li> <li>7.1 - Actions required prior to commissioning.</li> <li>7.2 - Addressing.</li> <li>7.3 - Test mode.</li> <li>7.4 - Calibration.</li> <li>8 - FAULTS.</li> <li>8.1 - Fault type.</li> <li>8.2 - Fault relays.</li> <li>8.3 - Fault memory.</li> <li>8.4 - List of faults</li> <li>9 - PARAMETERS.</li> <li>9.1 - Machine parameters.</li> <li>9.2 - Settings parameters.</li> <li>9.3 - Reading parameters.</li> </ul>                                                                                                    | <b>33</b><br>33<br>34<br><b>35</b><br>35<br>36<br>39<br>42<br><b>48</b><br>48<br>48<br>48<br>48<br>49<br>49<br>50<br>50<br>50<br>50<br>50<br>50<br>50<br>50<br>50<br>50<br>50<br>50<br>50 |
| <ul> <li>5 - ENERGY METER CONNECTION AND ADDRESSING.</li> <li>5.1 - Meter addressing.</li> <li>5.2 - Associated parameters:</li> <li>6 - CONNECTION TO A CMS.</li> <li>6.1 - Modbus RTU.</li> <li>6.2 - Modbus TCP/IP and BACnet IP.</li> <li>6.3 - LON.</li> <li>6.4 - KNX.</li> <li>7 - COMMISSIONING.</li> <li>7.1 - Actions required prior to commissioning.</li> <li>7.2 - Addressing.</li> <li>7.3 - Test mode.</li> <li>7.4 - Calibration.</li> <li>8 - FAULTS.</li> <li>8.1 - Fault type.</li> <li>8.2 - Fault relays.</li> <li>8.3 - Fault memory.</li> <li>8.4 - List of faults.</li> <li>9 - PARAMETERS.</li> <li>9.1 - Machine parameters.</li> <li>9.2 - Settings parameters.</li> <li>9.3 - Reading parameters.</li> <li>9.4 - Faults level</li> </ul>                                                                                                    | <b>33</b><br>33<br>34<br><b>35</b><br>35<br>36<br>39<br>42<br><b>48</b><br>48<br>48<br>48<br>48<br>49<br>49<br>50<br>50<br>50<br>50<br>50<br>50<br>50<br>50<br>50<br>50<br>50<br>50<br>50 |
| <ul> <li>5 - ENERGY METER CONNECTION AND ADDRESSING.</li> <li>5.2 - Associated parameters:</li> <li>6 - CONNECTION TO A CMS.</li> <li>6.1 - Modbus RTU</li> <li>6.2 - Modbus TCP/IP and BACnet IP.</li> <li>6.3 - LON</li> <li>6.4 - KNX.</li> <li>7 - COMMISSIONING</li> <li>7.1 - Actions required prior to commissioning.</li> <li>7.2 - Addressing.</li> <li>7.3 - Test mode.</li> <li>7.4 - Calibration</li> <li>8 - FAULTS.</li> <li>8.1 - Fault type.</li> <li>8.2 - Fault type.</li> <li>8.3 - Fault memory.</li> <li>8.4 - List of faults.</li> <li>9 - PARAMETERS</li> <li>9.1 - Machine parameters.</li> <li>9.2 - Settings parameters.</li> <li>9.3 - Reading parameters.</li> <li>9.4 - Faults level.</li> <li>9.5 - Communication parameters.</li> </ul>                                                                                                    | <b>33</b><br>33<br>34<br><b>35</b><br>35<br>36<br>39<br>42<br>42<br><b>48</b><br>48<br>48<br>48<br>48<br>49<br>50<br>50<br>50<br>50<br>50<br>50<br>50<br>50<br>50<br>50<br>50<br>50<br>50 |
| <ul> <li>5 - ENERGY METER CONNECTION AND ADDRESSING</li></ul>                                                                                                    | <b>33</b><br>33<br>34<br><b>35</b><br>35<br>36<br>39<br>42<br>42<br><b>48</b><br>48<br>48<br>48<br>49<br>49<br>50<br>50<br>50<br>50<br>50<br>50<br>50<br>50<br>50<br>50<br>50<br>50<br>50 |
| <ul> <li>5 - ENERGY METER CONNECTION AND ADDRESSING</li></ul>                                                                                                    | <b>33</b><br>33<br>34<br><b>35</b><br>35<br>36<br>39<br>42<br><b>48</b><br>48<br>48<br>48<br>49<br>49<br>50<br>50<br>50<br>50<br>50<br>50<br>50<br>50<br>50<br>50<br>50<br>50<br>50       |
| 5 - ENERGY METER CONNECTION AND ADDRESSING.         5.1 - Meter addressing:         5.2 - Associated parameters:         6 - CONNECTION TO A CMS.         6.1 - Modbus RTU.         6.2 - Modbus TCP/IP and BACnet IP.         6.3 - LON.         6.4 - KNX.         7 - COMMISSIONING         7.1 - Actions required prior to commissioning.         7.2 - Addressing         7.3 - Test mode.         7.4 - Calibration         8 - FAULTS         8.1 - Fault type.         8.2 - Fault relays         8.3 - Fault memory         8.4 - List of faults.         9 - PARAMETERS         9.1 - Machine parameters.         9.2 - Settings parameters.         9.3 - Reading parameters.         9.4 - Faults level         9.5 - Communication parameters.         9.6 - Calibration         9.7 - Input/Output directions.         9.8 - Motors.         9.9 - Energy meter                                                                                                    | <b>33</b><br>33<br>34<br><b>35</b><br>35<br>36<br>39<br>42<br><b>48</b><br>48<br>48<br>48<br>49<br>49<br>50<br>50<br>50<br>50<br>50<br>50<br>50<br>50<br>50<br>50<br>50<br>50<br>50       |

The illustrations in this document are for illustrative purposes only and not part of any offer for sale or contract. The manufacturer reserves the right to change the design at any time without notice.

# 1 - FOREWORD

This air handling unit is managed by its PLC. In addition to its control functions, it also monitors and detects any faults with the air handling unit.

- The HMI terminal displays the following data which can be edited at any time:
- The function is requested
- The unit comprises a heat recovery unit
- The unit is operating
- There is a supply air cooling requirement
- Values of connected sensors
- Unit on/off cycles
- Calibration of the sensors
- Detection of alarms and log of the last 100 alarms
- Password-protected configuration and operating parameters
- Device running times and time delays
- Managing time programs (6 weekly and 6 annual)
- Language selection

The connection with the pLAN network allows the program to use a terminal near the unit and/or a wall-mounted terminal installed in the room to be air conditioned.

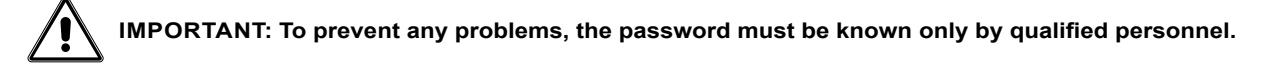

# 2.1 - Introduction

The control PLC is used to control and monitor the operating status of the various components of the air handling unit. Depending on the options, it provides temperature control and fan management. It can be connected to a CMS so that it can be controlled remotely.

# 2.2 - Inputs/outputs

The PLC has analogue and on/off inputs/outputs. The list of inputs/outputs is described below (according to the options installed). The PLC is installed in the main electrics box and the expansion modules (if present) are in the additional boxes installed as close as possible to the elements being controlled.

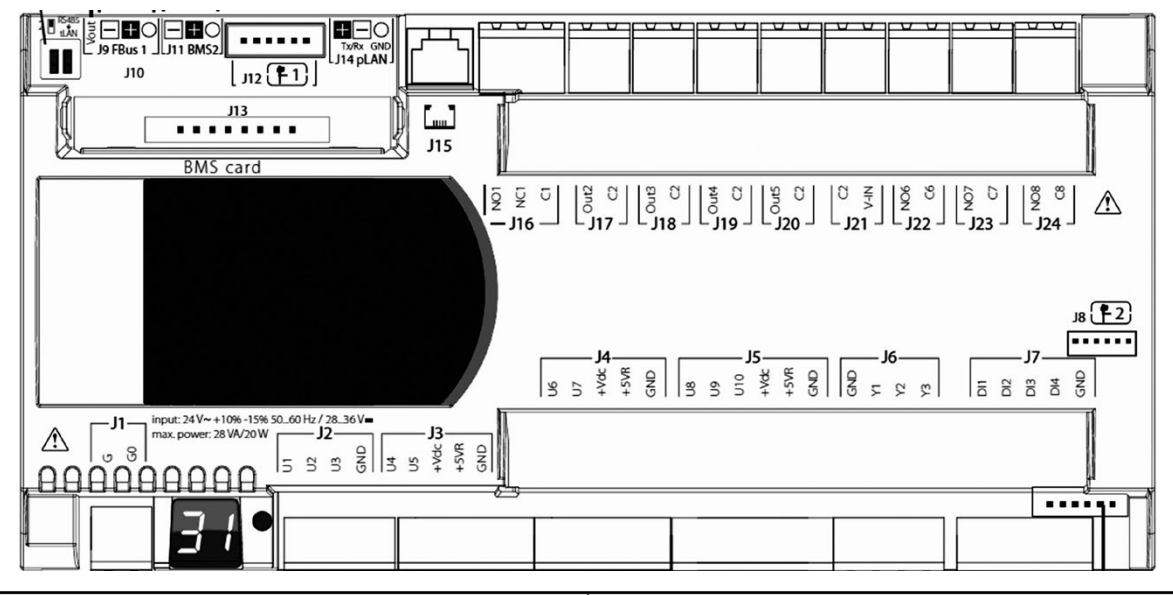

| Input/output designations | Туре                                         |
|---------------------------|----------------------------------------------|
| U                         | On/off or analogue input                     |
| GND, C                    | Shared                                       |
| DI                        | On/off input                                 |
| Y                         | Analogue output                              |
| Out                       | Polarised 24 V on/off output                 |
| NO                        | Normally open potential-free on/off output   |
| NC                        | Normally closed potential-free on/off output |

| Connector | Inputs | Туре   | Description                                                                                             |  |
|-----------|--------|--------|----------------------------------------------------------------------------------------------------|--|
|           | G      |        | +24 Vac power supply                                                                                    |  |
| JI        | G0     |        | Shared                                                                                                  |  |
|           | U1     | 0-10V  | CO <sub>2</sub> air quality measurement or supply air duct pressure sensor                              |  |
| 10        | U2     | NTC    | Return air temperature sensor                                                                           |  |
| JZ        | U3     | NTC    | Supply air temperature sensor                                                                           |  |
|           | GND    |        | Shared                                                                                                  |  |
|           | U4     | NTC    | Fresh air temperature sensor                                                                            |  |
|           | U5     | ON/OFF | Changeover thermostat                                                                                   |  |
| J3        | +Vdc   |        | Not used                                                                                                |  |
|           | +5VR   |        | Not used                                                                                                |  |
|           | GND    |        | Shared                                                                                                  |  |
|           | U6     | ON/OFF | Intake filter pressure switch                                                                           |  |
|           | U7     | ON/OFF | Exhaust filter pressure switch                                                                          |  |
| J4        | +Vdc   |        | Not used                                                                                                |  |
|           | +5VR   |        | Not used                                                                                                |  |
|           | GND    |        | Not used                                                                                                |  |
|           | U8     | ON/OFF | DX unit defrosting                                                                                      |  |
|           | U9     | 0 - 5V | Air intake fan differential pressure sensor (controller software version >= V09)<br>otherwise: not used |  |
| J5        | U10    | 0 - 5V | Extraction fan differential pressure sensor (controller software version >= V09)<br>otherwise: not used |  |
|           | +Vdc   |        | Not used                                                                                                |  |
|           | +5VR   |        | Not used                                                                                                |  |
|           | GND    |        | Shared                                                                                                  |  |

| Connector                | Outputs                                           | Туре   | Description                                                                                                    |
|--------------------------|---------------------------------------------------|--------|----------------------------------------------------------------------------------------------------|
|                          | GND                                               |        | Shared                                                                                                    |
| IC                       | Y1                                                | 0-10V  | Hydraulic coil valve control or DX unit valve control                                                                                                    |
| Jb                       | Y2                                                | 0-10V  | DX unit no.2 control                                                                                                    |
|                          | Y3                                                |        | Not used                                                                                                    |
| Connector                | Inputs                                            | Туре   | Description                                                                                                    |
|                          | DI1                                               |        | Fire fault                                                                                                    |
|                          | DI2                                               |        | Electrical heater or DX group fault                                                                                                    |
| J7                       | DI3                                               |        | Setpoint 1 / Setpoint 2 contact                                                                                                    |
|                          | DI4                                               |        | Remote on/off control                                                                                                    |
|                          | GND                                               |        | Shared                                                                                                    |
| J8                       |                                                   |        | Not used                                                                                                    |
| Connector                | Other                                             | Туре   | Description                                                                                                    |
|                          | Vout                                              |        | Not used                                                                                                    |
| 10                       | FBus1 -                                           |        | Connection to fans and Th-Tune - Tx/Rx -                                                                                                    |
| 05                       | FBus1 +                                           |        | Connection to fans and Th-Tune - Tx/Rx +                                                                                                    |
|                          | GND                                               |        | Connection to fans and Th-Tune - common                                                                                                    |
| J10                      |                                                   |        | Not used                                                                                                    |
|                          | BMS2 -                                            |        | ModBus RS485 CMS connection - Tx/Rx -                                                                                                    |
| J11                      | BMS2 +                                            |        | ModBus RS485 CMS connection - Tx/Rx +                                                                                                    |
|                          | GND                                               |        | ModBus RS485 CMS connection - shared                                                                                                    |
| J12                      |                                                   |        | Not used                                                                                                    |
| J13                      | .1.4.1.                                           |        | Housing for expansion board                                                                                                    |
| 14.4                     | plan -                                            |        | plan - RX/IX-                                                                                                    |
| J14                      | PLAN +                                            |        | pLAN - KX/IX+                                                                                                    |
|                          | GND                                               |        | plan - snared                                                                                                    |
| Connector                | Outputs                                           | Туре   | Description                                                                                                    |
| J15                      |                                                   |        | pLAN connector for HMI                                                                                                    |
|                          | NO1                                               |        | Fault summary                                                                                                    |
| J16                      | NC1                                               |        | Not used                                                                                                    |
|                          | C1                                                |        | Shared                                                                                                    |
| J17                      | Out2                                              | ON/OFF | Recovery unit control                                                                                                    |
|                          | C2                                                |        | Shared                                                                                                    |
| J18                      | Out3                                              | ON/OFF | Isolation damper opening control                                                                                                    |
|                          | C2                                                | 01/055 | Shared                                                                                                    |
| J19                      | Out4                                              | ON/OFF | Electric heater stage 1 control                                                                                                    |
|                          | 02                                                |        | Shared                                                                                                    |
| J20                      |                                                   | UN/OFF | Electric heater stage 2 control                                                                                                    |
|                          | C2                                                |        | Shared                                                                                                    |
| J21                      | V-IN                                              |        | +24 Vac nower supply                                                                                                    |
|                          | NO6                                               |        | AHI I operating feedback                                                                                                    |
| J22                      | 6.0                                               |        | Shared                                                                                                    |
|                          | N07                                               |        | DX unit run/shutdown control                                                                                                    |
| J23                      | C7                                                |        | Shared                                                                                                    |
|                          | NO8                                               |        | DX unit heating/cooling control                                                                                                    |
| J24                      | C8                                                |        | Shared                                                                                                    |
| J21<br>J22<br>J23<br>J24 | C2<br>V-IN<br>NO6<br>C6<br>NO7<br>C7<br>NO8<br>C8 |        | Snared         +24 Vac power supply         AHU operating feedback         Shared         DX unit run/shutdown control         Shared         DX unit heating/cooling control         Shared         DX unit heating/cooling control         Shared |

# 2.3 - Terminal

The terminal is supplied equipped with an LCD screen (8 lines x 22 characters) and 6 keys. It is installed on the front of the electrics box for the unit or remotely. It is connected to connector J15 on the PLC via a telephone cable. It is used to modify the programme parameters and view the machine state

#### 2.3.1 - Machine status

The terminal is used to view the machine state.

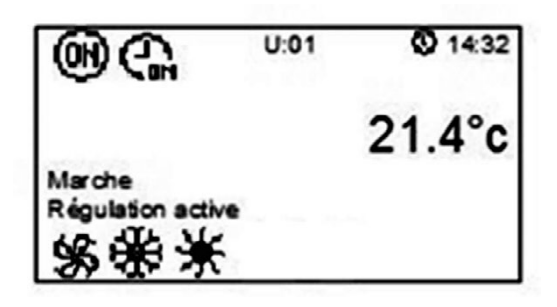

#### List of symbols and explanations

U:01 Indicates the unit's address on the pLAN bus

Indicates the unit run or shutdown request

| lcon     | On/off request for the unit                                    |  |
|----------|----------------------------------------------------------------|--|
| (ff)     | Off from the terminal or the CMS                               |  |
| flashing | On from the terminal or the CMS and off via the remote control |  |
| (H)      | On from the terminal or the CMS                                |  |

21.4°C Indicates the set temperature value (room, extraction or intake)

# 14:32 Indicates the time

On Indicates the unit state

| Unit status        | Description                                           |
|--------------------|-------------------------------------------------------|
| Off                | The unit is off                                       |
| Off due to a fault | The unit is stopped following a fault                 |
| On                 | The unit is operational                               |
| On setpoint 1      | The unit is operational with the setpoints 1          |
| On setpoint 2      | The unit is operational with the setpoints 2          |
| Night cooling      | Night cooling mode is active                          |
| Frost protection   | The unit is stopped but is providing frost protection |
| Manual mode        | Test mode is active                                   |
| Fire protection    | Fire protection is active                             |

#### Control active Indicates the operating status

| Operating status          | Description                                                                                                    |
|---------------------------|----------------------------------------------------------------------------------------------------|
| Damper opening            | The isolation damper is in the process of opening                                                                        |
| Ventilation start-up      | The ventilation is in the process of starting up                                                                         |
| Control active            | The control functions are active                                                                                         |
| Limited regulation        | Certain control functions are not authorised<br>(e.g. Flow rate insufficient for electrical heater or DX unit operation) |
| Fan delay                 | The unit is in the process of stopping but the ventilation remains active to cool the electric heaters or the gas burner |
| Free cooling              | Free cooling is in progress                                                                                              |
| Outdoor temperature limit | The outdoor temperature is too low for the unit to operate.                                                              |
| DX unit defrosting        | The DX unit is defrosting.                                                                                               |

| ŝ                        | Indicates the state of the time schedule |                                                                                                    |  |
|--------------------------|------------------------------------------|----------------------------------------------------------------------------------------------------|--|
| Icon Time schedule state |                                          | Time schedule state                                                                                           |  |
|                          |                                          | No validated time schedule                                                                                    |  |
| <b>G</b> N               |                                          | At least one time schedule is validated and active<br>Flashing if override currently requested by the Th-Tune |  |
|                          | G                                        | At least one time schedule is validated but not active                                                        |  |

Indicates a "Cooling" request

Indicates a "Heating" request

Indicates the operation of the fan(s)

ന Indicates operation in terms of air quality

#### 2.3.2 - Menus

ŝ

The user interface is organised according to the menus below (certain menus are only accessible when the access level is 2 or 3 (see 4.18) and when the option is present on the machine):

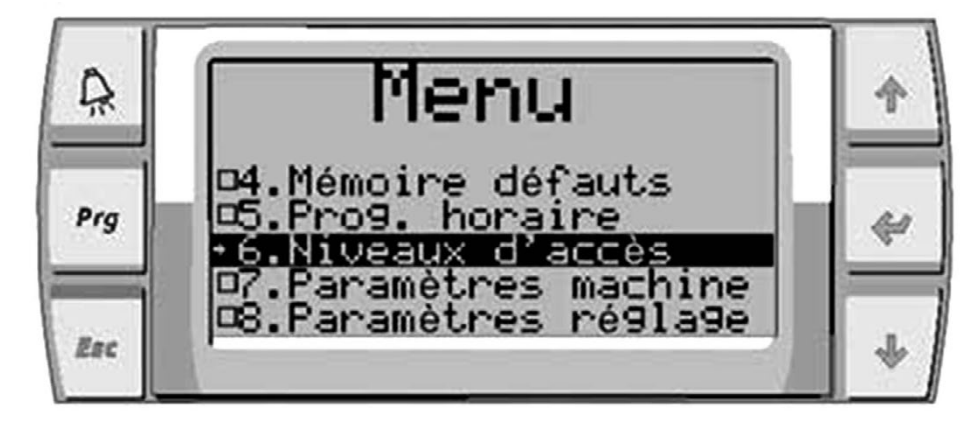

- Machine status 1/
- 2 / Setpoints
- 3/ Fault
- 4 / Fault memory 5/
- Scheduling 5.1 / Weekly
  - 5.2 / Annually
- 6 / Access levels
- 7 / Machine parameters (P01 to P99)
- 8/ Setting parameters (P100 to P299)

#### 2.3.3 - Keys

Read parameters (P300 to P549) 9/

- 10 / Versions (P550 to P599)
- 11 / Fault level (P600 to P699) 12 / Communication
- 12.1 / BMS1 (P700 to P709) 12.2 / BMS2 (P710 to P719)
- 12.3 / pLAN (P720 to P729)
- 13 / Calibration (P800 to P849)
- 14 / Direction of the inputs/outputs (P850 to P899)
- 17 / Intake FMA EC motor
- 17.0 / FMA settings (P1200 to P1219) 17.1 / Intake FMA1 (P1220 to P1239)
- 19 / Exhaust FMA EC motor 19.0 / FMA settings (P2200 to P2219) 19.1 / Exhaust GMV1 (P2220 to P2239)
- 20 / Energy meter
- 20.1 / Main box (P3000 to P3049)
- 21 / Test mode (P3500 to P3599)
- 22 / Measured values

The 6 keys on the interface are used to change the parameters, acknowledge faults, and switch the unit on or off. The operation of these keys is described below.

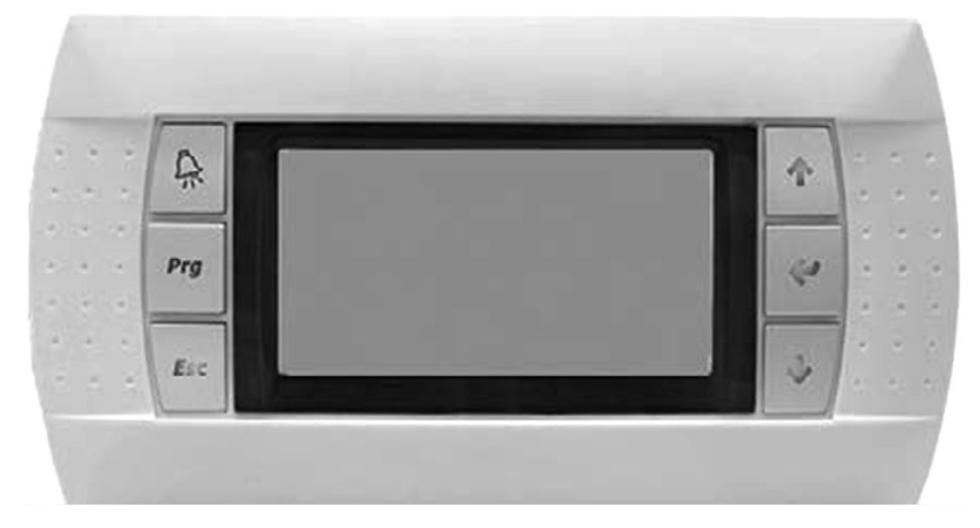

| Кеу      | Description                                                                                       |  |
|----------|---------------------------------------------------------------------------------------------------|--|
| Esc      | Used to go up one level in the menu tree and access the machine status menu from the general menu |  |
| Ę.       | This key is used to view the faults on the display, and indicates the presence of a fault         |  |
| Prg +    | Acknowledgement of a fault.                                                                       |  |
|          | This key has several functions:                                                                   |  |
| L        | 1. to manage the masks on the display (next mask)                                                 |  |
| •        | 2. to go to the next line in the menu                                                             |  |
|          | 3. to adjust the values of the monitoring parameters (decrease)                                   |  |
|          | This key has several functions:                                                                   |  |
| •        | 1. to manage the masks on the display (previous mask)                                             |  |
| Т        | 2. to go to the previous line in the menu                                                         |  |
|          | 3. to adjust the values of the monitoring parameters (increase)                                   |  |
| Prg + 🛧  | Switches the unit on.                                                                             |  |
| Prg + 🛡  | Switches the unit off.                                                                            |  |
| L        | Used to validate the data entered and go into a menu.                                             |  |
| <b>.</b> | It is continuously backlit to indicate when the power is on                                       |  |

# 2.4 - Touchscreen terminal

The terminal supplied is equipped with a 4.3" touchscreen display. It is connected to connector J15 on the PLC via a telephone cable.

It is used to modify the programme parameters and view the machine status

#### 2.4.1 - Machine status

The terminal is used to view the machine status.

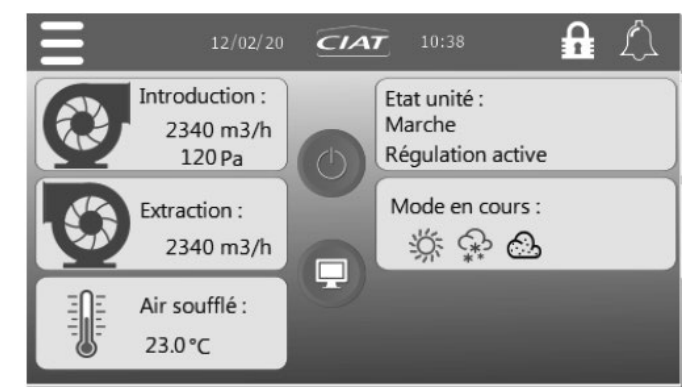

- Supply air 23.0 °C: Indicates the controlled temperature value (supply, return or room air)

Intake 2340 m<sup>3</sup>/h 120 Pa: indicates the flow rate or pressure value measured Exhaust 2340 m<sup>3</sup>/h: indicates the flow rate value measured

💿 ...... Indicates the operation of the fan(s) (rotates when the fans are working)

#### Unit status **On** indicates the unit status

| Unit status        | Description                                           |
|--------------------|-------------------------------------------------------|
| Off                | The unit is off                                       |
| Off due to a fault | The unit is stopped following a fault                 |
| On                 | The unit is operational                               |
| On setpoint 1      | The unit is operational with the setpoints 1          |
| On setpoint 2      | The unit is operational with the setpoints 2          |
| Night cooling      | Night cooling mode is active                          |
| Frost protection   | The unit is stopped but is providing frost protection |
| Manual mode        | Test mode is active                                   |
| Fire protection    | Fire protection is active                             |

#### - Control active Indique Indicates the operating status

| Operating status          | Description                                                                                                   |
|---------------------------|----------------------------------------------------------------------------------------------------|
| Damper opening            | The isolation damper is in the process of opening                                                             |
| Ventilation start-up      | The ventilation is in the process of starting up                                                              |
| Ventilation only          | The control operates without the control components                                                           |
| Control active            | The control functions are active                                                                              |
| Control limited           | Certain control functions are not authorised (E.g.: flow rate insufficient for the electric heater operation) |
| Fan delay                 | The AHU is in the process of shutting down but the ventilation remains active to cool the electric heaters    |
| Free cooling              | Free cooling is in progress                                                                                   |
| Outdoor temperature limit | The outdoor temperature is too low for the unit to operate                                                    |
| DX unit defrosting        | The DX unit is in defrosting mode                                                                             |

- Current mode : symbol grey if operation requested but inactive, symbol coloured if operation requested and active

😪 : Indicates a "Cooling" request

🔆 : Indicates a "Heating" request

💩 : Indicates operation in terms of air quality

## 2.4.2 - Menu bar

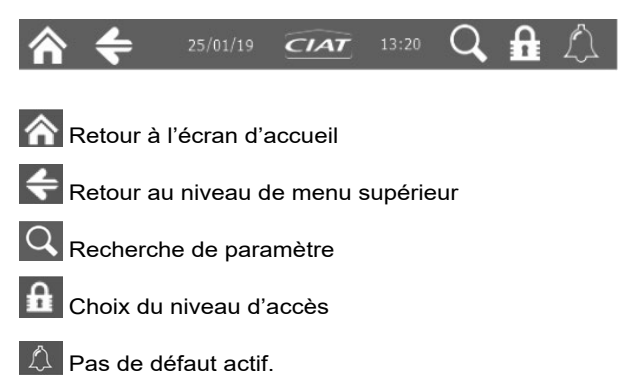

Présence d'un défaut (Dans ce cas la barre de LED est éclairée, en rouge si défaut danger, en jaune si défaut maintenance). Lien vers la liste des défauts actifs.

#### 2.4.3 - Menus

Main menu

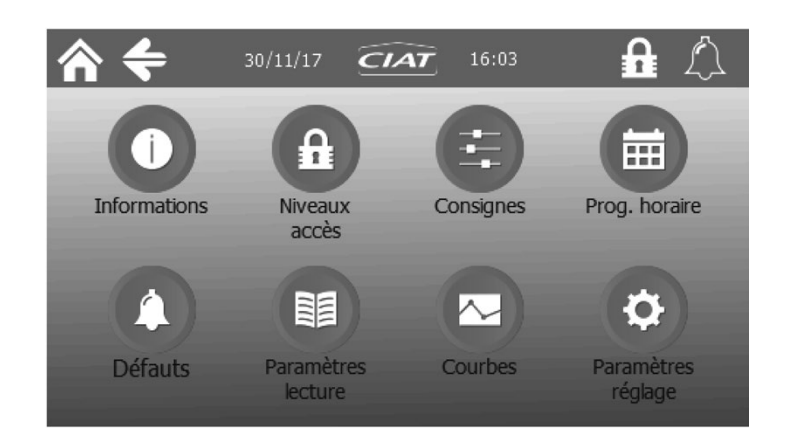

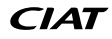

| Level 1       | Level 2                 | Level 3                        | Access level |
|---------------|-------------------------|--------------------------------|--------------|
| Information   |                         |                                | 1            |
| Login         |                         |                                | 1            |
|               | Setpoints 1             |                                | 1            |
|               | Setpoints 2             |                                | 1            |
| Setpoints     | Setpoint change         |                                | 2            |
|               | Setpoint compensation   |                                | 2            |
|               |                         |                                | 2            |
|               | Weekly 1                |                                | 1            |
|               | Weekly 2                |                                | 1            |
|               | Weekly 4                |                                | 1            |
|               | Weekly 5                |                                | 1            |
|               | Weekly 6                |                                | 1            |
| Time program  | Annual 1                |                                | 1            |
|               | Annual 2                |                                | 1            |
|               | Annual 3                |                                | 1            |
|               | Annual 4                |                                | 1            |
|               | Annual 5                |                                | 1            |
|               | Annual 6                |                                | 1            |
|               | Current fault           |                                | 1            |
| Faults        | History                 |                                | 1            |
|               | Faults level            |                                | 2            |
|               | Ventilation             |                                | 1            |
|               | Filters                 |                                | 1            |
|               | Coils                   |                                | 1            |
|               | Heat recovery units     |                                | 1            |
|               | Lampers                 |                                | 1            |
| Volue reading | Inputs/Outputs          |                                | 1            |
| value reading | Motoro                  |                                | 1            |
|               | Setnoint change         |                                | 1            |
|               | EC intake fan           |                                | 1            |
|               | EC exhaust fan          |                                | 1            |
|               | DX unit                 |                                | 1            |
|               | Energy meter            |                                | 1            |
| Curves        | Temperature curves      |                                | 1            |
|               |                         |                                | 1            |
|               | Date and time           |                                | 1            |
|               |                         | Fan management                 | 2            |
|               |                         | Fan PID                        | 2            |
|               |                         | Pressure thresholds            | 2            |
|               |                         | Air quality                    | 2            |
|               | Ventilation             | Downgraded fresh air flow rate | 2            |
|               |                         | Fire management                | 2            |
|               |                         | DX unit                        | 2            |
|               |                         | Warning management             | 2            |
|               | Energy optimisation     | Night cooling and free cooling | 2            |
|               |                         | Heat recovery unit             | 2            |
|               | Communication           |                                | 2            |
|               |                         | Iemperature management         | 2            |
| Settings      |                         |                                | 2            |
| -             | Temperature             | Imperature PID                 | 2            |
|               |                         | Changeouver                    | 2            |
|               |                         | Frost protection               | 2            |
|               |                         | I/O direction                  | 2            |
|               | Input/output management | Calibration                    | 2            |
|               | Time del. / selections  | Time delays                    | 2            |
|               | EC fans                 |                                | 3            |
|               | Emulation PGD           |                                | 3            |
|               |                         | Fault memory full              | 3            |
|               |                         | Machine parameters             | 3            |
|               | Canvias                 | Parameters back-up             | 3            |
|               |                         | Test mode                      | 3            |
|               |                         | Reset time meters              | 3            |
|               |                         | IFC fan addressing             | 3            |

#### 2.4.4 - Use

| Action                                      | Description                                               |
|---------------------------------------------|-----------------------------------------------------------|
| Start-up/shutdown                           | From the home screen, press and confirm                   |
| Fault acknowledgement                       | Press the alarm icon in the menu bar 🚺 and confirm with 💿 |
| Status: machine shut down                   | (D) red                                                   |
| Status: machine on                          | green                                                     |
| Status: run request with the unit shut down | Ted/green flashing                                        |

#### Accessing the parameters

In each parameters table, it is possible to scroll down the table using your finger.

In the setpoint or setting parameters table, it is possible to modify a value by pressing on it. A numeric pad will open, indicating the possible setting range (min. and max.), and this must be confirmed via

| ♠ ← 12/03/18 CIAT 11:00                                   |          |      |   |    | 0   |
|-----------------------------------------------------------|----------|------|---|----|-----|
| Consignes 1                                               | $\frown$ | Min: |   |    | 20  |
| P112 Consigne 1 de débit du<br>ventilateur d'introduction | 0 m3/h   | 7    | 8 | 9  |     |
| P118 Consigne 1 de pression en<br>gaine introduction      | 30 Pa    | 4    | 5 | 6  |     |
| P128 Consigne 1 de débit du<br>ventilateur d'extraction   | 0 m3/h   | 1    | 2 | 3  | ESC |
| P170 Consigne 1 température en<br>froid                   | 21.0 °C  |      |   | En | ter |

It is possible to search for a parameter using its number. To do so, press the  $\bigcirc$  icon in the menu bar. Enter the parameter number, and confirm with  $\rightarrow$ . If the parameter exists and your access level is sufficient, you will be automatically redirected to the page containing this parameter. Otherwise, an error message will be displayed.

#### Overview

The home screen shows an overview of the operation of the machine. Only the components present in the machine are visible.

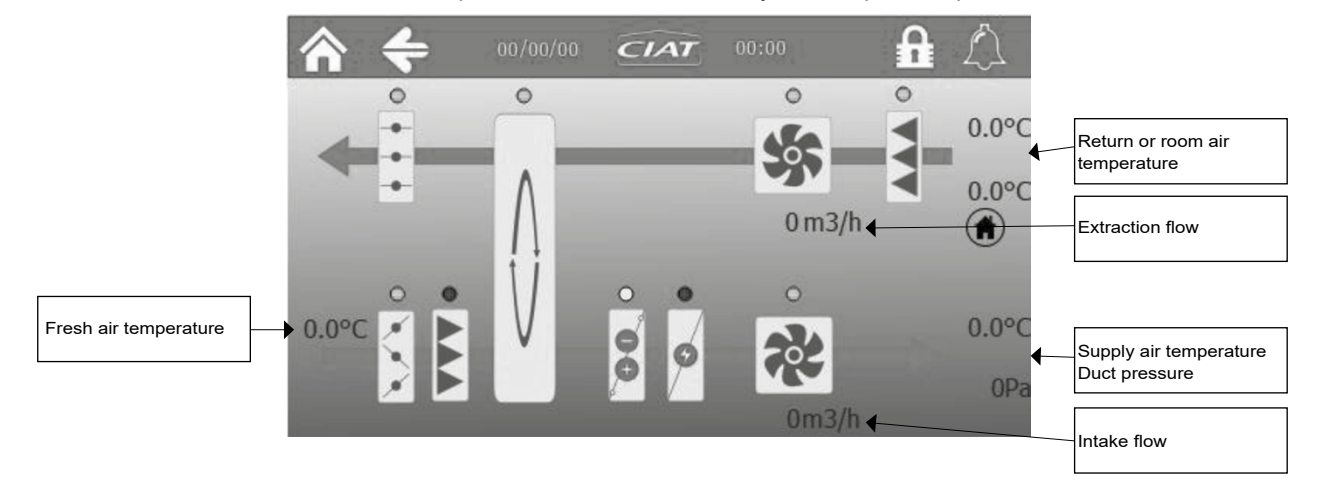

Press on each component to access the corresponding reading parameters.

A ring positioned beside each component indicates its status:

- Grey: : inactive
- Green: in operation
- Orange: maintenance fault
- Red: danger fault

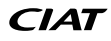

#### Access level

The access level selection can be accessed by pressing on the padlock in the menu bar or main menu.

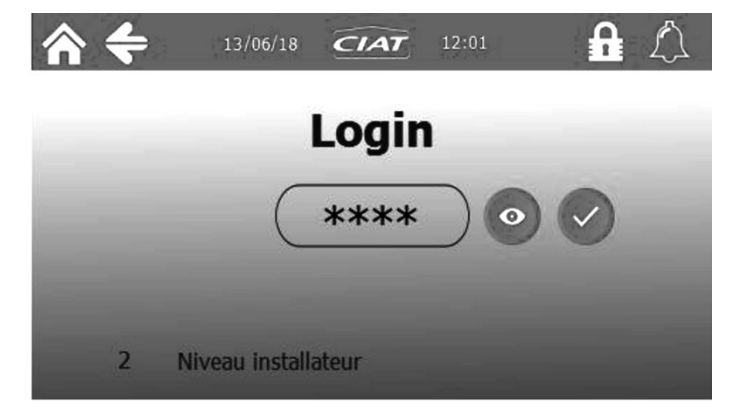

The current level is displayed at the bottom of the screen. To go back to level 1, you need to enter the password "1111". Pressing on the stars will bring up a numeric keypad to enter the password for the desired level:

|              |   | •  | ••• |
|--------------|---|----|-----|
| Min:<br>Max: |   |    | **  |
| 2            | 8 | 9  |     |
| 4            | 5 | 6  | Esc |
|              | 2 | 3  | LSC |
|              |   | En | ter |

Once a password has been entered, 📀 is used to view the password, and 🗸 is used to confirm.

#### Curves

The screen records the values of the main parameters (temperatures, flow rate, duct pressure and filter differential pressure). It is possible to choose the record duration (1, 6, or 12 months), the oldest values are erased, which sets the sampling period (1 acquisition every 60 s for example))

1 month (1 every 60 s) 6 months (1 every 400 s) 12 months (1 every 800 s)

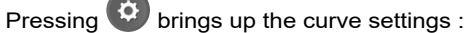

Q

C

٩

Q : zoom in on the vertical axis

: zoom out on the vertical axis

: zoom reset

: change horizontal axis duration

: save values as CSV on a USB stick

| ^ <           | 13/06/             | 18 CIAT          | 12:01                | A 🗘               |
|---------------|--------------------|------------------|----------------------|-------------------|
| 50.0 °C       | 1 mois 🔻 🤇         | Courbes temp     | érature              | 🔄 Tº reprise 🍵    |
| 40.0 <u>=</u> |                    |                  |                      | _ 🗹 T° air neuf 🕤 |
| 30.0          |                    |                  |                      |                   |
| 20.0          |                    |                  |                      |                   |
| 0.0           |                    |                  |                      | ୍ <b>ର</b> ୍      |
| 13/00<br>15:0 | 5/18 13<br>1:51 15 | /06/18<br>:21:51 | 13/06/18<br>15:41:51 |                   |

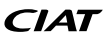

#### 3.1 - Management of on and off modes

The unit can be started by the terminal or by the CMS. Parameter P716 is used to authorise or deny CMS control of the unit. When the unit is operating, an on/off "remote control" input is used to stop the unit. This may have been previously started up by the HMI in the ON position.

The unit's various operating modes can also be programmed (see time schedule).

The unit has a "frost protection" mode which is only used when the controlled temperature is the room temperature. When this mode is activated, if the unit is off, it will automatically restart if the room temperature drops below the threshold set as P228. To be able to start up the unit, the machine parameters must be locked (P99 = ves)

# If the unit is shut down via the terminal but remote control is authorised (P716=remote) then the air handling unit may potentially start at any time (if the CMS gives the order for example).

The unit will only operate if the fresh air temperature is above the minimum threshold (P265). If the unit has been started but the outdoor temperature is too low, a periodic reminder will be issued every hour, to measure the outdoor temperature and check whether it is above the threshold.

| 99  | Configuration locked                           |
|-----|------------------------------------------------|
| 716 | Control type                                   |
| 228 | Frost protection temperature setpoint          |
| 265 | Fresh air temperature limit for unit operation |

#### 3.2 - Managing the setpoints

The PLC manages setpoints 1 and setpoints 2 for the temperatures and flow rates/pressures. Setpoints 1 are, for example used when the building is occupied and setpoints 2 when the building is unoccupied.

Parameter P160 is used to select between the setpoints 1/2 either via the time schedule or via the on/off input J5 U10 (only if there is no direct expansion coil) and via the CMS control.

Note: if parameter P160 indicates on/off input forcing mode, then the input indicates the setpoint 1 selection and must operate on setpoint 1; otherwise it depends on the scheduling or the CMS.

Parameter P161 is used to select whether the change in setpoint is based on the temperature setpoints, on the ventilation setpoints (flow rate or pressure) or on both.

| Setting P161              | Operation             |                         |                      |  |
|---------------------------|-----------------------|-------------------------|----------------------|--|
|                           | Setpoint              | Selection<br>Setpoint 1 | Select<br>Setpoint 2 |  |
| Tomporatura               | Temperature           | Setpoint 1              | Setpoint 2           |  |
| Temperature               | Flow rate or pressure | Setpoint 1              |                      |  |
| Ventilation               | Temperature           | Setpo                   | pint 1               |  |
| ventilation               | Flow rate or pressure | Setpoint 1              | Setpoint 2           |  |
| Temperature + Ventilation | Temperature           | Setpoint 1              | Setpoint 2           |  |
|                           | Flow rate or pressure |                         |                      |  |

Note: this table takes the input as normally closed; it can be configured NO/NC. If the actuation takes place via the CMS, then the input becomes inactive.

| 160 | Setpoint 1/Setpoint 2 selection                |
|-----|------------------------------------------------|
| 161 | Application of setpoint 1/setpoint 2 selection |

#### 3.3 - Safety and insulating damper

The unit may have up to 4 isolation dampers. They are all wired in parallel. The presence of at least one damper is given by parameter P26.

The insulating damper is activated by an On/Off servomotor with spring-return. The time required for it to open is P108. When the unit is shut down, this damper is normally closed.

It will open upon the unit start-up request, then after a certain time lag, the unit will switch to "Run" mode and the damper is kept open until the unit is shut down or a "danger" fault appears

| 26  | Isolation damper          |
|-----|---------------------------|
| 108 | Damper opening time delay |

# 3.4 - Managing the filters

Pressure switches measure the filter clogging (intake and exhaust), and a fault appears if the filter is clogged (new filter must be ordered and replacement scheduled) or blocked (machine is shut down).

If a pressure switch is triggered, the "filter dirty" fault is triggered. If this fault is present for more than a week, the "filter blocked" fault is triggered. If the "filter blocked" fault is cleared and the pressure switch is triggered less than an hour after the machine restart, then the "filter blocked" fault is triggered again. It is possible to view the pressure switch status of each filter (P338 and P339).

#### **3.5** - Temperature control

The set temperature may be:

- the return air temperature
- the ambient temperature (if the Th-Tune room remote control is present)
- the supply air temperature
- This choice is made via parameter P154

The temperature is set via a PID which calculates a heating requirement (P395) or a cooling requirement (P394). There is one heating setpoint (P180) and one cooling setpoint (P170), with the option to have a deadband between these two different setpoints. The calculated requirement is then split between the heating and cooling elements.

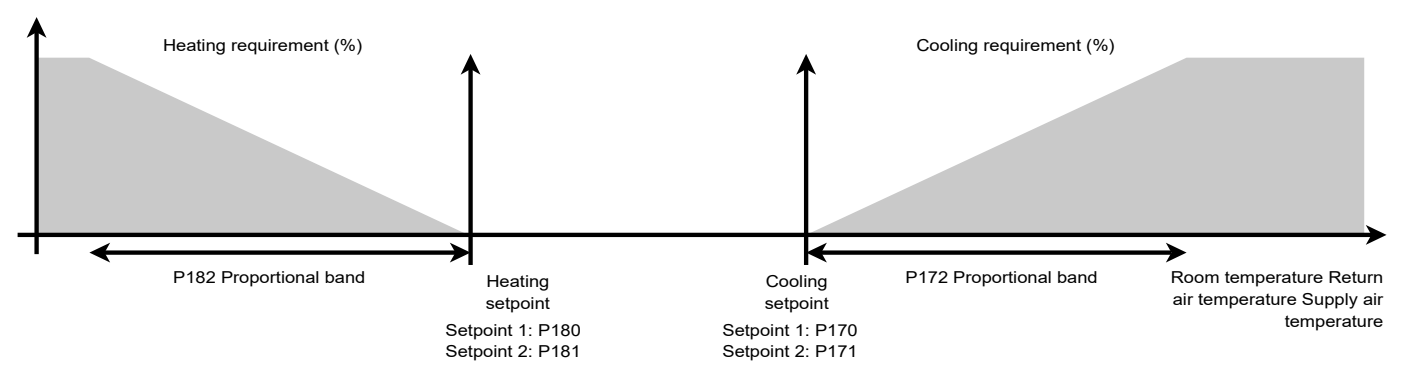

- The heating and cooling setpoints must not overlap in automatic mode (P155)

- in heating only or cooling only mode, the setpoints may overlap.

| 154 | Target temperature selection                       |
|-----|----------------------------------------------------|
| 155 | Temperature control mode selection                 |
| 168 | Heating or cooling change authorisation time delay |

#### Cooling PID:

| 170 | Temperature setpoint 1 in cooling mode                        |
|-----|---------------------------------------------------------------|
| 171 | Temperature setpoint 2 in cooling mode                        |
| 172 | Temperature control PID proportional band (P) in cooling mode |
| 173 | Temperature control PID integral time (I) in cooling mode     |
| 174 | Temperature control PID derivative time (D) in cooling mode   |

#### Heating PID:

| 180 | Temperature setpoint 1 in heating mode                        |
|-----|---------------------------------------------------------------|
| 181 | Temperature setpoint 2 in heating mode                        |
| 182 | Temperature control PID proportional band (P) in heating mode |
| 183 | Temperature control PID integral time (I) in heating mode     |
| 184 | Temperature control PID derivative time (D) in heating mode   |

#### Supply air limitation

When control is being applied to the return air or room air, the supply air temperature can be limited. This limitation is used to avoid blowing air at too high a temperature in heating mode or too cold a temperature in cooling mode. This limitation is activated by parameter P156.

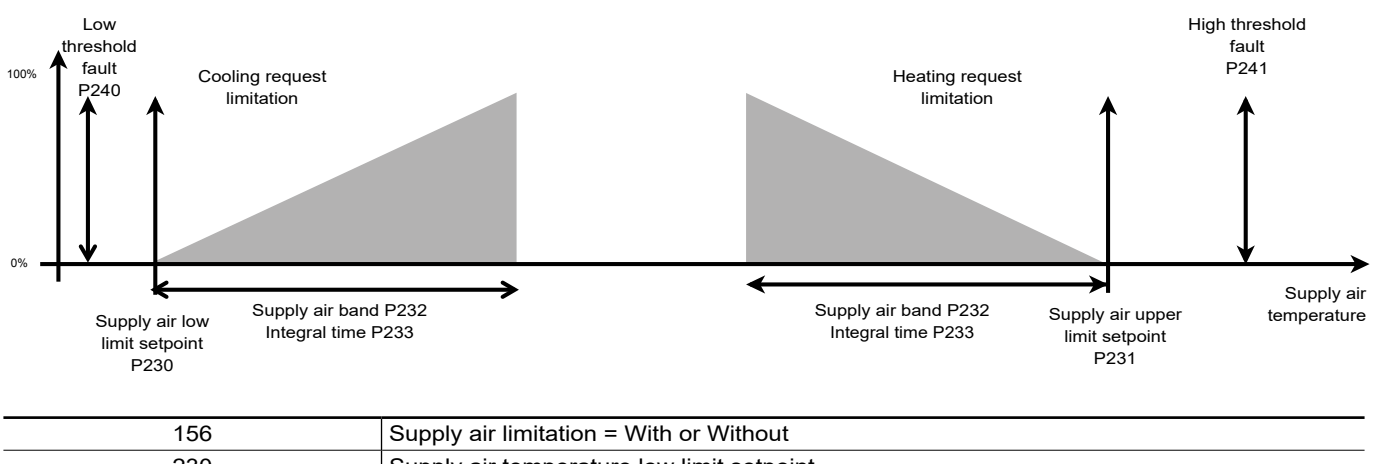

| 230 | Supply air temperature low limit setpoint      |
|-----|------------------------------------------------|
| 231 | Supply air temperature upper limit setpoint    |
| 232 | Supply air temperature limit proportional band |
| 233 | Supply air temperature limit (I) integral time |

#### Supply air compensation

When control is being applied to the return air or room air, the supply air temperature can be compensated. This compensation is used avoid blowing air at too cold or too high a temperature when the control is in deadband mode (no heating or cooling requirement calculated). This compensation is activated by parameter P157.

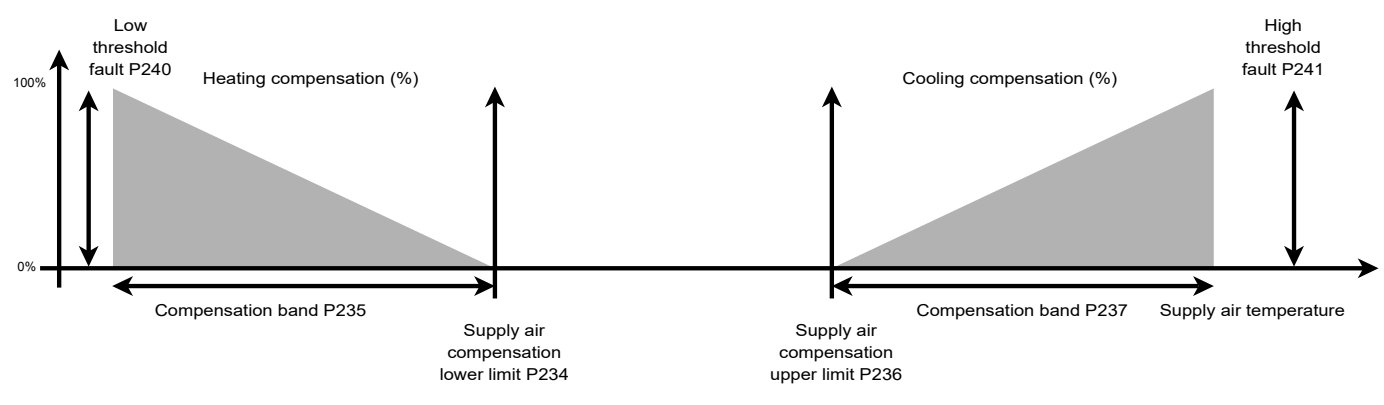

| 157 | Supply air compensation in deadband = With or Without                  |  |  |
|-----|------------------------------------------------------------------------|--|--|
| 234 | Low supply air temperature compensation setpoint in deadband           |  |  |
| 235 | Low supply air temperature compensation proportional band in deadband  |  |  |
| 236 | High supply air temperature compensation setpoint in deadband          |  |  |
| 237 | High supply air temperature compensation proportional band in deadband |  |  |

The temperature upper and lower thresholds (P240 to P245) are used to trigger a fault if the temperature is outside of these limits.

| 240 | Supply air temperature low limit threshold   |
|-----|----------------------------------------------|
| 241 | Supply air temperature upper limit threshold |
| 242 | Return air temperature low limit threshold   |
| 243 | Return air temperature upper limit threshold |
| 244 | Room temperature low limit threshold         |
| 245 | Room temperature upper limit threshold       |
|     |                                              |

## **3.6** - Display Fan Control

The controller runs the plug fans with an EC motor. The unit has one intake fan and one exhaust fan. Pressure sensors for measuring the air flow are wired, on the EC motor or on the PLC (depending on the parameter P01 Unit model).

It is possible to control the intake air flow rate by constant flow rate or constant duct pressure.

#### Constant air flow control (P104)

The flow rate setpoints can be configured: Air intake flow rate setpoints 1 / 2 (P112, P113) and Air extraction flow rate setpoints 1 /2 (P128, P129)

The PID for the intake motor control is managed via P114 to P116, and the exhaust motor control via P130 to P132 **Intake flow** 

| 112 | Air intake fan flow rate setpoint 1                      |
|-----|----------------------------------------------------------|
| 113 | Air intake fan flow rate setpoint 2                      |
| 114 | Air intake fan flow control PID proportional band (P)    |
| 115 | Air intake fan flow rate control PID integral time (I)   |
| 116 | Air intake fan flow rate control PID derivative time (D) |

#### Extraction flow

| 128 | Air extraction fan flow rate setpoint 1                        |
|-----|----------------------------------------------------------------|
| 129 | Air extraction fan flow rate setpoint 2                        |
| 130 | Air extraction fan flow rate control PID proportional band (P) |
| 131 | Air extraction fan flow rate control PID integral time (I)     |
| 132 | Air extraction fan flow rate control PID derivative time (D)   |

#### Constant duct pressure control (P104)

In this case, a pressure sensor must be added and installed in the supply air duct. This sensor must be connected to the main PLC.

The intake pressure setpoints are settable: setpoints 1/2 (P118, P119) The PID for the Intake motors control is managed via P120 to P122

In this case the exhaust fan operates based on intake flow rate feedback (default setting) with a multiplier factor (P106) to create a positive pressure or vacuum pressure at the exhaust

A limiter function prevents the flow rate from exceeding a maximum value of + 10%. This function limits the maximum intake fans percentage, according to the air flow rate.

#### Duct pressure

| 118 | Air intake duct pressure setpoint 1                        |
|-----|------------------------------------------------------------|
| 119 | Air intake duct pressure setpoint 2                        |
| 120 | Air intake duct pressure control PID proportional band (P) |
| 121 | Air intake duct pressure control PID integral time (I)     |
| 122 | Air intake duct pressure control PID derivative time (D)   |
| 124 | Duct pressure low limit threshold                          |
| 125 | Duct pressure upper limit threshold                        |

#### Motor

The motors are run via modbus. They must be addressed, and parameters P51 and P78 indicate whether their Modbus addresses have been configured (see Commissioning chapter).

#### Configuration

| 51 | Air intake FMA1 configuration     |
|----|-----------------------------------|
| 71 | Air extraction FMA1 configuration |

#### Motors warning

The motor warnings are fed back via the EC motors ModBus connection. The he button on the user interface is used to show and display their presence. The parameters indicating whether or not a warning is present and displaying the last warning received are shown in the EC motors information menu. The acknowledgement of a motor warning depends directly on the information fed back via the ModBus connection.

These can be defined:

- as "maintenance" or "danger" type warnings via parameters P650 and P651.
- as taken into account (or not) on the fault output via parameter P292.
- as present (or not) on the CMS via parameter P293.

The motor warnings are stored in the fault memory of the PLC. In the "4.Fault memory" menu, the text states if the warning concerns the intake motor or the exhaust motor and a warning code is also shown (see correlation table below). If several warnings are fed back simultaneously, up to 4 fault codes may be shown with the text.

#### Correlation table with warnings :

| #Warning Code | Definition                            |
|---------------|---------------------------------------|
| #Code 1       | Current limitation                    |
| #Code 2       | (reserved)                            |
| #Code 3       | Power limitation                      |
| #Code 4       | Power output temperature too high     |
| #Code 5       | Motor temperature too high            |
| #Code 6       | Internal circuit temperature too high |
| #Code 7       | Voltage too low (DC-link)             |
| #Code 8       | Slowdown mode                         |
| #Code 9       | (reserved)                            |
| #Code 10      | Current speed too low                 |
| #Code 11      | Cable rupture                         |
| #Code 12      | (reserved)                            |
| #Code 13      | Voltage too high (DC-link)            |
| #Code 14      | Speed limit exceeded                  |
| #Code 15      | Supply voltage high                   |
| #Code 16      | Load shedding function active         |

#### Faults

The pressure sensors used for the FMAs are used to detect the presence of the air flow (threshold P111). The PLC triggers a fault if the flow rate is greater or less than the fixed limits.

#### Flow rate control

| 110 | AHU max flow rate                 |
|-----|-----------------------------------|
| 111 | AHU flow rate low limit threshold |

Note:

The air flow rate lower limit fault (intake or exhaust) is triggered if the flow rate measurement is less than 50% of the low threshold (P111) for at least 10 s.

This time lag is extended to 60 s during the DX unit defrosting phase in derated mode (P286 = derated mode)

#### Minimum flow rates according to the unit model:

| P1           | P111              |  |
|--------------|-------------------|--|
| Unit model   | minimum flow rate |  |
| 1000 Alu     | 350 m³/h          |  |
| 1000 Plastic | 350 m³/h          |  |
| 2000 Alu     | 500 m³/h          |  |
| 2000 Plastic | 500 m³/h          |  |
| 3000 Alu     | 800 m³/h          |  |
| 3000 Plastic | 700 m³/h          |  |
| 5000 Alu     | 900 m³/h          |  |
| 7500 Alu     | 1400 m³/h         |  |

#### Air intake fan

| 104 | Air intake ventilation control |
|-----|--------------------------------|
|     |                                |

#### Air extraction fan

| 106 Multiplication factor value of the signal sent by the air extraction fan with pressure control in the supply air duct |
|----------------------------------------------------------------------------------------------------|
|----------------------------------------------------------------------------------------------------|

## 3.7 - Energy recovery

The unit has a fixed-speed wheel recovery unit. This is used to warm fresh air up in winter or cool fresh air down in summer. The wheel recovery unit operates as follows:

- If the recovery unit heating requirement is greater than 50% with a 50% hysteresis, and the return air temperature is greater than the fresh air temperature + the difference P225 then it operates
- If the recovery unit cooling requirement is greater than 50% with a 50% hysteresis, and the return air temperature is less than the fresh air temperature the difference P225 then it operates

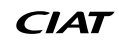

During the ventilation start-up phase, it operates.

- If there is a free cooling or night cooling requirement, the recovery unit is shut down.
- There is a 1°C hysteresis between start-up/shutdown

#### Wheel seizing prevention

The PLC gives the order for the wheel to operate 1 minute every 4 hours.

Load shedding of the wheel

Load shedding of the wheel is possible using parameter P158.

| 225 Temperature difference for r |                                     | covery unit run authorisation |                               |  |
|----------------------------------|-------------------------------------|-------------------------------|-------------------------------|--|
|                                  |                                     |                               |                               |  |
|                                  |                                     | Tempe                         | erature                       |  |
|                                  |                                     | Return air < fresh air –P225  | Return air > fresh air + P225 |  |
| Heat recovery unit requirement   | Cooling > 50% with a 50% hysteresis | On                            | Off                           |  |
|                                  | None                                | Off                           | Off                           |  |
|                                  | Heating > 50% with a 50% hysteresis | Off                           | On                            |  |
|                                  | Free cooling Night cooling          | Off                           | Off                           |  |

#### 3.8 - Coil

The unit may contain a hydraulic or direct expansion coil, or an electrical heater.

This coil is configured using parameters P28 and P32.

The hydraulic coil may be a cooling coil, heating coil or mixed coil (heating or cooling according to the network temperature), a direct expansion coil or electrical heater

| 28 | Coil            |
|----|-----------------|
| 32 | Electric heater |

#### 3.8.1 - Mixed coil scenario

In the case of a mixed coil, the changeover may be made either via an on/off input or via the CMS (settable via parameter P162). The changeover thermostat must be fitted by the installer on the mixed coil inlet, at a point where water is in constant circulation. The changeover status (heating or cooling made) can be viewed via parameter P345.

| 162 | Changeover selection |
|-----|----------------------|

#### 3.8.2 - Frost protection

The hydraulic coil frost protected by controlling the unit's supply air temperature. If this is below the threshold P248, the frost protection fault is triggered and the isolation register is closed, the ventilation stops and the coil valves are opened 100%.

A frost prevention function is available once the unit is shut down (via the HMI, the CMS or a danger fault), or during the ventilation start-up phase. It consists in leaving the hydraulic coil valve slightly open (settable value) to maintain water circulation (P260). This opening is maintained constantly (including when the machine is shut down).

| 248 | Hydraulic coil frost protection safety threshold |
|-----|--------------------------------------------------|
| 260 | Coil valve opening percentage when shut down     |

#### 3.8.3 - Electrical heater scenario

The control can operate an electrical heater comprising 2 on/off stages. These are operated in 3 stages (stage 1, followed by stage 2 and then stages 1 and 2).

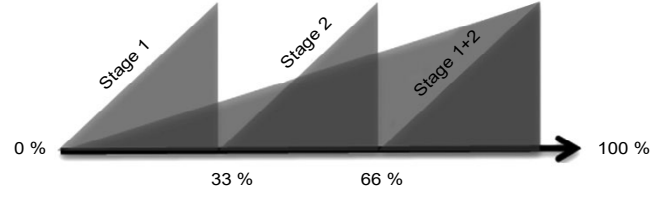

Electric heating requirement

A minimum air flow rate is required to use the electric heaters (P126). If the flow rate is less than this parameter, the electrical heater will not be able to start up and a "control limited" message will appear.

#### **Electric heater configuration**

| 32  | Electric heater                                   |
|-----|---------------------------------------------------|
| 126 | Minimum flow rate for electrical heater operation |

# 3 - FEATURES

#### Minimum flow rates according to the unit model:

| P1         | P126              |
|------------|-------------------|
| Unit model | minimum flow rate |
| 1000 Alu   | 500 m³/h          |
| 1000 PP    | 500 m³/h          |
| 2000 Alu   | 1000 m³/h         |
| 2000 PP    | 1000 m³/h         |
| 3000 Alu   | 1500 m³/h         |
| 3000 PP    | 1500 m³/h         |
| 5000 Alu   | 2000 m³/h         |
| 7500 Alu   | 3000 m³/h         |

#### Fan delay

If the electrical heater is in operation and a unit shutdown request appears, a settable post ventilation (P164) is used for cooling the electrical heaters

| 164 | Fan delay time |
|-----|----------------|
|     |                |

#### 3.8.4 - Direct expansion coil scenario

The unit is started up if the DX unit requirement is greater than 10%, and the unit is shut down when this request is at 0%. The unit then regulates its output between its minimum and maximum levels. If two DX units are present, the two are controlled in parallel (same 0-10 V control).

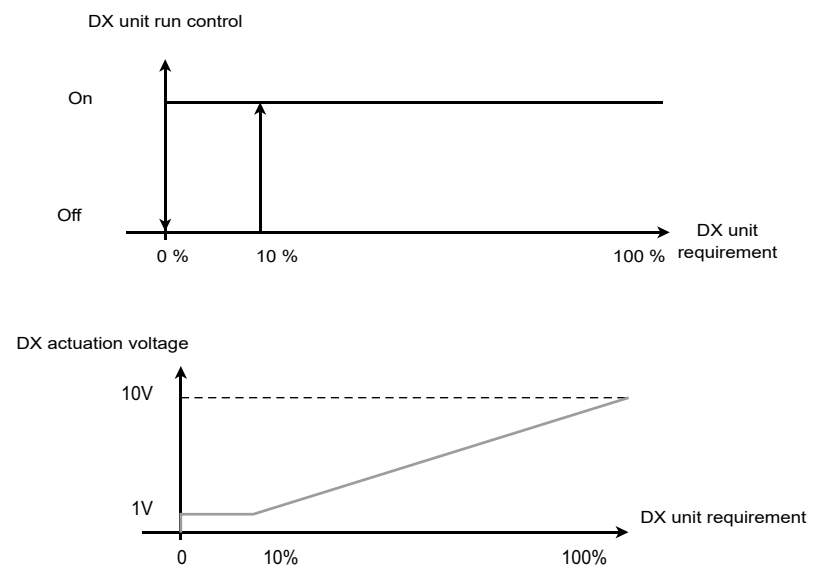

#### **Defrosting management**

If the unit starts a defrosting phase, (P446 = active), the unit adapts its flow rate/pressure according to the mode selected with P286:

- None: the unit continues to operate as per its setpoint
- Derated mode: the unit reduces its flow rate or pressure to the setpoints P287, P288 and P289
- AHU shutdown: the unit is shut down during defrosting

#### Minimum flow rate

A minimum air flow rate is required to use the DX coil (P126). If the flow rate is less than this parameter, the DX coil will not be able to start up and a "control limited" message will appear.

| P1           | P126                   | P287                                                           | P288 and P289                                                    |
|--------------|------------------------|----------------------------------------------------------------|------------------------------------------------------------------|
| Machine size | Coil minimum flow rate | Defrosting pressure (P104 = pressure)<br>(P286 = Reduced mode) | Defrosting flow rate (P104 = Flow rate)<br>(P286 = Reduced mode) |
| 1000 Alu     | 580 m³/h               | 100 Pa                                                         | 450 m3/h                                                         |
| 1000 PP      | 580 m³/h               | 100 Pa                                                         | 450 m3/h                                                         |
| 2000 Alu     | 940 m³/h               | 100 Pa                                                         | 600 m3/h                                                         |
| 2000 PP      | 940 m³/h               | 100 Pa                                                         | 600 m3/h                                                         |
| 3000 Alu     | 1500 m³/h              | 100 Pa                                                         | 900 m3/h                                                         |
| 3000 PP      | 1500 m³/h              | 100 Pa                                                         | 900 m3/h                                                         |
| 5000 Alu     | 2600 m³/h              | 100 Pa                                                         | 1000 m3/h                                                        |
| 7500 Alu     | 3000 m <sup>3</sup> /h | 100 Pa                                                         | 1500 m3/h                                                        |

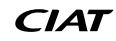

# 3.9 - Free Cooling

Free cooling is used to cool the building when the outdoor temperature is lower than that inside the building. This operating mode is used when the following conditions are met:

- Function activated in P150 parameters (only if control takes place on the return air or room temperature).
- Cooling requirement: the PID outlet must be greater than 0%
- The difference between the regulated temperature (measured return or room) and the fresh air must be sufficient: fresh air temperature < regulated temperature P206 (3°C factory value).
- The fresh air temperature is above the "free cooling temperature low limit" (P207)

When operating in free cooling mode, the supply air temperature is not controlled, and the recovery unit and coil are shut down. It is important to configure a fresh air temperature low limit which is sufficiently high to ensure no discomfort is caused.

| 150 | Free cooling control                                                                         |
|-----|----------------------------------------------------------------------------------------------|
| 206 | Free cooling and night cooling operating differential compared to the controlled temperature |
| 207 | Temperature low limit for free cooling and night cooling                                     |

#### 3.10 - Night cooling

The regulated temperature must be the return or room air value. The fans control must be based on flow rate. Night cooling is used to cool the building using the colder night air

In this case, when night cooling is active, the ventilation flow rate setpoint is the "night cooling" flow rate (P212 and P213)

Several conditions must be met to activate night cooling:

- The function must be activated by the parameter P151
- The controller is located in a "night cooling" time slot or it is forced via the CMS.
- Cooling requirement: the regulated temperature must be greater than the night cooling temperature setpoint P210.
- There must be sufficient difference between the regulated temperature and the fresh air: fresh air temperature < regulated temperature P206 (3°C factory value).
- The fresh air temperature is above the "night cooling temperature low limit" (P207)

Periodic restarts: if one of the conditions for activation of night cooling is not verified (fresh air temperature, night cooling difference, or cooling requirement), the unit stops.

The fans will be restarted at the night cooling flow rate for 5 minutes each hour, and night cooling will be reactivated if all the conditions are verified. Otherwise, the AHU will stop again. Furthermore, if the fresh air temperature is 3°C below P207 (Temperature low limit for free cooling and night cooling) for more than 5 seconds, the restart must be stopped (to prevent the frost protection fault triggering).

| 151 | Night cooling control                                                                        |
|-----|----------------------------------------------------------------------------------------------|
| 206 | Free cooling and night cooling operating differential compared to the controlled temperature |
| 207 | Temperature low limit for free cooling and night cooling                                     |
| 210 | Control setpoint in night cooling mode                                                       |
| 212 | Air intake fan flow rate setpoint in night cooling mode                                      |
| 213 | Air extraction fan flow rate setpoint in night cooling mode                                  |

## **3.11** - $CO_2$ air quality

If there is a  $CO_2$  sensor in the exhaust air flow and the FMAs are flow rate set, it is possible to activate the air quality function (P152). This function calculates an IAQ (Indoor Air Quality) (P382) requirement thanks to a proportional controller (P217) so that the  $CO_2$  concentration setpoint (P216) can be monitored.

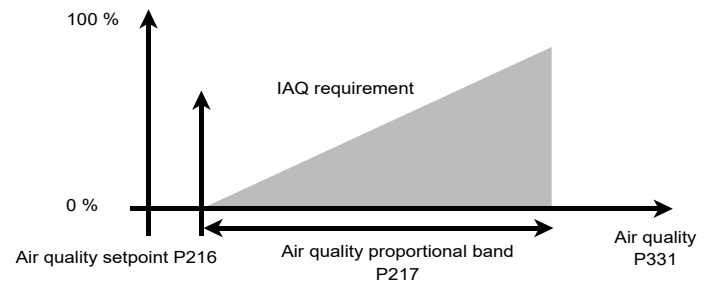

# 3 - FEATURES

This function works by increasing the fan flow rate, to a maximum value set by P218.

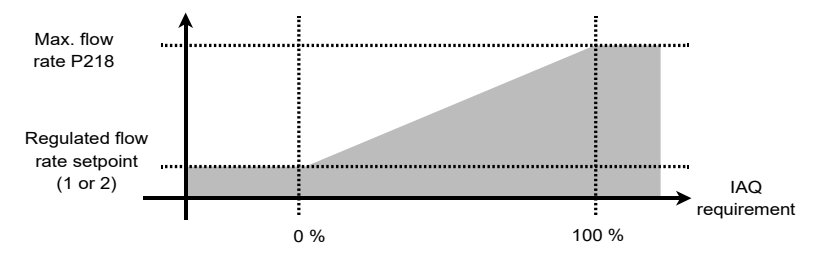

| 152 | Air quality control                             |
|-----|-------------------------------------------------|
| 216 | Air quality setpoint                            |
| 217 | Air quality proportional band                   |
| 218 | Air flow max setpoint on intake for air quality |
| 382 | Calculated air quality requirement              |

#### **3.12 - Fire protection**

If there is a DAD (stand-alone activating detector) in the unit, the control's fire monitoring needs to be activated (P24). There are several operating modes in case of fire detection:

- Unit shut down
- Intake fan forced to P282 flow rate and exhaust fan shut down
- Exhaust fan forced to P283 flow rate and intake fan shut down
- Intake fan forced to P282 flow rate and exhaust fan to P283 flow rate

| 24  | Fire detection                    |
|-----|-----------------------------------|
| 280 | Fire safety operating mode        |
| 282 | Intake flow rate in case of fire  |
| 283 | Exhaust flow rate in case of fire |

The fire fault management strategy must be chosen according to the regulations in force in the AHU's country of installation. The AHU is not a smoke extraction device.

### 3.13 - Remote control in Th-Tune room

The Th-Tune is a room thermostat and is used as a room temperature sensor. It is used to display the unit status (setpoints, operating status, ventilation status). It is used to modify temperature setpoint 1 and force operation to setpoint 1 or 2.

If the machine is running via the time schedule and this corresponds to a request to switch the unit OFF or ON on setpoint 2 or a request to run in frost protection mode or even to run in night cooling mode, then pressing the timer button will restart the machine on setpoint 1 for 2 hours.

| Кеу            | Description                                                                                           |
|----------------|----------------------------------------------------------------------------------------------------|
| mode           | Key has no effect                                                                                     |
| <b>\$</b> \$\$ | Key has no effect                                                                                     |
| Ċ              | This key is used to start or shut down the unit                                                       |
|                | This knob has 2 functions:                                                                            |
|                | - Press: used to alter the setpoint or parameter selected                                             |
|                | - Rotate: used to select a setpoint or parameter, and modify it                                       |
| $\odot$        | Button to override machine operation on setpoint 1 for 2 hours when it is running on a time schedule. |

Current cooling / heating control status

| Кеу | Description             |
|-----|-------------------------|
| *   | Current heating control |
| *   | Current cooling control |

# **3 - FEATURES**

## Current air flow rate setpoint

| Key            | Description                                                                                                    |
|----------------|----------------------------------------------------------------------------------------------------|
| Symbol missing | Ventilation shut down (unit running, but frost protection or night cooling mode in progress, but fresh air temperature condition not met) |
| \$\$           | Flow rate setpoint 2 in progress                                                                                                    |
| \$3            | Flow rate setpoint 1 in progress                                                                                                    |

## Current unit status

| Кеу      | Description                                                                                                    |
|----------|----------------------------------------------------------------------------------------------------|
| <b>A</b> | Ventilation shut down (unit running, but frost protection or night cooling mode in progress, but fresh air temperature condition not met) |
| <b>M</b> | Flow rate setpoint 2 in progress                                                                                                    |
| X        | Flow rate setpoint 1 in progress                                                                                                    |

## Setpoint monitored

| Кеу | Description            |
|-----|------------------------|
|     | Setpoint 1 in progress |
|     | Setpoint 2 in progress |

#### Temperature, setpoint, time (central part of screen)

| Key      | Description                                                                                                    |
|----------|----------------------------------------------------------------------------------------------------|
|          | Indicates the ambient temperature if the unit is running, otherwise OFF indicated if the unit is shut down or with a danger fault.       |
|          | If the knob is used, indicates the value of the setpoint or parameter being set.                                                         |
|          | By default indicates current time. If the knob is used, name of setpoint being set:                                                      |
|          | Mode = selecting setpoint 1 or 2 (this choice is visible only if the setpoint $1/2$ selection is controlled by time slot or CMS (P160=1) |
|          | CsgC: heating temperature setpoint 1 value                                                                                               |
| 00.0.0%# | CsgF: cooling temperature setpoint 1 value                                                                                               |
|          | Cali: room temperature sensor calibration (limited to +/-3°C)                                                                            |
|          | the key symbol $\pi \Theta$ is shown when the override request is activated via the mode button                                          |
|          |                                                                                                    |

149 Th Tune

## 3.14 - Temperature setpoint compensation

The temperature setpoint compensation function is used to adjust the temperature setpoint according to the outdoor temperature. If the temperature setpoint compensation function is selected (P270), a compensation is calculated according to the fresh air temperature, in accordance with the curves below.

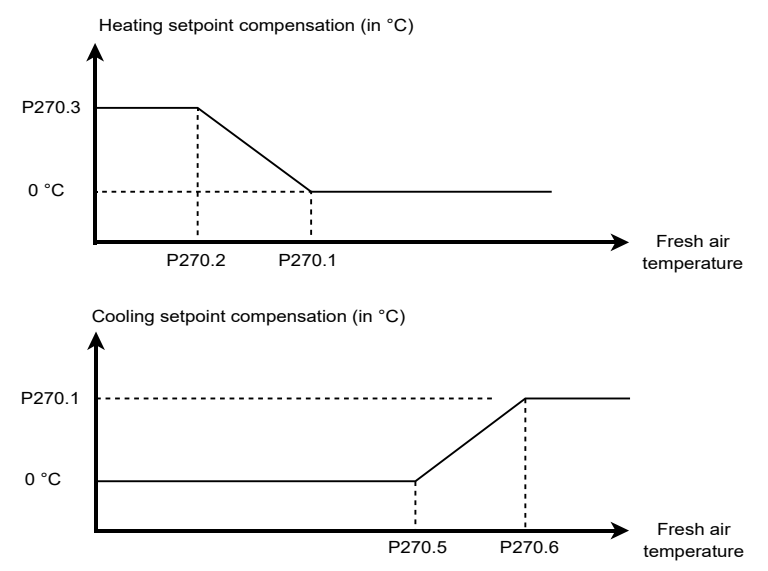

The compensations calculated are added to the selected setpoint 1 / 2 to give the setpoint value to be used.

| 270   | Temperature setpoint compensation activation  |
|-------|-----------------------------------------------|
| 270,1 | Heating compensation start fresh air temp.    |
| 270,2 | Heating compensation end fresh air temp.      |
| 270,3 | Heating compensation max. setpoint difference |
| 270,5 | Cooling compensation start fresh air temp.    |
| 270,6 | Cooling compensation end fresh air temp.      |
| 270,7 | Cooling compensation max. setpoint difference |

#### 3.15 - Downgraded fresh air flow rate

A downgraded fresh air flow rate function based on the outdoor temperature is used to limit the flow rate if the outdoor temperature is low.

This function is only selectable only if the fans control is based on flow rate.

If the downgraded fresh air flow rate function is selected (P271), a downgraded flow rate coefficient is calculated based on the fresh air temperature, in accordance with the curve below:

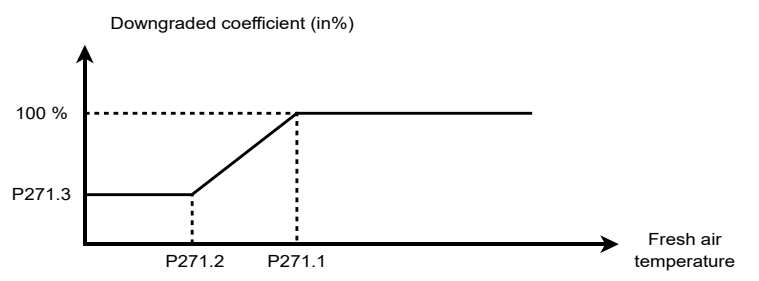

The intake flow rate set point to use for the control is the selected setpoint 1 / 2 multiplied by the downgrading percentage. The exhaust flow rate set point to use for the control is the selected setpoint 1 / 2 multiplied by the downgrading percentage.

| 271   | Downgraded fresh air flow rate activation   |
|-------|---------------------------------------------|
| 271,1 | Downgraded mode start fresh air temperature |
| 271,2 | Downgraded mode end fresh air temperature   |
| 271,3 | % min. flow rate in downgraded mode         |

## **3.16 - Time management**

The date and time are set using parameters P102 and P103. The date uses weekly/annual programming,

and stores the time at which a fault occurred.

The PLC contains a battery to prevent the time being wiped in the event of a power cut. If the time is not stored after a power cut, the battery needs to be changed (service life of approximately 10 years – varies according to ambient conditions).

|     | - ·  | <br>- | - | - |
|-----|------|-------|---|---|
| 102 | Date |       |   |   |
| 103 | Time |       |   |   |

## 3.17 - Scheduling

The time schedule is used to change the unit's operating mode (off, setpoints 1, setpoints 2, frost protection, etc.) according to the time, day of the week or the season.

The PLC authorises 6 periods of weekly programming and 6 periods of annual programming, which may overlap and be individually validated.

| Requested state                        | Display condition                                                                                        |
|----------------------------------------|----------------------------------------------------------------------------------------------------|
| Off                                    |                                                                                                    |
| Frost protection                       | P154 Target temperature selection = room                                                                 |
| Night cooling (programmed weekly only) | P151 Night cooling = with                                                                                |
| On setpoint 1                          | P160 Setpoint 1/Setpoint 2 selection = terminal or CMS                                                   |
| On setpoint 2                          | P160 Setpoint 1/Setpoint 2 selection = terminal or CMS, or On/<br>Off input only or On/Off input forcing |
| On                                     | P160 Setpoint 1/Setpoint 2 selection = without                                                           |

In weekly programming, when the ranges overlap, the priority, from to least important, is as follows:

- 1. Off
- 2. Frost protection
- 3. Night cooling
- 4. On setpoint 2

In annual programming, when the ranges overlap, the priority, from most to least important, is as follows:

- 1. Off
- 2. Frost protection
- 3. On setpoint 2
- 4. Weekly prog.

The annual programming takes priority over the weekly programming. Example of weekly programming:

Programmed shutdown of the unit, every Saturday and Sunday, 09:00 - 16:00.

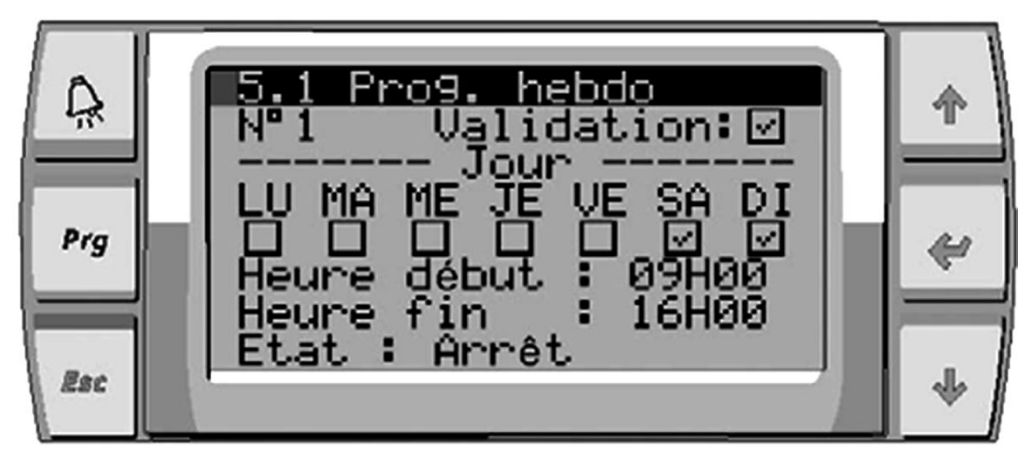

Example of annual programming:

Annual programming between 15th October and 1st April, the frost protection state will be active.

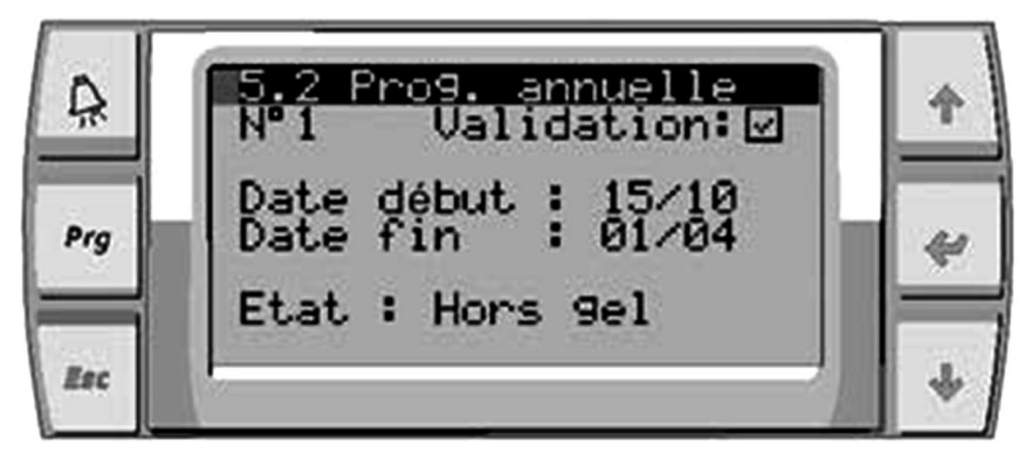

#### 3.18 - Access level

The PLC comprises 3 access levels, which are used to prevent unauthorised persons from altering certain parameters. Level 1 is the "customer" level. It is used to alter the setpoints.

Level 2 is the "installer" level. It is used to alter the settings parameters.

Level 3 is the "manufacturer" level. It is used to alter the machine parameters.

To establish communication between controllers and terminals, it is necessary to give an address to each of the elements.

This addressing is performed at the factory, but if a defective component is replaced (controller or terminal), it may have to be performed on site.

# 4.1 - One controller and one terminal:

The terminal addressing procedure is described in the following section, paragraph 5.4.3. The procedure for the controller is in paragraph 5.4.3. The controller and terminal must have different addresses. The example opposite shows one addressing option

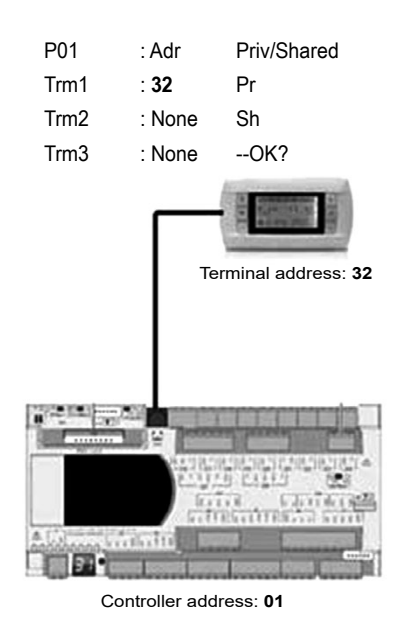

## 4.2 - Several controllers and terminals:

Several terminals or controllers may be interconnected, without any additional components, using the pLAN (local area network). This enables several terminals to be used to display the parameters from one controller or, conversely, one terminal can be used to display the parameters from several controllers.

Only the electrical connection and configuration of the addresses need to be performed by the user.

## 4.3 - Electrical connections for the pLAN (local area network)

## 4.3.1 - Connecting controllers to the pLAN

The electrical connection between the controllers in the pLAN (RS485) is installed using an AWG20/22 shielded cable composed of a twisted pair and a shield. The cards must be connected in parallel using the J14 connector. The first and last controller must be no more than 500m apart.

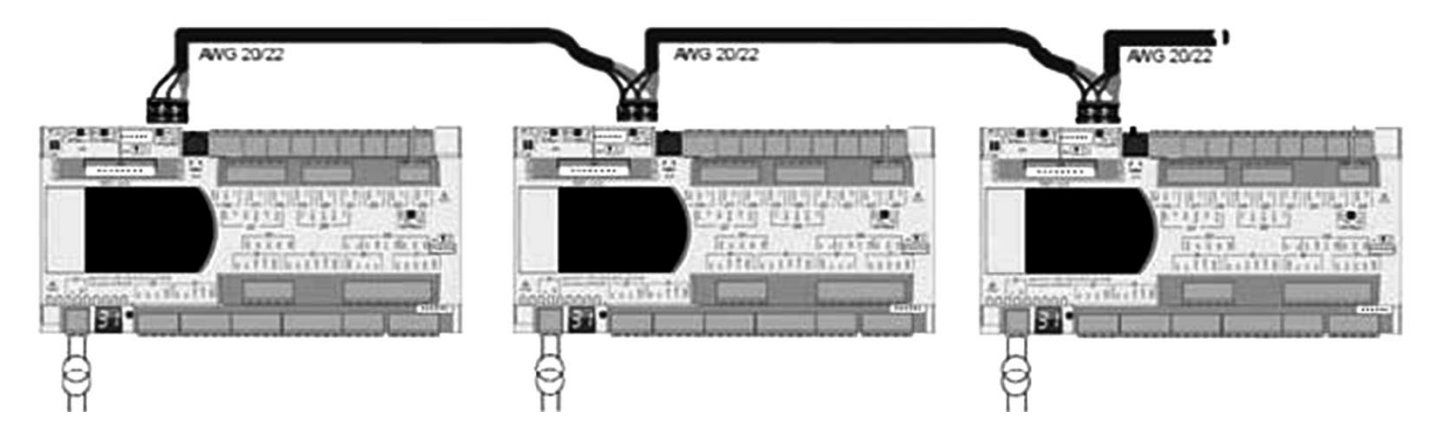

## 4.3.2 - Connecting a remote screen to the pLAN

The user can connect a user terminal to connector J15 up to a distance of 50m. For a greater distance, 2 TCONN boards and a AWG20/22/24 shielded cable comprising 2 twisted pairs and shielding must be used. The shielded cable must be no longer than 200m.

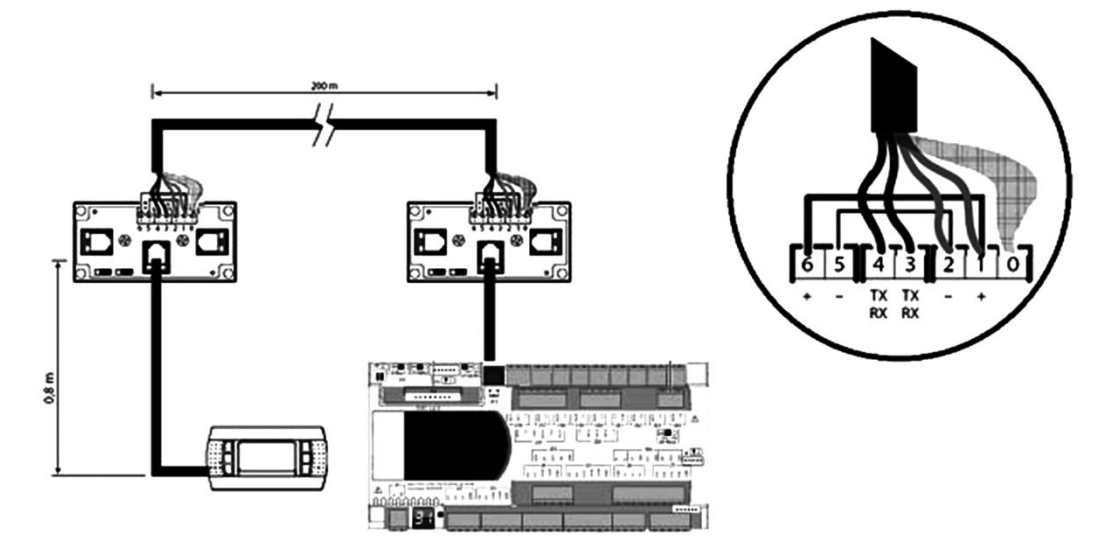

## 4.4 - Addressing the pLAN

#### 4.4.1 - Operation

Once the controllers are connected over the pLAN network, the controllers and the terminals must be addressed.

The range of addresses which can be used is from 1 to 32.

This means that a total of 32 controllers and terminals can be connected over the pLAN. The pLAN will not work if the same address is shared by two components

#### Recommended addressing:

It is generally recommended to use a commonly used system of addressing:

The address for the terminals must be equal to the: controller address +16

The shared terminal address must be equal to 16

Please ensure the addressing diagram below is respected:

# 4 - MANAGING A NETWORK OF CONTROLLERS AND HMI TERMINALS

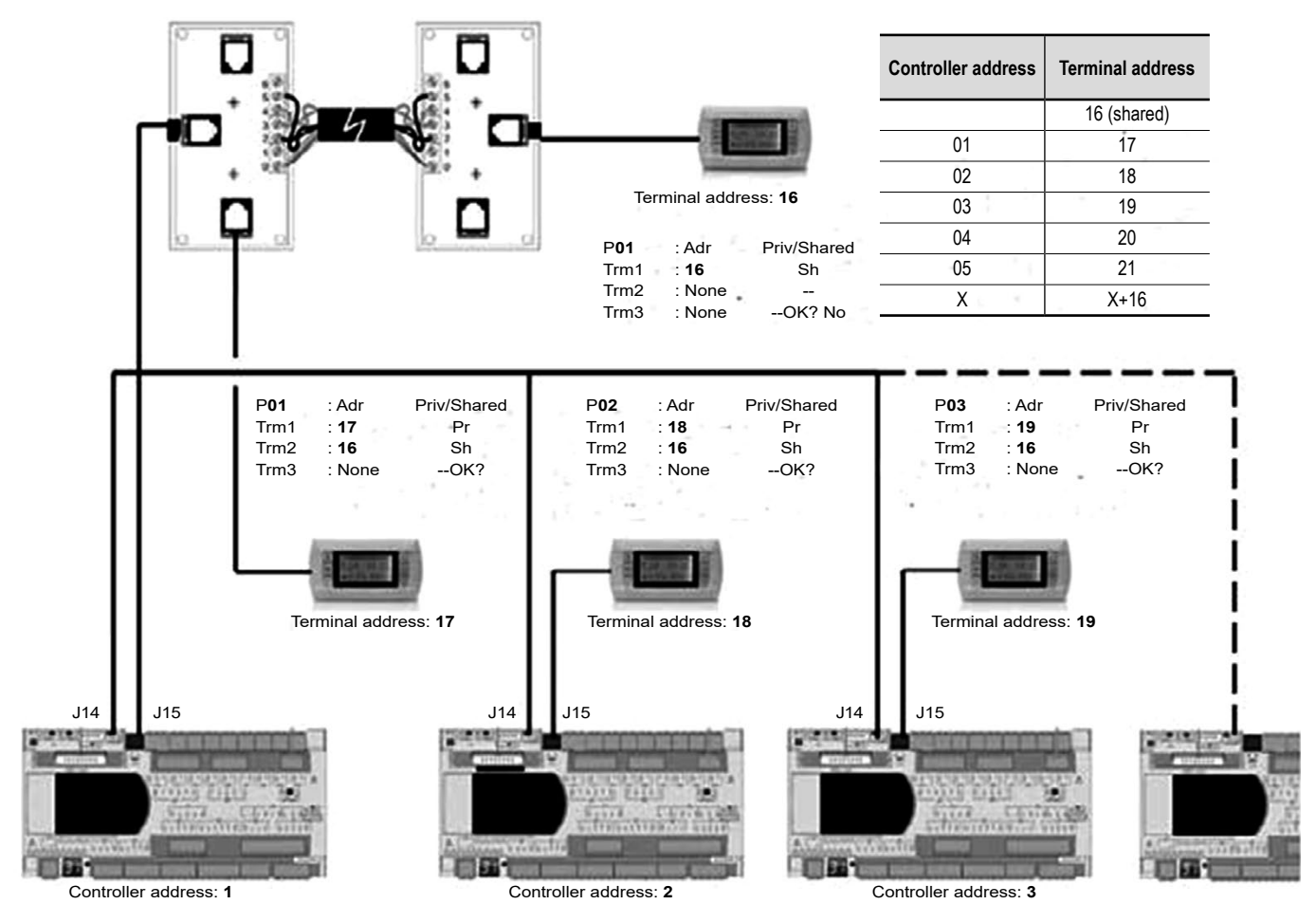

In the following procedures, it is possible that the message "NO LINK" will appear. If this occurs, please repeat the procedure.

#### 4.4.2 - Modifying the HMI terminal addresses

It is only possible to modify the address of the terminal when it is connected to the controller (telephone connector) and when the controller is powered on.

To switch to configuration mode, simultaneously press the  $\uparrow \blacklozenge$  and  $\blacklozenge$  keys for at least 5 seconds; the page shown below will be displayed, with the cursor flashing in the top left corner:

- to change the terminal's address (Display address setting) press the 
  key once: the cursor will move to the address field
  (nn).
- select the desired value using the ♠ ♥ keys and confirm by pressing the ✔ key again.

| Display address setting    | : nn |
|----------------------------|------|
| I/O Board address          | : xx |
|                            |      |
| Display address<br>changed |      |
|                            |      |
|                            |      |

If the value selected is different from that previously stored, the page shown in the figure below will be displayed, and the new value will be stored in the terminal's permanent memory.

Please note: if you need to change the address of a controller using a terminal, you may only do so with a terminal with the address 0.

After having changed the controller address, remember to change the terminal address from 0 to a different value to ensure normal operation.

#### 4.4.3 - Modifying the controller addresses

The value of the factory-set address is '1'. The controller pLAN address can be modified, if the controller needs to be networked.

#### Directly from the controller

To modify the address, it is necessary to use a screwdriver and to follow the procedure below:

- Press the button for 5 seconds: the address should flash
- · Press the button several times or press and hold until the desired address is obtained
- · Wait for the address to flash rapidly.
- The address is now saved.
- Disconnect then reconnect the controller (powering off confirms)

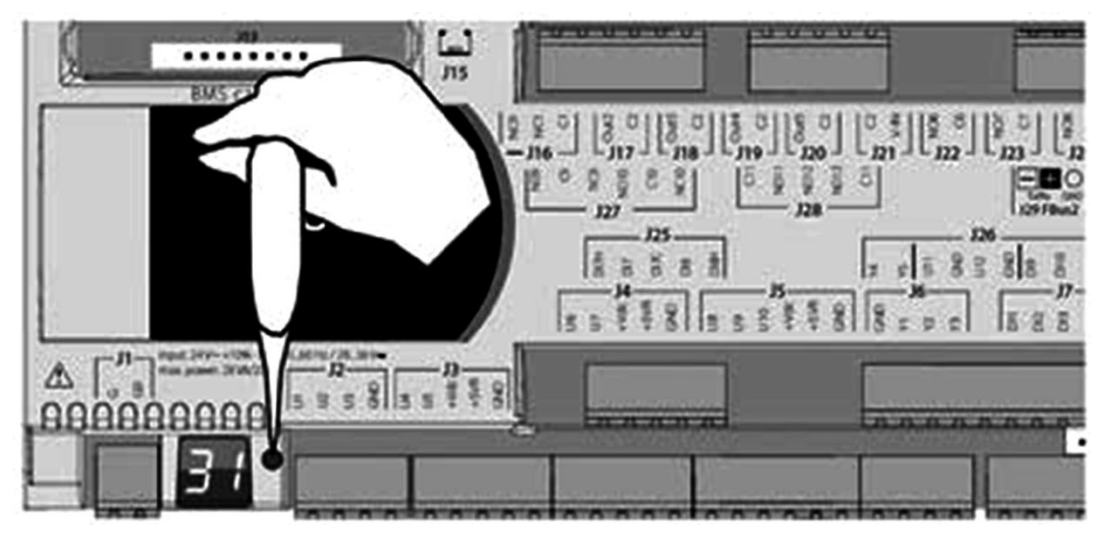

#### From a terminal

To modify the address for the controllers:

- The terminal must have an address set to 0 (see the procedure in section 5.4.2)
- Switch off the power
- Once the unit is powered back on, press the D+ A keys simultaneously until the following screen appears, then release.

| ## | ********************* |
|----|-----------------------|
|    | selftest              |
|    | please wait           |
| #1 | *****                 |

Select the controller address using the  $\bigstar$  and  $\checkmark$ keys and confirm with the  $\bigstar$ key

| PLAN au | uress. 7    |
|---------|-------------|
| UP:     | increase    |
| DOWN :  | decrease    |
| ENTER:  | save & exit |

#### 4.4.4 - Assigning private and shared HMI terminals

At this point, it is necessary to modify the list of terminals linked to each controller; to do so, follow the procedure below:

- enter configuration mode using the  $\uparrow \Psi$  and  $\leftarrow$  keys as described in the previous paragraph;
- using the ♠♥ keys, select the desired address for the controller. The only values selectable will be those of the controllers that are on the network. If the pLAN network is not working correctly or if no controllers are present, the field cannot be changed and will display a "—";
- pressing the 🕊 key again will bring up the mask sequences here on the right
- as above, press the key to move the cursor from field to field. Press the keys to change the value of the current field. The P:xx field shows the address of the selected controller. In the example above, controller No. 12 is selected; In the case of a shared display for a set of units (maximum 31), the terminal must be configured on each unit in "Sh" mode. The fields in the "Adr" column contain the addresses of the terminals associated with the controller whose address is 12; the "Priv/Shared" column shows the terminal type.
- Shared = Sh= means that this terminal 02 may also be used with the other controllers present on the loop (shared terminal)
- Priv = Pr= means that this terminal 03 can only operate with this controller no.12 (private terminal)

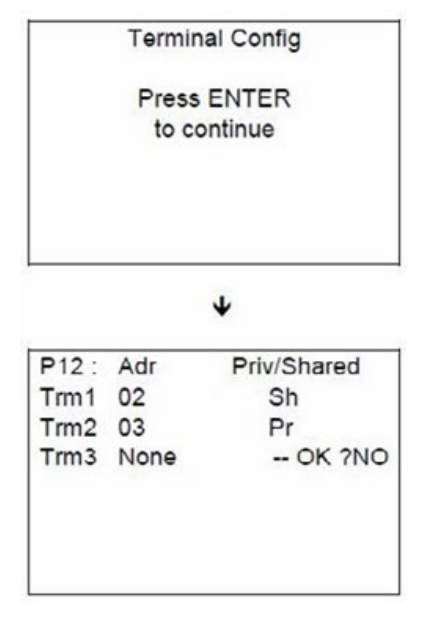

#### 4.4.5 - Checking the pLAN address

The pLAN address is displayed at the top of the main screen, in the centre. It is also possible to access parameter P720 in the configuration parameters so that the controller address on the pLAN can be read.

When the system starts up, the pLAN may encounter a number of problems (board fault and terminal start-up) caused by incorrect connections or if an incorrect address has been assigned. The state of the pLAN can be displayed in real time on a special mask in order to identify which devices (controller or terminal) are correctly connected and addressed.

To display the special page, press  $\uparrow \Psi$  and  $\leftarrow$  simultaneously on any network terminal for at least 10 s. After the first 5 seconds, a page is displayed; after 5 more seconds, the following page appears:

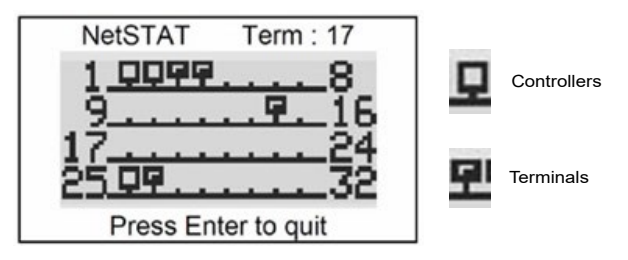

Once on the screen, network addresses 1 to 32 are displayed. The small rectangles represent the terminals and the large rectangles , the controllers. If symbols appear then disappear, the pLAN may be unstable or, more likely, two components share the same address. The number after Term indicates the address of the terminal used. The example shows that the network is made up of 3 controllers with the addresses 1, 2, 25 and 4 terminals with the addresses 3, 4, 15 and 26. Once the page has been verified, turn off the power, check the connections and addresses, then power the system back on.

#### 4.4.6 - Access to the different controllers on a network from a shared HMI terminal

If a terminal is shared so that it can be used with several controllers, simultaneously pressing the  $Esc + \Psi$  keys switches between controllers. The pLAN address for the controller is displayed on the "Machine status" screen, providing information on which control the HMI is connected to.

- For example, the screen below is the main screen for the board with the address 1:

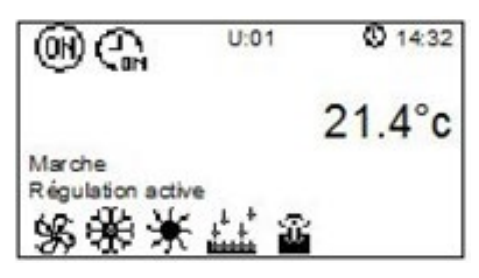

# **5 - ENERGY METER CONNECTION AND ADDRESSING**

An energy meter can be installed in the unit's electrics box (optional). The meter type depends on the unit size. Two references are used depending on whether it is a single-phase or three-phase model.

Information is exchanged via an RS-485 ModBus wire link.

Single-phase energy meter reference: ABB B21-112-100

Three-phase energy meter reference: ABB B23-112-100

# 5.1 - Meter addressing:

The energy meter must be configured with the following values:

Address: 10

Speed: 19200

Parity: none

Number of stop bits: 2

The energy meter (single-phase or three-phase) is addressed using the 🔀 🖼 🔤 keys on the meter, which must be powered on.

Follow the steps below to configure the meter:

Go back to the previous display by pressing and holding the 🔛 key

| Step | Action                 | Result                                                                                            |
|------|------------------------|---------------------------------------------------------------------------------------------------|
| 0    | Main display           | Displays the energy consumed value in KWh                                                         |
| 1    | Press the key          | Displays "RS-485" or "PULSE" or "AL" or "OUTPUT" or "Ir SET" or "WirES" or "LEdPULS" or "UPgrAdE" |
| 2    | Press the key          | Scrolls through the text, stop on the "rS-485" display                                            |
| 3    | Press the key          | Displays "Prot"                                                                                   |
| 4    | Press the key          | Displays the protocol, e.g. "ModBus"                                                              |
| 5    | Press the key          | Protocol display flashes                                                                          |
| 6    | Press the key          | Scrolls through the possible "ModbuS" or "EqbuS" values, stop on the "ModbuS" text                |
| 7    | Press the key          | Displays "Modbus"                                                                                 |
| 8    | Press and hold the key | Displays "Prot"                                                                                   |
| 9    | Press the key          | Displays "bAUd"                                                                                   |
| 10   | Press the key          | Displays the communication speed, e.g. "1200"                                                     |
| 11   | Press the key          | Temperature display flashes                                                                       |
| 12   | Press the key          | Scrolls through the speeds, stop on the "19200" display                                           |
| 13   | Press the key          | Displays the communication speed "19200"                                                          |
| 14   | Press and hold the key | Displays "bAUd"                                                                                   |

# **5 - ENERGY METER CONNECTION AND ADDRESSING**

| Step | Action                 | Result                                                                             |
|------|------------------------|------------------------------------------------------------------------------------|
| 15   | Press the key          | Displays "AddrES"                                                                  |
| 16   | Press the key          | Displays the address, e.g. "1"                                                     |
| 17   | Press the key          | Address hundreds digit flashes                                                     |
| 18   | Press the key          | Scrolls through the values from 0 to 9, stop on the value "0"                      |
| 19   | Press the key          | Hundreds = 0<br>Address tens digit flashes                                         |
| 20   | Press the key          | Scrolls through the values from 0 to 9, stop on the value "1"                      |
| 21   | Press the key          | Hundreds = 0<br>Tens = 1<br>Address units digit flashes                            |
| 22   | Press the key          | Scrolls through the values from 0 to 9, stop on the value "0"                      |
| 23   | Press the key          | Hundreds = 0<br>Tens = 1<br>Unit = 0                                               |
| 24   | Press and hold the key | Displays "AddrES"                                                                  |
| 25   | Press the key          | Displays "PArity"                                                                  |
| 26   | Press the key          | Displays the parity, e.g. "nonE"                                                   |
| 27   | Press the key          | Parity text flashes                                                                |
| 28   | Press the key          | Scrolls through the possible values "nonE", "Odd", "EuEn", stop on the text "nonE" |
| 29   | Press the key          | Displays the parity "nonE"                                                         |
| 30   | Press and hold the key | Displays "PArity"                                                                  |
| 31   | Press the key          | Back to the "Prot" display                                                         |
| 32   | Press and hold the key | Displays "rS-485"                                                                  |
| 33   | Press and hold the key | Displays "InStAnt"                                                                 |
| 34   | Press and hold the key | Back to the main display of energy consumed value in KWh                           |

If the energy meter is configured like this then connected via the RS-485 link, information circulation is confirmed on the meter by the following icon:

## 5.2 - Associated parameters:

The parameter "P44 main box energy meter" present in the machine parameters is used to bring up the menu "20.Energy meter" containing the meter reading parameters.

| No  | Description  | Setting            |            | Diagles conditions |              |  |
|-----|--------------|--------------------|------------|--------------------|--------------|--|
| NO. | Description  | Enumeration        | By default | Display conditions | Access level |  |
| 44  | Energy meter | 0: None<br>1: With | 0          |                    | 3            |  |

| Ne   | Description         | Setti                                      | ng         | l lmit | Diantes conditions | Access lovel |
|------|---------------------|--------------------------------------------|------------|--------|--------------------|--------------|
| NO.  | Description         | Enumeration                                | By default | Unit   | Display conditions | Access level |
| 3000 | Energy consumed     |                                            | 0          | kWh    |                    | 1            |
| 3001 | Instantaneous power |                                            | 0          | W      |                    | 1            |
| 3002 | Voltage             |                                            | 0          | V      | Single-phase meter | 1            |
| 3004 | Voltage L1 - L2     |                                            | 0          | V      | Three-phase meter  | 1            |
| 3005 | Voltage L3 - L2     |                                            | 0          | V      | Three-phase meter  | 1            |
| 3006 | Voltage L1 - L3     |                                            |            | V      | Three-phase meter  | 1            |
| 3008 | Current L1          |                                            |            | Α      | Three-phase meter  | 1            |
| 3009 | Current L2          |                                            |            | Α      | Three-phase meter  | 1            |
| 3010 | Current L3          |                                            |            | Α      |                    | 1            |
| 3012 | Fault summary       | 0 : Fault not present<br>1 : Fault present |            |        |                    | 1            |
| 3013 | Communication state | 0 : offline<br>1 : online                  |            |        |                    | 1            |
| 3014 | Serial number       |                                            |            |        |                    | 1            |
| 3015 | Version number      |                                            |            |        |                    | 1            |

The controller may be connected to a local or remote supervision PC or to most types of CMS (ModBus RTU, ModBus IP, Lonworks, KNX or BACnet IP).

Using KNX, LonWorks, ModBus IP or BACnet IP requires the installation of optional boards. The Modbus/BACnet, KNX and LON communication tables are available separately.

#### NOTE:

If using a communication bus, the routing and processing of the available data are outside of our scope of supply. They must be provided by the installer, and require the involvement of an integrator.

Parameters P706 and P716 indicate whether buses BMS1 and BMS2 are operating in read-only mode (local control) or read/write mode (remote control). These parameters must be identical.

| 706  | Control type | 0: local  |
|------|--------------|-----------|
| 700  |              | 1: Remote |
| 716  | Control type | 0: local  |
| / 10 |              | 1: Remote |

#### 6.1 - Modbus RTU

The controller has a built-in RS485 port and can automatically communicate via ModBus RTU. The controller is a ModBus slave on port J11-BMS2. Parameters P710 to P716 are used to configure this port.

| 710 | Selection of the type of communication protocol used on the BMS2 port | 1 : ModBus RTU |
|-----|-----------------------------------------------------------------------|----------------|
|     |                                                                       | 0 : 1200       |
|     |                                                                       | 1 : 2400       |
| 711 | Selection of the transmission speed on the BMS2 port                  | 2 : 4800       |
|     |                                                                       | 3 : 9600       |
|     |                                                                       | 4 : 19200      |
|     |                                                                       | 0: None        |
| 712 | Parity on the BMS2 port                                               | 1 : odd        |
|     |                                                                       | 2 : even       |
| 713 | Number of stop bits on the BMS2 port                                  |                |
| 715 | Selection of the controller address on the BMS2 bus                   |                |
| 716 | Control type                                                          | 0: Local       |
| 710 |                                                                       | 1: Remote      |

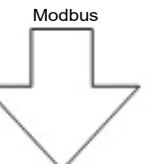

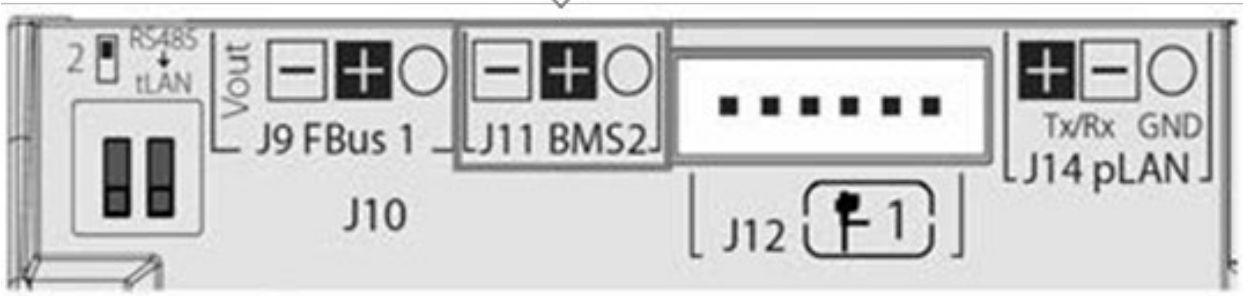

The cable must be a type AWG20/22/24 (Filotex FMA-2P, Belden ref. 9842 / 9842NH 24AWG or equivalent) shielded cable, not included in our scope of supply, comprising a twisted pair and shielding, and must be no longer than 1000 m. This network must never run parallel to power cables at a distance of less than 50 cm. These cables may cross, but perpendicularly. You are requested not to form a loop with the network cable or the earth braid, and to properly separate the various cable families (control, power, earth and communication bus).

A 120  $\Omega$  ¼W electrical heater must be connected to the RS485 serial board, in the last position on the bus.

The data format (16 bits, signed or Boolean) is ModBus standard, except for analogue data which is in the format "Integer multiplied by 10".

The codes for the Modbus functions used are:

- 1 or 2: Read several bits
- 3 or 4: Read several registers (16 bits)
- 5: Write one bit
- 6: Write one register (16 bits)
- 15: Write several bits
- 16: Write several registers (16 bits)

## 6.2 - Modbus TCP/IP and BACnet IP

#### Configuring the board

The board is factory fitted. If this is not the case, switch off the controller and insert the board in J13 (entitled BMS card or BMS1) on the controller.

Press the button found on the board whilst switching the power to the controller back on. The left-hand LED will start to flash rapidly.

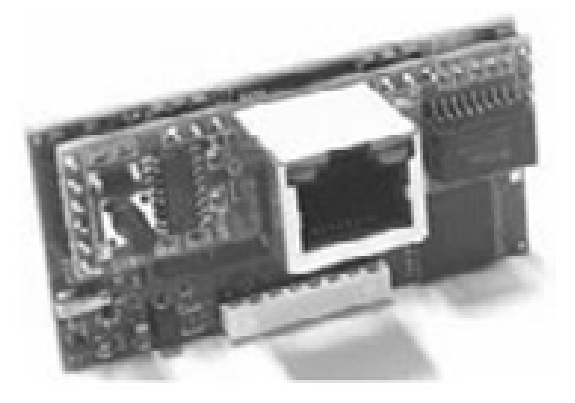

Keep pressing the reset button. After approximately 30 seconds, the left-hand LED (status LED) switches from green to red, and then starts flashing. At this point, release the button.

The board is now initialised to the address 172.16.0.1. You will now need to configure your PC to a fixed IP. Procedure for Windows 7:

Important: you must have administrator rights to your computer

| Go to the <b>Start</b> menu on your PC then <b>Control Panel</b> .                        | Structure       Outil Capture         Images       Images         Loupe       Musique         Ordinateur       Panneau de configuration         Périphériques et imprimantes       Périphériques et imprimantes                                                                                                    |
|-------------------------------------------------------------------------------------------|----------------------------------------------------------------------------------------------------|
|                                                                                           | <ul> <li>▶ Tous les programmes</li> <li>Exécuter</li> <li>Exécuter</li> <li>Arrêter</li> </ul>                                                                                                    |
| In the Network and Internet section, click the link <b>View network</b> status and tasks. | Système et sécurité         Consulter l'état de votre ordinateur         Sauvegarder l'ordinateur         Rechercher et résoudre des problèmes         Matériel et la gestion du réseau         Choisr les options de groupe résidentiel et de partage         Matériel et audio         Afficher l'état et la périphériques et imprimantes         Ajouter un périphérique         Désinstaller un programme         Obtenir des programmes |

# **6 - CONNECTION TO A CMS**

| A new window will open.                                                                                                    | Fichier         Edition         Affichage         Outsite         ?           Page d'accueil du panneux de,<br>comfiguration         Afficher les informations de base de votre réseau et configurer des connexions           Modifier les compatities du his         Afficher l'intégralité du réseau                                                                                                    |
|----------------------------------------------------------------------------------------------------|----------------------------------------------------------------------------------------------------|
| In the left-hand section, select Change adapter settings.                                                                                                  | Conte         Internet           Modifier les paramètres de<br>partage avancés.         (cet ordinateur)<br>Afficher vos réseaux actifs         Se connecter ou se déconnecter           Image: Connection au réseau vec domaine         Type d'accés :<br>gonnetions :<br>gonnetion au réseau local         Internet<br>Gonnetions :<br>gonnetion au réseau local                                                                                                    |
| <b>Right-click</b> with the mouse on the name of the network connection<br>you wish to configure.<br>In the menu which appears, select <b>Properties</b> . | Fichier       Edition       Affichage       Outils       Avancé       ?         Organiser       Désactiver ce périphérique réseau       Connexion au réseau local                                                                                                    |
| Select the row <b>Internet Protocol Version 4 (TCP/IPv4).</b><br>Click the <b>Properties</b> button.                                                       | Proprietés de Connesson au réseau local 3  Sestion de réseau Authentification Patage Connesion en utiliant :  Presides PCIe GBE Family Controller #3  Configure Cette connesion utilise las éléments suivants :  Description  Cette connesion utilise las éléments suivants :  Description  Automation de page de Choires Preseaux Microsoft  Automation de page de Choires Preseaux Microsoft  Automation de page de Choires Cetter Presides  Automation de Point Description  Automation de Connesson de Course Preseaux Microsoft  Automation  Automation  Propriétés  Description  Propriétés  Description  Propriétés  OK Annuer                                                                                                    |
| Enter the IP address: <b>172.16.0.2</b> .<br>Subnet mask: <b>255.255.0.0</b><br>Then, confirm                                                              | Propriétés de : Protocole Internet version 4 (TCP/IPv4)       ? EX         Général       Les paramètres IP peuvent être déterminés automatiquement si votre réseau le permet. Sinon, vous devez demander les paramètres IP appropriés à votre administrateur réseau.          © Obtenir une adresse IP automatiquement          © Utiliser l'adresse IP automatiquement          @ Utiliser l'adresse IP automatiquement          @ Utiliser l'adresse IP automatiquement          @ Utiliser l'adresse des serveurs DNS automatiquement          @ Obtenir les adresses des serveurs DNS automatiquement          @ Obtenir les adresses des serveurs DNS automatiquement          @ Utiliser l'adresse de serveur DNS suivante :          Serveur DNS préféré :           @ Valider les paramètres en quittant       Avancé         OK       Annuler |

Once these elements have been modified, connect a network cable between your PC and the board. Open an internet browser (Internet explorer, Chrome, Firefox, etc.) and enter http://172.16.0.1 in the address bar

You will now be connected to the web server.

The login for access is admin

The password is fadmin

Click in the  $\ensuremath{\textbf{Configuration}}$  menu, and select the  $\ensuremath{\textbf{Network}}$  tab.

Complete this page with the information for your local network (IP address & Netmask).

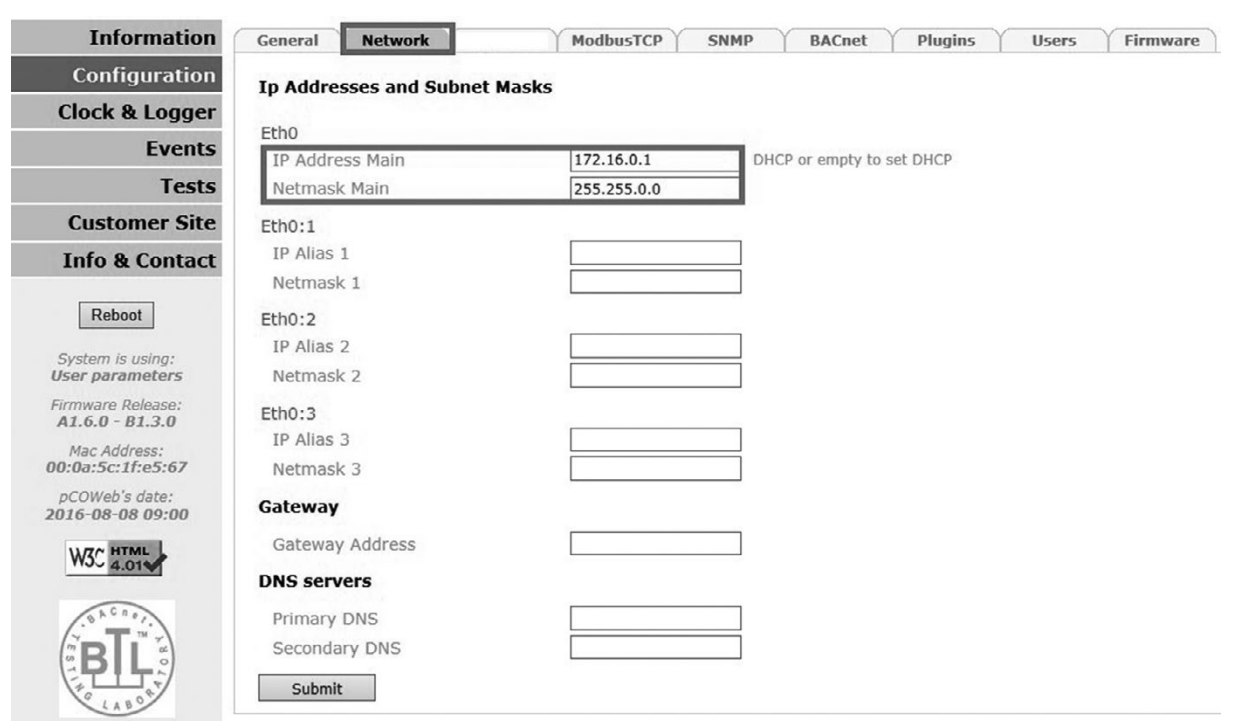

#### Then, in the pCO Com tab, change the protocol to Modbus Extended.

| Information                          | General                  | Network                                                                                        | pCO Com                                            | ModbusTCP                             | SNMP                        | BACnet                               | Plugins                         | Users  | Firmware |
|--------------------------------------|--------------------------|------------------------------------------------------------------------------------------------|----------------------------------------------------|---------------------------------------|-----------------------------|--------------------------------------|---------------------------------|--------|----------|
| Configuration                        | Serial co                | mmunicatio                                                                                     | n                                                  |                                       |                             |                                      |                                 |        |          |
| Clock & Logger                       | pCOWeb is                | COWeb is an optional card which can be fitted into a pCO controller and therefore, in order to |                                                    |                                       |                             |                                      |                                 |        |          |
| Events                               | communica<br>settings wi | ate correctly wi<br>Il not affect the                                                          | th it, pCOWeb<br>e IP functionali                  | needs to be set<br>ties of the card ( | up according<br>SNMP, BACne | to its settings.<br>et) but only the | Changing thes<br>e communicatio | e<br>n |          |
| Tests                                | Refer to th              | COWeb and pCC<br>e manual of the                                                               | ) controller.<br>e pCO applicati<br>ify yery caref | on for further info                   | ormation on h               | ow to set up th                      | e communicatio                  | n      |          |
| Customer Site                        | Protoco                  |                                                                                                | iny very curei                                     | Modbus Extend                         | ied 🗸                       |                                      |                                 |        |          |
| Info & Contact                       | Baud ra                  | te                                                                                             |                                                    | 19200 ✔ (de                           | efault 19200)               |                                      |                                 |        |          |
|                                      | Modbus                   | slave addres                                                                                   | S                                                  | 1                                     | (1                          | to 247)                              |                                 |        |          |
| Reboot                               | Digital v                | variables*                                                                                     |                                                    | 2048                                  | (1                          | to 2048)                             |                                 |        |          |
| System is usina:                     | Analog                   | variables*                                                                                     |                                                    | 5000                                  | (1                          | to 5000)                             |                                 |        |          |
| Jser parameters                      | Integer                  | variables*                                                                                     |                                                    | 5000                                  | (1                          | to 5000)                             |                                 |        |          |
| Firmware Release:<br>A1.6.0 - B1.3.0 | Submi                    | t                                                                                              |                                                    |                                       |                             |                                      |                                 |        |          |

# **6 - CONNECTION TO A CMS**

| General Y Network Y CC Com   | │ ModbusTCP │  | SNMP BAC      | net Plugins      | Users | Firmware |
|------------------------------|----------------|---------------|------------------|-------|----------|
| Service configuration        |                |               |                  |       |          |
| BACnet status                | Enabled 🗸      |               |                  |       |          |
| Device Properties            |                |               |                  |       |          |
| BACnet LAN type              | BACnet/IP C    | BACnet Ethern | et               |       |          |
| BACnet/IP UDP port           | BAC0           | hexadecima    |                  |       |          |
| Device Instance              | 77000          | 0 to 419430   | 3                |       |          |
| Description                  | BACnet Gateway |               |                  |       |          |
| Location                     | HeadQuarter    |               |                  |       |          |
| APDU timeout                 | 5000           | milliseconds  |                  |       |          |
| APDU retries                 | 3              |               |                  |       |          |
| Password for restart         | 1234           |               |                  |       |          |
| Alarm Parameters             |                |               |                  |       |          |
| Alarming enabled             | O Yes 🖲 No     |               |                  |       |          |
| Clock Parameters             |                |               |                  |       |          |
| Daylight Saving Time         | O Yes 🖲 No     |               |                  |       |          |
| UTC offset                   | 0              | minutes, -72  | 0 to +720        |       |          |
| Interval to send WhoIs       | 1              | minutes, 0 t  | o disable        |       |          |
| BBMD Properties              |                |               |                  |       |          |
| IP address for BBMD*         | no             | no, none or   | empty to disable |       |          |
| Foreign device Time-To-Live* | 0              | seconds       |                  |       |          |

Next, in the BACnet tab (if communication is via BACnet), check that this is activated and set the parameters as required.

You also need to activate the mapping for Bacnet on the first 2048 "digital" and "analog" variables (Configuration -> BACnet) Once complete, confirm the page, disconnect your PC, restart the PLC and connect it to the network. For use with Modbus TCP/IP, configure P700 = Modbus TCP. For use with BACnet IP, configure P700 = BACNET IP.

The PLC only manages Bacnet variables in Binary format (address type DXXX) and Analogue format (address type AXXX).

## 6.3 - LON

Use of LON requires a board (type FTT-10A), supplied pre-loaded by the manufacturer.

The board is factory fitted. If this is not the case, switch off the controller and insert the board in J13 (entitled BMS card or BMS1) on the controller.

It may be recharged on-site using the "nxe" file available on request.

- 1. Connector for the controller
- 2. Disconnectable terminal for connection of the LonWorks® network (GND, A, B)

3. Service pin (create a temporary shunt between the two terminals to create a service PIN, disconnect this shunt after completing the operation)

4. Green service LED: state of the node, lit during the pin service, flashing when the board receives a command from the network, if permanently lit = board faulty

5. Red fault LED: signals an installation issue (incorrect connection to the PLC) or communication configuration issue (check parameter P700)

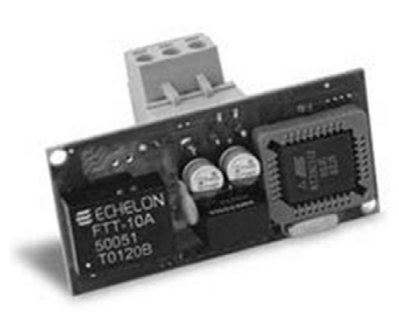

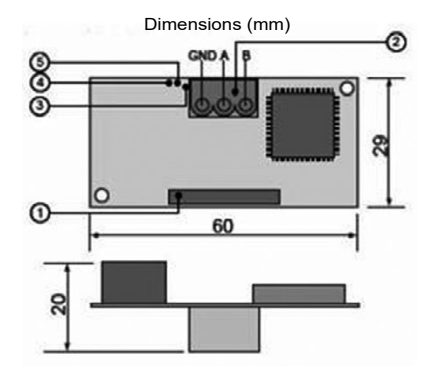

To validate the LON communication protocol on the PLC, adjust the following values in the "Communication" menu on the user terminal:

- P700 = Protocol = LON

- P716 = Control type = Local for LON access to the read-only variables (nvo)

Remote for LON access to the read and write datapoints (nvi/nvo)

The manufacturer does not provide a system start-up, configuration, parameter setting or LonWorks network addressing service. The configuration of this type of network requires the creation of an LNS database. This database may only be used and managed by personnel trained in the use of LON configuration tools and their associated specifications. Refer to the recommendations issued by LonMark (www.lonmark.org) for more information on this matter.

To ensure the LonWorks network is correctly configured, each party must undertake to adhere to the following roles

| Task                                                                | Brand | Integrator | Installer |
|---------------------------------------------------------------------|-------|------------|-----------|
| Supply of the loaded LON communication board                        | Х     |            |           |
| Supply of the .XIF integration file                                 | Х     |            |           |
| Installation of units equipped with LON controller                  |       |            | Х         |
| Record of barcodes (NeuronID)                                       |       | X*         | X*        |
| Creation of the LON database                                        |       | Х          |           |
| Addressing and configuration of LON network                         |       | Х          |           |
| Definition of the bindings between LON controllers and with the BMS |       | Х          |           |
| Definition of BMS setpoints and time schedules                      |       | Х          |           |

\* Method to be defined jointly by the integrator and installer.

Considering the central role of the integrator, it is essential that the latter is included in the project as early as possible so as to be able to anticipate and validate the BMS architectures, integration tools, etc.

#### **Configuration process**

The creation of the LNS database requires the use of a LON configuration tool such as NL220, NLFacilities or LonMaker. This step is performed OFFline (i.e. whilst disconnected from the network) and consists of defining the list of controllers present, the configured parameters, the bindings, etc.

To facilitate this, the manufacturer provides an xif file describing the LON communication table for the supplied controller. This file enables the integrator to create the corresponding model in his/her LNS database. This can then be duplicated as many times as there are controllers present on the bus.

The air handling units do not require Resources Files other than LonMarkResourceFiles1400

included as standard in all LON official tools.

Example of import of the xif file with NL220:

Once the project has been opened, create a new node model:

| Cia cris |       | Neuropa                                                                                                    | 1-              | Nouvelle cours partime program                                                                                                    | Christ Alter II                                                    | -   |
|----------|-------|----------------------------------------------------------------------------------------------------|-----------------|----------------------------------------------------------------------------------------------------|--------------------------------------------------------------------|-----|
|          |       | <u>C</u> opier     Ctrl+Ins <u>E</u> diter     Ctrl+Ret       Supprimer     Ctrl+Del       Renommer     F2       Rechercher     ► | 11 DF SS SS 등 & | Nouvelle sous-systeme grincipal<br>Nouvelle connexion de variables<br>Nouvelle connexion de messages<br>Nouvelle connexion de messages<br>Nouveau modèle de noeud<br>Nouveau canal | Ctrl+Alt+N<br>Ctrl+Alt+C<br>Ctrl+Alt+E<br>Ctrl+Alt+D<br>Ctrl+Alt+D | 1 = |
|          | 5 199 | Définir le sous-système lieux                                                                                                    | 8               | Nouveau <u>s</u> ous-réseau (subnet)                                                                                                    | Ctrl+Alt+S                                                         |     |

# **6 - CONNECTION TO A CMS**

| Nom AHU               | _control              |                             |                         |
|-----------------------|-----------------------|-----------------------------|-------------------------|
| A partir d'un fichier | d'interface           |                             | Annuler<br><u>A</u> ide |
| <u>D</u> escription   | 0/ \$L                |                             | J)                      |
| A partir du réseau    | (Vous devez etre conr | iecte au reseau pour utilis | er cette option)        |

Give this model a name and, in the description box, select the xif provided using the " ... " key.

The air handling unit controller will now appear in the list of node models, which will enable as many controllers to be created in the database as there are controllers present on the network.

| ú<br>S B                                                                                                    |                                                                                                    | arbre Vues Outils Plugins Langage Aide | Marki -        |
|----------------------------------------------------------------------------------------------------|----------------------------------------------------------------------------------------------------|----------------------------------------|----------------|
| · · ·                                                                                                    | Nouveau                                                                                                    | Nouvelle sous système grincipal        | Ctrl + Alt + U |
| the second second second second second second second second second second second second second second second se | Copier Ctrl+I                                                                                                   | S Nouveau noeud                        | Ctrl+Alt+N ?   |
| • II                                                                                                    | Editer Ctrl+R                                                                                                   | t of Nouvelle connexion de variables   | Ctrl+Alt+C     |
| X                                                                                                    | Supprimer Ctrl+D                                                                                                | Nouvelle connexion de messages         | Ctrl+Alt+E     |
|                                                                                                    | Renommer                                                                                                    | 2 📇 Nouveau modèle de noeud            | Ctrl+Alt+D     |
| œ                                                                                                    | Rechercher                                                                                                    | , an Nouveau canal                     | Ctrl+Alt+M     |
| -18 m                                                                                                    | -<br>Définir le sous-système lieux                                                                              | Nouveau sous-réseau (subnet)           | Ctrl+Alt+S     |
| ÷                                                                                                    | HENTOT THENTONED                                                                                                |                                        |                |
| Hod,                                                                                                    | - Interface locale                                                                                              |                                        |                |
| D N                                                                                                    | ouveau(x) noeud(x)                                                                                              |                                        |                |
|                                                                                                    | Nom                                                                                                    | OK.                                    |                |
|                                                                                                    | Canal Channel,1                                                                                                 | Amas                                   |                |
| 5                                                                                                    | Sourcesou @Auto Subret_1_1                                                                                      |                                        |                |
| s                                                                                                    | Sous-systeme(s)                                                                                                 | Modèles de noeuds                      | and Asa        |
|                                                                                                    | 1                                                                                                    | -58                                    | Selectorner    |
| - 11                                                                                                    |                                                                                                    | - 글 ×                                  | Nouveau        |
|                                                                                                    | Delay up count à partir d'up modèle                                                                             |                                        | Armidee        |
|                                                                                                    | Modèle de noeud X120FCw1                                                                                        | nau modele                             |                |
|                                                                                                    | Nombre à créer 1 Id dans le nom 1                                                                               |                                        | Aide           |
|                                                                                                    | Nombre five de chillres dans le nom                                                                             | 1                                      |                |
|                                                                                                    | Créer un noeud à partir du réseau                                                                               |                                        |                |
| 4                                                                                                    | The second second second second second second second second second second second second second second second se |                                        |                |

The rest of the configuration (creation of the bindings on the nvi/nvo type datapoints) is carried out normally, as it would be for any other LON product. Our PLC does not have any nci/SCPT/UCPT type datapoints. The configuration parameters are only accessible from the HMI terminal.

# 6.4 - KNX

The use of KNX requires an optional board. The board is factory fitted. If this is not the case, switch off the controller and insert the board in J13 (entitled BMS card or BMS1) on the controller.

The bus used is a TP1, with a transmission speed of 9600 Bds. This bus requires a specific external power supply.

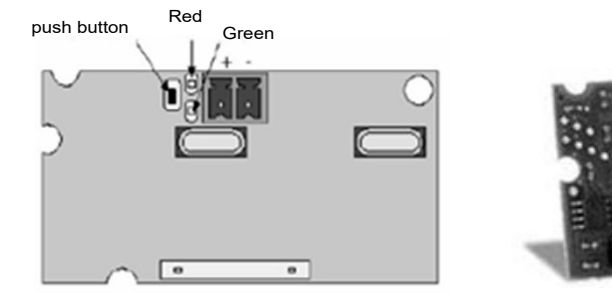

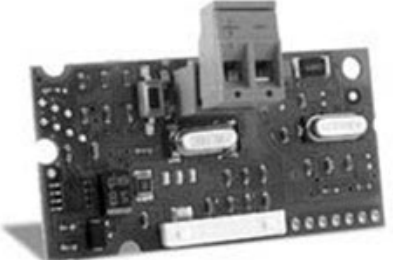

| 1           | LED                 | Meaning                                                                                                    | Cause / solution                                                                                                    |
|-------------|---------------------|----------------------------------------------------------------------------------------------------|----------------------------------------------------------------------------------------------------|
| Red         | Constantly lit      | No communication between KNX board and the controller.                                                                       | Check the configuration:<br>- controller address incorrect<br>- transmission speed incorrect<br>- wrong protocol      |
|             | Flashing            | Communication error between KNX card and the controller                                                                      | The board has been configured with a version or address not recognised by the controller BIOS.                        |
|             | Off                 | Communication with the controller is established                                                                             |                                                                                                    |
| Green       | Constantly lit      | The button has been pressed to allocate the address, and the<br>board is awaiting the corresponding procedure from ETS       |                                                                                                    |
|             | Rapidly flashing    | The XML file has not been downloaded<br>A rapid flash indicates receipt of the address after the button has<br>been pressed. | Proceed with configuration.                                                                                           |
|             | Slow shutdown       | Configuration in progress: the XML file is being downloaded by ETS                                                           |                                                                                                    |
| Green + Red | Both constantly lit | No power supply on KNX bus                                                                                                   | Check: KNX bus power supply, electrical connections and<br>polarity of connections on the connector + and - terminals |

To validate the KNX communication protocol on the PLC, adjust the following values in the "Communication" menu on the user terminal: - P700 = Protocol = KNX

- P716 = Control type = Local for KNX access to the read only datapoints

Remote for KNX access to the read and write datapoints

The manufacturer does not provide a system start-up, configuration, parameter setting or KNX network addressing service. The configuration of this type of network requires the creation of an ETS database. This database may only be used and managed by personnel trained and expert in the use of KNX configuration tools and their associated specifications. Refer to the recommendations issued by the KNX association (www.knx.org) for more information on this matter.

To ensure the KNX network is correctly configured, each party must undertake to adhere to the following roles.

| Task                                                                  | Brand | Integrator | Installer |
|-----------------------------------------------------------------------|-------|------------|-----------|
| Supply of the KNX communication board                                 | Х     |            |           |
| Supply of the KSet software, the plug-in and the xml integration file | Х     |            |           |
| Installation of units equipped with KNX controller                    |       |            | X         |
| Creation of the ETS database                                          |       | Х          |           |
| Addressing and configuration of the KNX network                       |       | Х          |           |
| Definition of the links between KNX controllers and with the BMS      |       | Х          |           |
| Definition of BMS setpoints and time schedules                        |       | Х          |           |

Considering the central role of the integrator, it is essential that the latter is included in the project as early as possible so as to be able to anticipate and validate the BMS architectures, integration tools, etc.

#### **Configuration process**

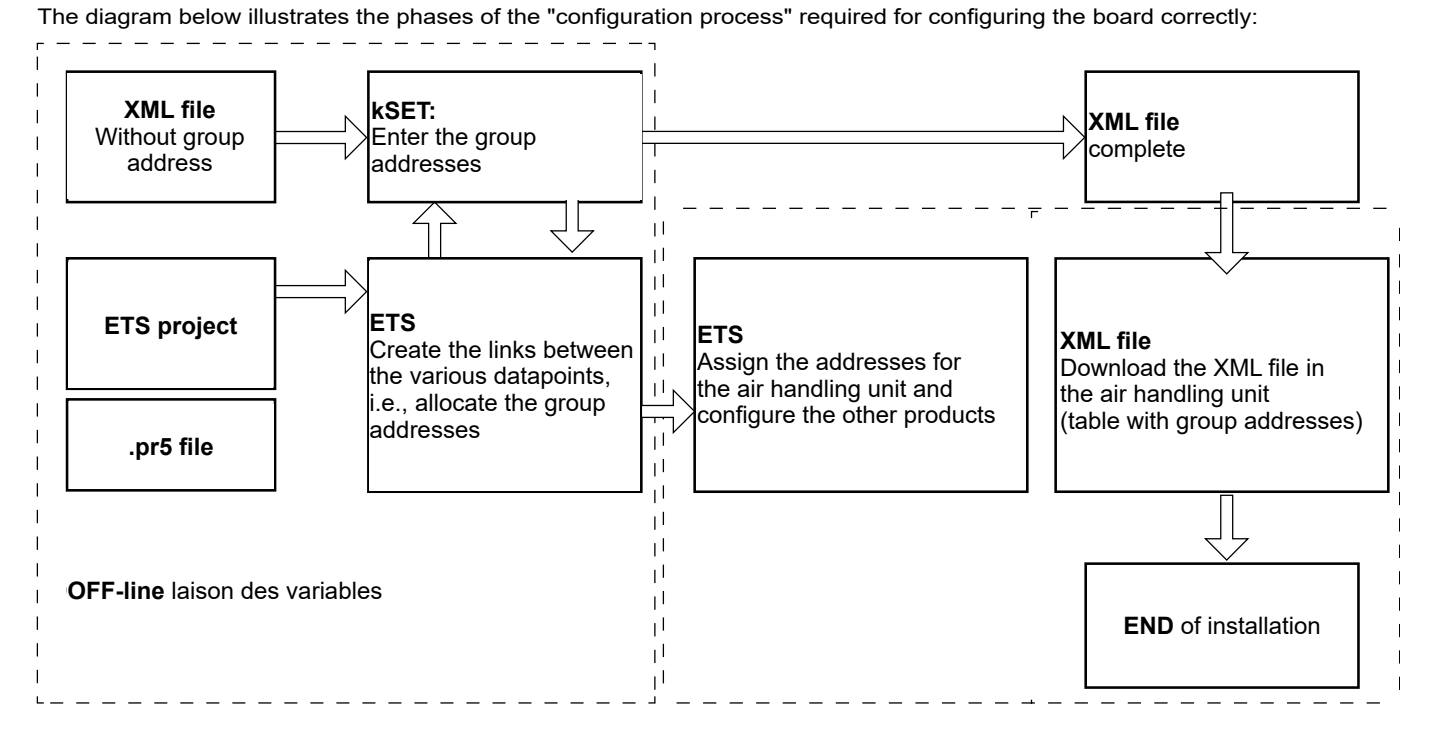

The first step of the configuration is performed OFFline (i.e. disconnected from the network). It consists of defining, within ETS, the list of products used in the project and of defining the group addresses (i.e. the data which will be exchanged between the KNX controllers). The special feature of the KNX controller for air handling units is that the allocation of the group addresses is not performed from ETS but from the KSet software.

The creation of air handling controllers in the ETS project requires the use of a plug-in, which also enables the xml file generated with KSet to be imported and uploaded to the air handling unit controller.

#### KSet software

To allocate the group addresses OFFline, install and open the KSet software. In the File menu, open the xml file provided.

The Group column has already been completed with the default group addresses. Delete the group addresses opposite the KNX datapoints which do not apply to the project, and edit the group addresses for the variables relevant to the project if the defaults do not apply.

Do not make any changes to the other columns.

|    | Group  | Name                   | Datapoint type | IN/OUT | Index | COIL/REG | Conversion<br>Rule | Conversion<br>Value |
|----|--------|------------------------|----------------|--------|-------|----------|--------------------|---------------------|
| 1  | 1/1/1  | Filter 1               | 16-bit float   | OUT    | 1112  | Register | Multiply           | 10                  |
| 2  | 1/1/2  | PressionGaine          | 16-bit float   | OUT    | 1110  | Register | Multiply           | 10                  |
| 3  | 1/1/3  | Supply air temperature | 16-bit float   | OUT    | 1100  | Register | None               |                     |
| 4  | 1/1/4  | TemperatureReprise     | 16-bit float   | OUT    | 1111  | Register | None               |                     |
| 5  | 1/1/5  | Filtre2                | 16-bit float   | OUT    | 1113  | Register | Multiply           | 10                  |
| 6  | 1/1/6  | EncrassRecuperateur    | 16-bit float   | OUT    | 1117  | Register | Multiply           | 10                  |
| 7  | 1/1/7  | TemperatureNeuf        | 16-bit float   | OUT    | 1103  | Register | None               |                     |
| 8  | 1/1/8  | Temperatureambiante    | 16-bit float   | OUT    | 1102  | Register | None               |                     |
| 9  | 1/1/9  | DebitVentilSoufflage   | 16-bit float   | OUT    | 1108  | Register | Multiply           | 10                  |
| 10 | 1/1/10 | DebitVentilReprise     | 16-bit float   | OUT    | 1109  | Register | Multiply           | 10                  |
| 11 | 1/1/11 | QualiteAir             | 16-bit float   | OUT    | 1116  | Register | Multiply           | 10                  |
| 12 | 1/1/12 | TemperatureReseau      | 16-bit float   | OUT    | 1104  | Register | None               |                     |
| 13 | 1/1/13 | Filtre3                | 16-bit float   | OUT    | 1114  | Register | Multiply           | 10                  |
| 14 | 1/1/14 | Humidite               | 16-bit float   | OUT    | 1106  | Register | None               |                     |
| 15 | 1/1/20 | Batterie1              | 16-bit float   | OUT    | 1142  | Register | None               |                     |
| 16 | 1/1/21 | VitesseRecupRotatif    | 16-bit float   | OUT    | 1144  | Register | None               |                     |
| 17 | 1/1/22 | VitesseVentilSoufflage | 16-bit float   | OUT    | 1140  | Register | None               |                     |
| 18 | 1/1/23 | VitesseVentilReprise   | 16-bit float   | OUT    | 1141  | Register | None               |                     |
| 19 | 1/1/24 | Batterie2              | 16-bit float   | OUT    | 1143  | Register | None               |                     |
| 20 | 1/1/25 | BipasseRecup           | 16-bit float   | OUT    | 1180  | Register | None               |                     |
| 21 | 1/1/26 | Triac                  | 16-bit float   | OUT    | 1159  | Register | None               |                     |
| 22 | 1/1/27 | Melange                | 16-bit float   | OUT    | 1169  | Register | None               |                     |

# **6 - CONNECTION TO A CMS**

|    | Group  | Name          | Datapoint type | IN/OUT | Index | COIL/REG | Conversion<br>Rule | Conversion<br>Value |
|----|--------|---------------|----------------|--------|-------|----------|--------------------|---------------------|
| 23 | 1/1/28 | Burner        | 16-bit float   | OUT    | 1178  | Register | None               |                     |
| 24 | 1/1/29 | Humidifier    | 16-bit float   | OUT    | 1145  | Register | None               |                     |
| 25 | 1/1/40 | WVentSConfort | 16-bit float   | IN     | 400   | Register | None               |                     |
| 26 | 1/1/41 | WVentSConfort | 16-bit float   | OUT    | 400   | Register | None               |                     |
| 27 | 1/1/42 | WVentRConfort | 16-bit float   | IN     | 401   | Register | None               |                     |
| 28 | 1/1/43 | WVentRConfort | 16-bit float   | OUT    | 401   | Register | None               |                     |
| 29 | 1/1/44 | WVentSEco     | 16-bit float   | IN     | 402   | Register | None               |                     |
| 30 | 1/1/45 | WVentSEco     | 16-bit float   | OUT    | 402   | Register | None               |                     |
| 31 | 1/1/46 | WVentREco     | 16-bit float   | IN     | 403   | Register | None               |                     |

When all the group addresses have been defined, save the xml file (File menu) with another name.

The types of KNX Datapoint available and the respective conversion methods are listed in the table below:

| Name type                                | Standard ID | Format           | KNX range        | Range available in the controller |
|------------------------------------------|-------------|------------------|------------------|-----------------------------------|
| Boolean<br>(DPT_Switch)                  | 1,001       | 1 bit            | Off / On         | Off / On                          |
| Unsigned 8 bit<br>(DPT_Value_1_Ucount)   | 5,010       | Unsigned 8 bits  | 0 to 255         | 0 to 255                          |
| Signed 8 bit<br>(DPT_Value_1_Count)      | 6,010       | Signed 8 bits    | -128 to +127     | -128 to +127                      |
| Unsigned 16 bits<br>(DPT_Value_2_Ucount) | 7,001       | Unsigned 16 bits | 0 to 65535       | 0 to 32767                        |
| Signed 16 bits<br>(DPT_Value_2_Count)    | 8,001       | Signed 16 bits   | -32768 to +32767 | -32768 to +32767                  |

#### The plugin

Declaring the air handling unit controller in the ETS project requires the use of a plug-in:

- AHU\_plugin\_21 for ETS3
- AHU\_plugin\_30 for ETS4
- AHU\_Plugin\_ETS5 for ETS5

This plugin is used to allocate the individual addresses for the controllers and to download the table created by KSet, i.e. the XML file.

#### 6.4.1 - Installing the plugin with ETS5

Carry out installation of the plugin AHU\_Plugin\_ETS5.knxproj provided.

Import "AHU\_plugin\_ETS5.knxproj" as shown below.

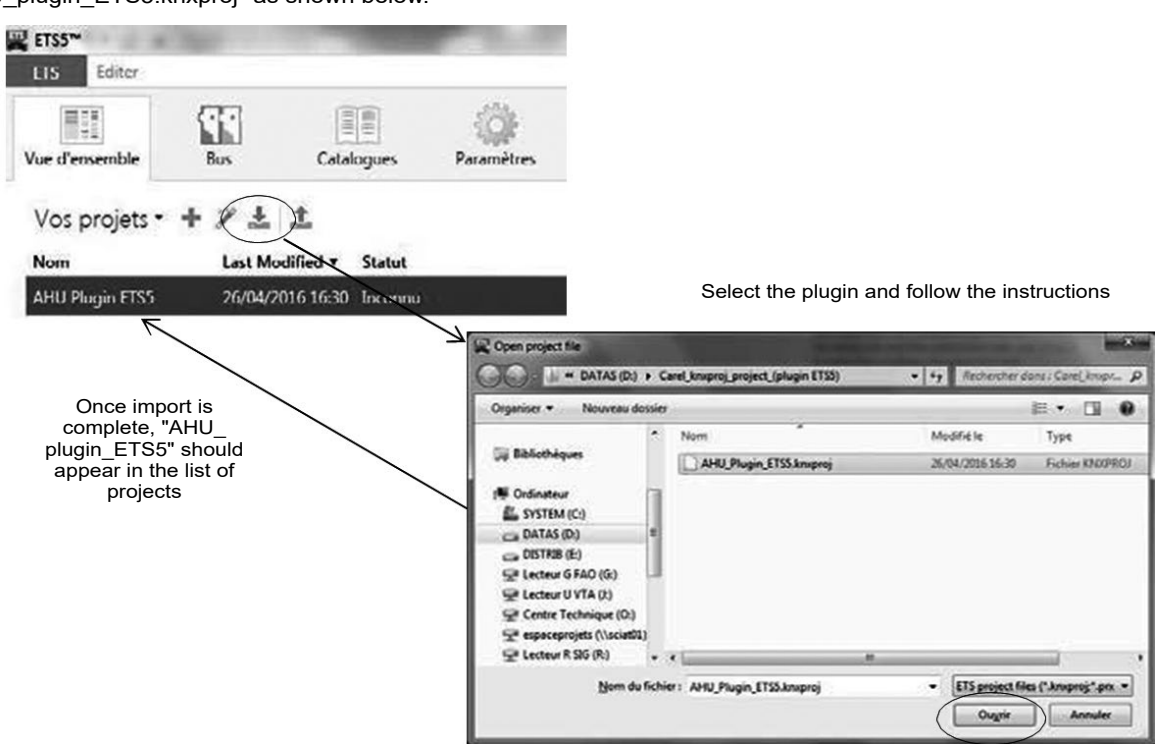

#### Close ETS.

Execute the batch file in the directory below as an administrator:

- For 64-bit Windows: C:\Program Files (x86)\Common Files\EIBA sc\Baggage\250\Install\_CRLets5.bat
- For 32-bit Windows: C:\Program Files\Common Files\EIBA sc\Baggage\250\Install\_CRLets5.bat

| Graver Nouveau    | dossier  |                      |                           |                 |     |        |
|-------------------|----------|----------------------|---------------------------|-----------------|-----|--------|
| Nom               | *        |                      | Modifié le                | Туре            |     | Taille |
| CRL06011.dll      |          |                      | 22/12/2011 11:39          | Extension de l' | app | 21 Ko  |
| CRL06011.tlb      |          |                      | 22/12/2011 11:39          | Fichier TLB     |     | Z Ko   |
| CRLets5.dll       |          |                      | 03/11/2015 09:45          | Extension de l' | app | 22 Ko  |
| CRLets5.tlb       |          |                      | 20/04/2016 09:59          | Fichier TLB     |     | 2 Ko   |
| SEIBA.Interop.Et  | ecDOM    | dll                  | 04/08/2015 10:21          | Extension de l' | app | 652 Ko |
| 🚳 EIBA.Interop.Fa | lcon.dll |                      | 04/08/2015 10:21          | Extension de l' | app | 132 Ko |
| ETS3_PlugIn.dl    |          |                      | 17/03/2008 10:01          | Extension de l' | app | 72 Ko  |
| Install_CRLets5   | ba'      | a                    | 63.44.054.5.43.53         | er. 1 * 1       |     | 1 Ko   |
| 🗗 Setup.msi       |          | Modifier<br>Imprimer |                           |                 | 5   | 579 Ko |
|                   | 8        | Exécuter en tar      | nt qu'administrateur      |                 |     |        |
|                   |          | Résoudre les pr      | roblèmes de compatibilité | 5<br>5          |     |        |

Reopen ETS5 and open the "AHU\_plugin\_ETS5" project.

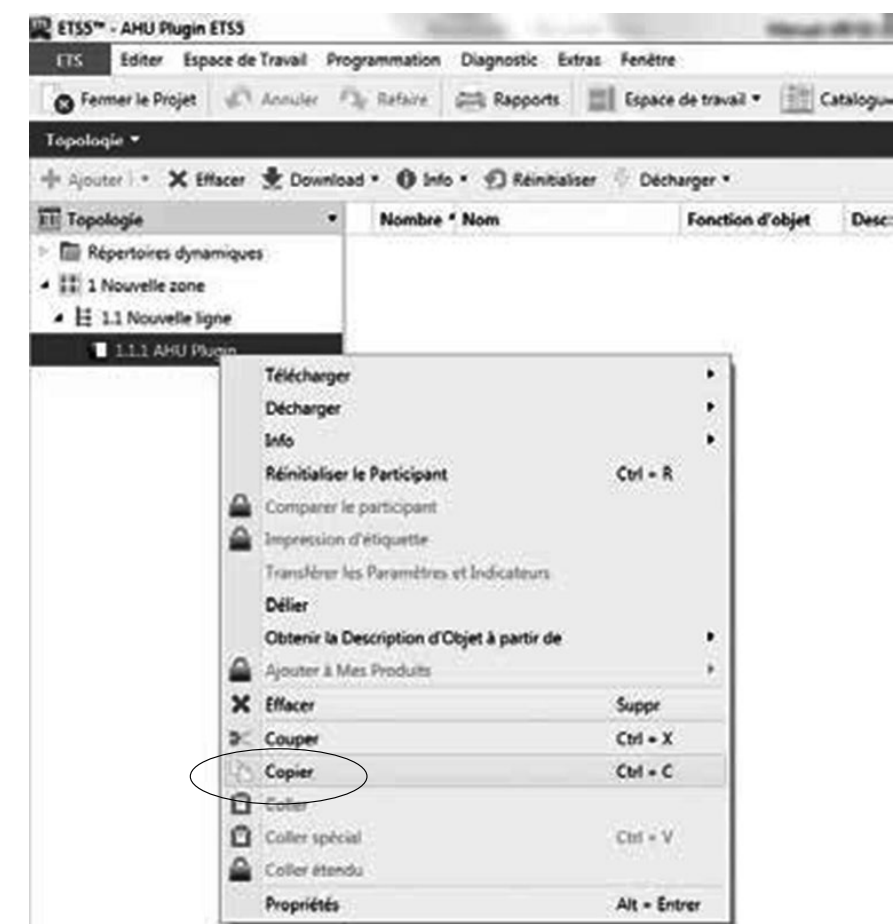

Copy and paste the plugin model for each device to be included in your project. The address of each device is automatically incremented. If necessary, you can manually change the address of a device in Properties.

#### 6.4.2 - Assigning the physical address

The physical address of the KNX board is assigned using the standard ETS procedure. You must ensure that:

- The Bus wire network is drawn out and connected
- The Bus is powered on
- The optional KNX board is connected to the network
- The controller is powered on

Use the mouse to select the controller which must be configured, and right-click to select "Download" (or in the Programming menu, select "Download").

Select "Download individual address" to activate the configuration procedure and press the button on the board. The green LED on the board goes out to indicate when the operation is complete. If the board address has already been configured, the message "The address is already used by another device" is displayed.

| S Fermer le Projet Annuler Download                               | Tout télécharger                 |                                 |            |
|-------------------------------------------------------------------|----------------------------------|---------------------------------|------------|
|                                                                   | This because the                 | Ctrl + Déplacer + L             |            |
| lopologie *                                                       | Télécharger adresse individuelle | Ctrl + D<br>Ctrl + Déplacer + I |            |
| 🖡 Ajouter   * 🗙 Effacer 🛨 Download * 🕕 Info * 🧃                   | Coraser adresse individuelle     | Ctrl + Déplacer + Alt + I       | 1          |
| Topologie • Nombre • Nor                                          | Télécharger application          | Ctrl + Déplacer + Alt + D       | e Gi Longu |
| Répertoires dynamiques III 1 Nouvelle zone III 1.1 Nouvelle ligne |                                  |                                 | -          |
| 1.1.1 AHU Plugin                                                  |                                  |                                 |            |
|                                                                   |                                  |                                 |            |

#### 6.4.3 - Downloading the XML file

You must ensure that:

- The Bus wire network is drawn out and connected
- The Bus is powered on
- The KNX board is connected to the network
- The controller is powered on

On ETS5, use the mouse to select the controller which needs to be configured, select the "Parameter" tab and click "Open the dialogue box for parameter specific to the product".

| ETS5 <sup>®</sup> - AHU Plugin ETS5<br>Elis Editer Espace de Travail Pr | rogrammation Diagnostic Extras Fenêtre                                           |         |
|-------------------------------------------------------------------------|----------------------------------------------------------------------------------|---------|
| S Fermer le Projet 🦨 Annuler                                            | 🗛 Refaire 🚔 Rapports 📰 Espace de travail + 🏢 Catalogues 📰 Diagnostic             |         |
| Topologie -                                                             |                                                                                  |         |
| 🕂 Ajouter i 🔹 🗙 Effacer 🔮 Downk                                         | oad 🔻 🥖 Surligner les modifications - Paramètres par défaut                      | Cherche |
| Topologie *                                                             | 1.1.1 AHU Plugin                                                                 |         |
| • ∰ 1 Nouvelle zone<br>• Ἐ 1.1 Nouvelle ligne<br>■ 1.1 1 AHU Plugin     | Ouvrir le dialogue de paramètre spécifique du produit Objets de Groupe Paramètre |         |

# **6 - CONNECTION TO A CMS**

Use "Choose XML file" to open the XML configuration file required.

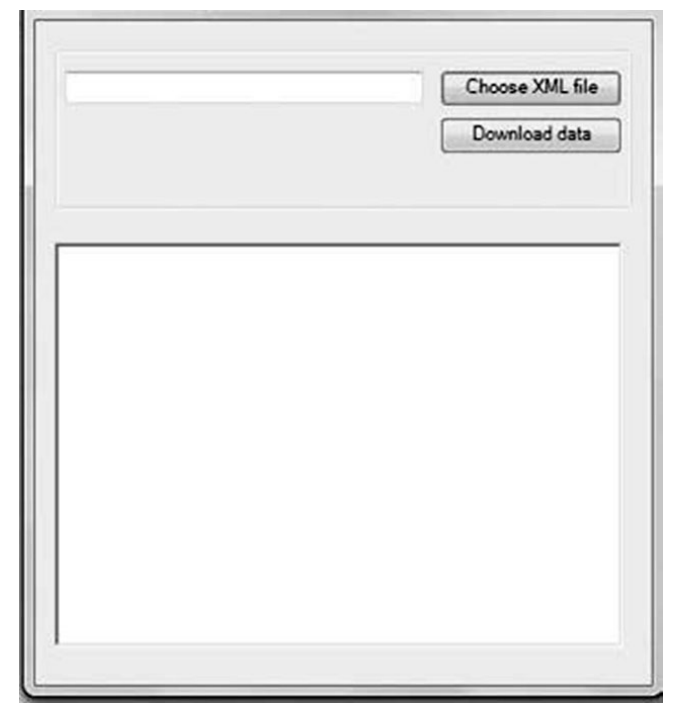

Click on "Download data" and confirm the confirmation request.

Wait for the message "Memory access closed successfully" to be displayed. During the loading phase indicated by the drop-down control lines under ETS5, and while the green LED on the board is flashing, no other operation

can be performed. The download time may vary according to the size of the XML file and the network traffic; for a maximum size file, this time may be 2 minutes.

In extreme cases, i.e. high traffic and large XML files, the bus may be disconnected and ETS5 will signal an error. In this case, simply repeat the download.

| C:\Users\                                                         | \Documents\KON         | Choose XML file | C:\Users\riccardo.nardetto\Documents\KDN | Choose XML file |
|-------------------------------------------------------------------|------------------------|-----------------|------------------------------------------|-----------------|
| Last download succ                                                | ess.                   | Download data   |                                          | Download data   |
| nemory access succe<br>Memory Write succes                        | estully opened<br>stul |                 | Confirmation request                     |                 |
| Aemory Write succes<br>Acmory Write succes<br>Memory Write succes | etul<br>oful<br>stul   |                 | Are you sure you want to de              | wnload data ?   |
| Memory Write succes<br>Memory Write succes<br>Memory Write succes | ನರ<br>ನೆರ<br>ನೆರ       |                 |                                          |                 |
| Acmory Write succes<br>Acmory Write succes                        | aful<br>sful           |                 | S                                        | No              |
| Memory Write succes<br>Memory Write succes                        | stul<br>stul<br>stul   |                 |                                          |                 |
| nemory access close                                               | a successfully         |                 |                                          |                 |
|                                                                   |                        |                 |                                          |                 |

#### NOTE:

This procedure is specific to the KNX board and is the only configuration operation permitted by the ETS5 program, other than allocation of the address.

The KNX datapoints loaded via this plug-in do not appear in the Group Objects tab. To check and/or modify your group addresses, you need to re-open your xml file from KSet and, once the modifications are complete, upload it via the ETS plugin.

Our PLC does not have any configuration parameters accessible within KNX. They can only be accessed from the HMI terminal.

## 7.1 - Actions required prior to commissioning

To perform system start-up on the air handling unit, it is necessary to check that the electric cabling complies with the diagram and with best industry practice. The air handling and hydraulic circuits must be compliant and in perfect working order.

Once these actions are complete, it is necessary to complete the "assembly completion notice" document and to return it to your regional office at least 15 days before the intended system start-up date.

No movement can take place until your office has received this document.

If system start-up should prove impossible due to a failure to comply with the instructions in the assembly completion notice, additional costs will be invoiced at the applicable rate.

## 7.2 - Addressing

#### EC motor addressing

The EC motors have been allocated addresses in the factory.

If you need to change a motor address (following its replacement, for example), proceed as follows.

If you have several motors requiring addresses, this procedure must be performed on each motor in turn. Disconnect the ModBus connections for all the motors and reconnect just the motor in question.

The Th-Tune must also be disconnected when addressing EC motors.

In the machine parameters menu (warning: this operation requires level 3 access), select parameter P51 to P78 "addressing config" corresponding to the motor to be allocated an address.

If the motor does not have an address, or has an incorrect address, this parameter indicates "not performed". Confirm this parameter to launch the addressing wizard: the "Start ad", "Config" and "Status" rows will appear on part of the screen.

In the "Start ad" field, select the current motor address. For a motor which has never been addressed, select "Factory FMA"; otherwise, select FMA 1 to 8 according to the current address of the motor. To find out the current address of the motor, disconnect the ModBus connections from all the other motors, and look for the motor which is still "online" in menus 17 and 19:

parameter P1231 for intake FMA1, P1351 for intake

FMA2, P2231 for exhaust GMV1, etc.

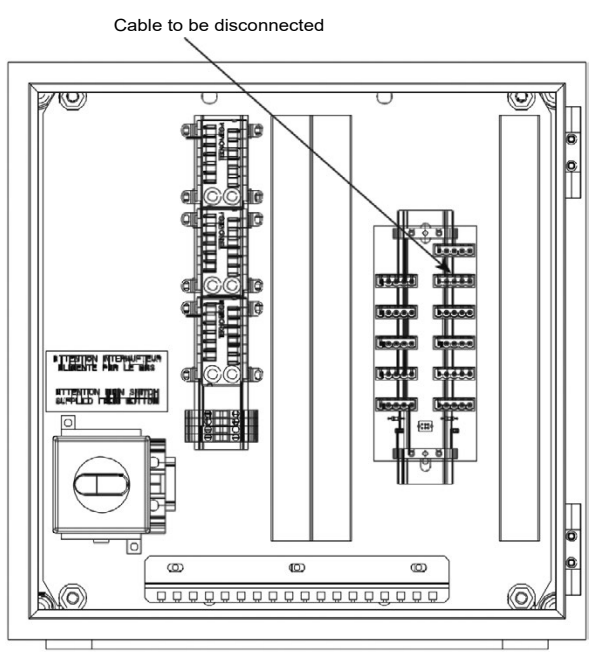

Confirm the field "Start ad" and, in the "Config" field, select and confirm "requested" to start the automatic addressing procedure. The "State" field starts on "Awaiting start proc.", then automatically scrolls to indicate the configuration step in progress (awaiting connection, FMA stop, com. param. sent., reset FMA soft, awaiting restart). When the addressing procedure is complete, the "Status" field switches to "configuration OK" and the selected "addressing config." parameter (for example P51 for intake FMA1) switches to "complete."

If the configuration ends with the message "config failed", check:

- The motor's power supply

- The ModBus connection for the motor to be addressed
- The start address for the FMA
- Check that just one non-addressed motor is connected to the ModBus link
- Check that the final address has not already been allocated to another motor

Then restart the configuration.

Repeat this operation for each motor requiring addressing or re-addressing.

# 7.3 - Test mode

Test mode is a mode which enables the installer to individually test the PLC's different outputs. In this mode, faults are no longer managed.

If the display is disconnected, the override is maintained and may result in damage to the equipment. This menu can only be accessed in level 3.

#### WARNING! ANY FORCING IS THE PROGRAMMER'S RESPONSIBILITY NONE OF THE SAFETY DEVICES ARE OPERATIONAL

The unit stops automatically if test mode is confirmed (Override validation).

Select the output to be changed using  $\blacklozenge$  or  $\blacklozenge$  Confirm using  $\bigstar$ 

The cursor places itself below the override authorisation (free or overridden). Confirm with

The cursor places itself under the override value. Display the new value using the ♠ or ♥ keys. Confirm using ✔ .

The unit is now in "manual mode".

The overrides will be cancelled if the user does not confirm the override.

## 7.4 - Calibration

Menu 13 "Calibration" is used to correct an offset between a read pressure value or temperature value and a measured pressure or temperature value.

It is possible to add an offset of +-  $5^{\circ}$ K to the values read by the temperature sensors, and +- 100 ppm to the values read by the CO<sub>2</sub> sensor.

The pressure sensors are calibrated by a wizard: in the calibration menu, when the parameter corresponding to the sensor which requires calibration has switched to "yes" then the measured value is saved and used as the offset. The adjusted value then becomes 0.

To calibrate the pressure sensors, the unit must be stopped and the air flow must be zero. It is also possible to temporarily disconnect the connection tubing from the pressure sensor.

When the PLC detects an issue, it triggers a fault.

## 8.1 - Fault type

Faults may either be "maintenance" or "danger" type faults.

"Maintenance" faults are information provided to the user and signal that the unit is not operating correctly, but that this does not have any immediate consequences (a fouled filter, for example). These may be cleared once the issue has been resolved.

"Danger" faults are issues which prevent the unit from operating; the unit will shut down immediately (or after the fan delay). The issue must be resolved before the unit can be restarted. The faults may be cleared once the unit has been shut down and the fault has disappeared.

"Maintenance" faults may be configured as "danger" faults using parameters P602 to P651. Conversely, for safety reasons, it is not possible to configure "danger" faults as "maintenance" faults.

## 8.2 - Fault relays

The PLC contains a faults summary relay. This relay is a 250Vac / 6A type relay. It is triggered when at least one "maintenance" or "danger" fault is present. If it is an EC motor warning from one of the fans, its triggering depends on parameter P292. Its action direction is configurable (P882).

#### 8.3 - Fault memory

The PLC stores the last 100 faults and the date and time that each of these faults occurred. This is menu 4 "fault memory". This memory cannot be cleared.

#### 8.4 - List of faults

Here is the list of the different faults and warnings

| No. | Designation of faults                            |
|-----|--------------------------------------------------|
| 1   | powering down                                    |
| 2   | fire protection                                  |
| 4   | frost protection                                 |
| 11  | Intake FMA1 EC motor                             |
| 31  | Exhaust FMA1 EC motor                            |
| 21  | Intake FMA1 EC motor warning                     |
| 41  | Exhaust FMA1 EC motor warning                    |
| 48  | Intake air flow low limit                        |
| 49  | Extraction air flow low limit                    |
| 50  | intake air flow rate                             |
| 51  | exhaust air flow rate                            |
| 52  | intake filter 1 clogged                          |
| 53  | intake filter 1 blocked                          |
| 58  | exhaust filter 1 clogged                         |
| 59  | exhaust filter 1 blocked                         |
| 71  | electric heater manual safety thermostat         |
| 73  | DX unit                                          |
| 80  | Duct pressure too low                            |
| 81  | Duct pressure too high                           |
| 82  | Supply air temperature too low                   |
| 83  | Supply air temperature too high                  |
| 84  | Return temperature too low                       |
| 85  | Return temperature too high                      |
| 86  | Room temperature too low                         |
|     | Room temperature too high                        |
| 90  | fresh air temperature sensor                     |
| 91  | supply air temperature sensor                    |
| 92  | return air temperature sensor                    |
| 93  | room temperature sensor                          |
| 101 | Loss of communication with the intake FMA1       |
| 121 | Loss of communication with the extraction FMA1   |
| 140 | Loss of communication with main box energy meter |
| 150 | Loss of communication with Th-Tune               |

Below is the list of parameters which can be adjusted by the user (level 1 access - no password required), the installer (level 2 access), or the manufacturer (access level 3). The level 2 password can be requested from your technical support. Some parameters are not always visible and depend on the machine's configuration.

## 9.1 - Machine parameters

| Ne  | Description                                                       | Setting                                                                                                    |            | Dianlay conditions            | Access |
|-----|-------------------------------------------------------------------|----------------------------------------------------------------------------------------------------|------------|-------------------------------|--------|
| NO. | Description                                                       | Enumeration                                                                                                    | By default | Display conditions            | level  |
| 1   | Unit model                                                        |                                                                                                    |            |                               | 3      |
| 4   | Characteristics of the pressure sensor for the air intake fan     | 4 : 0-1600Pa 0,3-5V<br>5 : 0-1000Pa 0,5-4,5V<br>6 : 0-3000Pa 0,5-4,5V                                                                                        | 5          | (Depending on P01 Unit model) | 3      |
| 5   | Coefficient value K for the intake fan                            |                                                                                                    | 4          | Visible as read-only          | 3      |
| 12  | Characteristics of the pressure sensor for the air extraction fan | 4 : 0-1600Pa 0,3-5V<br>5 : 0-1000Pa 0,5-4,5V<br>6 : 0-3000Pa 0,5-4,5V                                                                                        | 5          | (Depending on P01 Unit model) | 3      |
| 13  | Coefficient value K for the exhaust fan                           |                                                                                                    | 4          | Visible as read-only          | 3      |
| 24  | Fire detection                                                    | 0: None<br>1: With                                                                                                    | 0          |                               | 3      |
| 26  | Isolation damper                                                  | 0: None<br>1: With                                                                                                    | 0          |                               | 3      |
| 28  | Hydraulic coil                                                    | 0: None<br>1: Cold water<br>2: Cooling direct expansion<br>3: Hot water<br>4: Mixed (water)<br>5: Heating direct expansion<br>6: Reversible direct expansion | 0          | P32 = Without                 | 3      |
| 32  | Electric heater                                                   | 0: None<br>2 : 2 stages                                                                                                    | 0          | P28 = Without                 | 3      |
| 44  | Energy meter                                                      | 0: None<br>1: With                                                                                                    | 0          |                               | 3      |
| 51  | Air intake FMA1 configuration                                     | 0: Not completed<br>1: Completed                                                                                                    | 0          |                               | 3      |
| 71  | Exhaust FMA configuration                                         | 0: Not completed<br>1: Completed                                                                                                    | 0          |                               | 3      |
| 99  | Configuration locked                                              | 0: unlocked<br>1: locked                                                                                                    | 0          |                               | 3      |

# 9.2 - Settings parameters

| Ne  | Description                                                                                                    | Setting                                                                      |                | 11   | Dianteu conditione                                                                                                    | Access |
|-----|----------------------------------------------------------------------------------------------------|------------------------------------------------------------------------------|----------------|------|----------------------------------------------------------------------------------------------------|--------|
| NO, | Description                                                                                                    | Enumeration                                                                  | By default     | Unit | Display conditions                                                                                                    | level  |
|     | ·                                                                                                    |                                                                              | Adjust, params | ·    | •                                                                                                    |        |
| 100 | Language                                                                                                    | 0: French<br>1: English<br>2: German<br>3: Spanish<br>4: Italian<br>5: Dutch | 0              |      |                                                                                                    | 1      |
| 102 | Date                                                                                                    | DD/MM/YYYY                                                                   |                |      |                                                                                                    | 1      |
| 103 | Time                                                                                                    | HH/MM                                                                        |                |      |                                                                                                    | 1      |
| 104 | Air intake ventilation control                                                                                              | 1: Flow rate<br>2: Duct pressure                                             | 0              |      |                                                                                                    | 2      |
| 106 | Multiplication factor value of the signal sent<br>by the air extraction fan with pressure control<br>in the supply air duct |                                                                              | 1              |      | P104 Air intake ventilation control = Duct pressure                                                                                                    | 2      |
| 108 | Damper opening time delay                                                                                                   |                                                                              | 180            | S    | P26 Isolation damper = With                                                                                                    | 2      |
| 110 | AHU max flow rate                                                                                                    |                                                                              | P1 function    | m³/h | Visible as read-only                                                                                                    | 3      |
| 111 | AHU flow rate low limit threshold                                                                                           |                                                                              | 50% P110       | m³/h | Visible as read-only                                                                                                    | 3      |
| 112 | Air intake fan flow rate setpoint 1                                                                                         |                                                                              | 10000          | m³/h | P104 Air intake ventilation control = Flow rate                                                                                                    | 1      |
| 113 | Air intake fan flow rate setpoint 2                                                                                         |                                                                              | 10000          | m³/h | P104 Air intake ventilation control = Flow rate<br>and<br>P160 Setpoint 1/setpoint 2 selection = sched./<br>CMS, or On/Off input only or forcing<br>and<br>P161 Application of the setpoint 1/setpoint 2<br>selection = ventilation or temperature + ventilation | 1      |
| 114 | Air intake fan flow control PID proportional band (P)                                                                       |                                                                              | 6000           | m³/h | P104 Air intake ventilation control = Flow rate                                                                                                    | 2      |
| 115 | Air intake fan flow rate control PID integral time (I)                                                                      |                                                                              | 20             | s    | P104 Air intake ventilation control = Flow rate                                                                                                    | 2      |

|     | <b>_</b>                                                       | Setting                                                                                  |            |      | Unit Display conditions                                                                                                    |       |
|-----|----------------------------------------------------------------|------------------------------------------------------------------------------------------|------------|------|----------------------------------------------------------------------------------------------------|-------|
| No, | Description                                                    | Enumeration                                                                              | By default | Unit | Display conditions                                                                                                    | level |
| 116 | Air intake fan flow rate control PID derivative time (D)       |                                                                                          | 0          | s    | P104 Air intake ventilation control = Flow rate                                                                                                    | 2     |
| 118 | Intake duct pressure setpoint 1                                |                                                                                          | 200        | Pa   | P104 Air intake ventilation control = Duct pressure                                                                                                    | 1     |
| 119 | Air intake duct pressure setpoint 2                            |                                                                                          | 100        | Pa   | P104 Air intake ventilation control = Duct pressure<br>and<br>P160 Setpoint 1/setpoint 2 selection = sched./<br>CMS, or On/Off input only or forcing<br>and<br>P161 Application of the setpoint 1/setpoint 2                                                     | 1     |
| 120 | Air intake duct pressure control PID                           |                                                                                          | 50         | Pa   | P104 Air intake ventilation control = Duct pressure                                                                                                    | 2     |
| 121 | Air intake duct pressure control PID integral<br>time (I)      |                                                                                          | 20         | s    | P104 Air intake ventilation control = Duct pressure                                                                                                    | 2     |
| 122 | Air intake duct pressure control PID derivative time (D)       |                                                                                          | 0          | s    | P104 Air intake ventilation control = Duct pressure                                                                                                    | 2     |
| 124 | Duct pressure low limit threshold                              |                                                                                          | 10         | Pa   | P104 Air intake ventilation control = Duct pressure                                                                                                    | 2     |
| 125 | Duct pressure upper limit threshold                            |                                                                                          | 900        | Pa   | P104 Air intake ventilation control = Duct pressure                                                                                                    | 2     |
| 126 | Minimum flow rate for electric heater operation                |                                                                                          | 10000      | m³/h | P32 Electrical heater = 2 stages On/Off or P28 =<br>Cooling direct expansion or heating direct<br>expansion or reversible direct expansion                                                                                                    | 3     |
| 128 | Extraction fan flow rate setpoint 1                            |                                                                                          | 10000      | m³/h | P104 Air intake ventilation control = Flow rate                                                                                                    | 1     |
| 129 | Extraction fan flow rate setpoint 2                            |                                                                                          | 10000      | m³/h | P104 Air intake ventilation control = Flow rate<br>and<br>P160 Setpoint 1/setpoint 2 selection = sched./<br>CMS, or On/Off input only or forcing<br>and<br>P161 Application of the setpoint 1/setpoint 2<br>selection = ventilation or temperature + ventilation | 1     |
| 130 | Air extraction fan flow rate control PID proportional band (P) |                                                                                          | 6000       | m³/h |                                                                                                    | 2     |
| 131 | Air extraction fan flow rate control PID<br>integral time (I)  |                                                                                          | 20         | s    |                                                                                                    | 2     |
| 132 | Air extraction fan flow rate control PID derivative time (D)   |                                                                                          | 0          | s    |                                                                                                    | 2     |
| 149 | Th Tune                                                        | 0: None<br>1: With                                                                       | 0          |      |                                                                                                    | 2     |
| 150 | Free cooling control                                           | 0: None<br>1: With                                                                       | 1          |      |                                                                                                    | 2     |
| 151 | Night cooling control                                          | 0: None<br>1: With                                                                       | 0          |      | P104 Air intake ventilation control = Flow rate                                                                                                    | 2     |
| 152 | Air quality control                                            | 0: None<br>1: With                                                                       | 0          |      | P104 Air intake ventilation control = Flow rate                                                                                                    | 2     |
| 154 | Target temperature selection                                   | 0 : Supply air                                                                           | . 1        |      | P150 Free cooling control = None<br>and<br>P151 Night cooling control = None                                                                                                    | 2     |
|     |                                                                | 2: Ambient                                                                               |            |      | P149 Th-Tune = With                                                                                                    |       |
| 155 | Temperature control mode selection                             | 0: Automatic<br>1: Cooling only<br>2: Heating only                                       | 0          |      |                                                                                                    | 2     |
| 156 | Supply air limitation                                          | 0: None<br>1: With                                                                       | 1          |      | P154 Target temperature selection = return or<br>room air                                                                                                    | 2     |
| 157 | Supply air compensation in deadband                            | 0: None<br>1: With                                                                       | 1          |      | P154 Target temperature selection = return or<br>room air                                                                                                    | 2     |
| 158 | Rotary heat exchanger load shedding                            | 0 : released<br>1 : forced shutdown                                                      | 0          |      |                                                                                                    | 2     |
| 160 | Setpoint 1/Setpoint 2 selection                                | 0: None<br>1: Time schedule or<br>CMS<br>2: On/Off input only<br>3: On/Off input forcing | 0          |      |                                                                                                    | 2     |
| 161 | Application of setpoint 1/setpoint 2 selection                 | 0: Temperature<br>1: Ventilation<br>2 : Temperature and<br>ventilation                   | 0          |      | P160 = Setpoint 1/setpoint 2 selection = Sched./<br>CMS or On/Off input                                                                                                    | 2     |
| 162 | Changeover selection                                           | 0: CMS<br>1 : On/Off input                                                               | 1          |      | P28 hydraulic coil = mixed                                                                                                    | 2     |
| 164 | Fan delay time                                                 |                                                                                          | 240        | S    | P32 Electric heater = 2 On/Off stages                                                                                                    | 2     |
| 168 | Heating or cooling change authorisation time delay             |                                                                                          | 1          | mm   |                                                                                                    | 2     |
| 170 | Temperature setpoint 1 in cooling mode                         |                                                                                          | 25,0       | 0°   |                                                                                                    | 1     |

| No.         Description         Exumation         By default         Unit         Display conditions         Note of the second 2 decision schedule and the second 2 decision schedule and the second 2 decision schedule and the second 2 decision schedule and the second 1 decision 2 decision schedule and the second 1 decision 1 decision 1 decision                      |     |                                                                                  | Setting     |             |                 |                                                                                                    | Access |
|----------------------------------------------------------------------------------------------------|-----|----------------------------------------------------------------------------------|-------------|-------------|-----------------|----------------------------------------------------------------------------------------------------|--------|
| 171         Temperature sepont 2 in scoling mode         30.9         °C         PHO Section 1 fuelpoint 2 election 2 election 2    | No, | Description                                                                      | Enumeration | By default  | Unit            | Display conditions                                                                                                    | level  |
| 11         Importance segond // a coording mode         30.0         °C         P161 Application of the segond Toppolation         1           121         Temperature control PD proportional band<br>cooling mode         5.0         °C         2           131         Temperature control PD proportional band<br>cooling mode         60.0         s         2           141         Temperature control PD proportional band<br>cooling mode         23.0         °C         P160 Segond Temperature at the temperature at the temperature at the temperature control PD proportional band<br>(P161 Application of the setonic Temperature at the temperature at the temperature at the temperature at the temperature at the temperature at the temperature at the temperature at the temperature at temperature at the temperature at temperature at temperater at temperature at temperature at temperature at                                                                                                    |     |                                                                                  |             |             |                 | P160 Setpoint 1/setpoint 2 selection = sched./<br>CMS, or On/Off input only or forcing<br>and                                                                                                    |        |
| 172         Therpesture control PD integral time (1) in cooling mode         5.6         °C         2           173         Temperature control PD integral time (1) in cooling mode         000         s         2           174         Temperature control PD integral time (1) in cooling mode         000         s         2           174         Temperature control PD integral time (1) in cooling mode         2.0         °C         P160 Support Temporal 2 selection = sched/<br>CMS, co Don't integration of the selection in the control PD integral time (1) in heating mode         5.0         °C         P160 Support Temporal 2 selection = sched/<br>CMS, co Don't integration of the selection in the control PD integral time (1) in heating mode         5.0         °C         P160 Support Temporal 2 selection = sched/<br>CMS, co Don't integration of the cooling control = 2           181         Temperature control PD Integral time (1) in heating mode         5.0         °C         P150 Free cooling control = Win         2           184         Temperature control PD Integral time (1) in heating mode         100         s         2         1           266         Temperature control PD Integral time (1) in heating mode         100         s         2         1           276         Temperature control PD Integral time (1) in heating mode         1000         mode         1         2           276         Temperature control                                                                                                    | 171 | Temperature setpoint 2 in cooling mode                                           |             | 30,0        | °C              | P161 Application of the setpoint 1/setpoint 2<br>selection = temperature or temperature +<br>ventilation                                                                                                  | 1      |
| 173         Temperature control PID releval time (1) in cooling mode time (D) cooling mode         6600         s         2           174         Temperature control PID detradise time (D) cooling mode         0         s         2           180         Temperature sepoint 1 in heating mode         23.0         *C         P160 Sepoint 1/steppoint 2 selection = sched/<br>CMS, or Or/OH pigroty 10 feesoint 1 feesoint 1 feeso                                                                                                    | 172 | Temperature control PID proportional band<br>(P) in cooling mode                 |             | 5,0         | °C              |                                                                                                    | 2      |
| 174         Temperature control PDI derivative time (D)<br>in cooling mode         0         s         1           180         Temperature selpoint 1 in heating mode         23.0         *C         P160 Septoint (frequoint 2 selection = sched.)<br>CMS, or Christing and up to the time schedul.         1           181         Temperature selpoint 2 in heating mode         18.0         *C         P161 Septoint (frequoint 2 selection = sched.)<br>CMS, or Christing and up to the time schedul.         2           182         Temperature control PDD propotonal band<br>(P) in heating mode         5.0         *C         P161 Septoint 5 selection 1 selection 2 selection = sched.)<br>CMS, or Christing and rept control propotonal selection = selection 2 selection = schedul.         2           183         Temperature control PDD derivative time (D)<br>neating mode         0         s         2           184         Temperature control PDD derivative time (D)<br>neating mode         0         s         2           206         Free conling and rept conling operating mode         15.0         *C         P151 Nept conling control = Whin<br>2         2           207         Temperature built for free conling and schedul in right conling mode         17.0         *C         P151 Nept conling control = Whin<br>2         2           210         Control setipoint in right conling mode         10000         m*h         P151 Nept conling control = Whin<br>2                                                                                                    | 173 | Temperature control PID integral time (I) in cooling mode                        |             | 600         | s               |                                                                                                    | 2      |
| 180         Temperature sepont 1 in heating mode         23.0         °C         P150 Sepont Trespont 2 setection = sched/<br>CMS, or On/OF maperature 2 setection 1 setection 1 s | 174 | Temperature control PID derivative time (D) in cooling mode                      |             | 0           | s               |                                                                                                    | 2      |
| 181         Temperature selpoint 2 in heating mode         18.0         °C         P160 Septoint Steptoint 2 selection = sched/<br>CMSK or OrD/fl imput days for foring<br>P181 Application or mining and with controls<br>(P) in heating mode         1           182         Temperature control PID proportional band<br>(P) in heating mode         5.0         °C         2           183         Temperature control PID proportional band<br>(P) in heating mode         5.0         °C         2           184         Temperature control PID deviative time (D)<br>in heating mode         0         s         2           206         Free cooling and right cooling operating<br>differential compared to the controlled         3.0         °C         P150 Free cooling control = With<br>2         2           207         Temperature low limit to the cooling and<br>might cooling control = With<br>2         1         2         2           208         Free cooling control = With<br>2         1         1         2         2           207         Temperature low limit to the cooling and<br>might cooling control = With<br>2         2         2         2           210         Control septoint in night<br>cooling mode         17.0         °C         P151 Night cooling control = With<br>2         2           211         Air takke fan flow rate selpoint in night<br>cooling mode         10000         m <sup>With</sup><br>M <sup>With</sup><br>2         P151 Night cooling contro                                                                                                    | 180 | Temperature setpoint 1 in heating mode                                           |             | 23,0        | °C              |                                                                                                    | 1      |
| 182         Temperature control PID proportional band<br>(P) in heating mode         5.0         *C         2           183         Temperature control PID infegral time (I) in<br>heating mode         600         s         2           184         Temperature control PID derivative time (D)<br>in heating mode         0         s         2           206         Free cooling and right cooling operating<br>differential compared to the controlled<br>temperature beauting to cooling         3.0         *C         P150 Free cooling control = Wth         2           207         Temperature beauting to cooling         15.0         *C         P150 Free cooling control = Wth         2           208         Control steption in right cooling mode         17.0         *C         P151 Night cooling control = Wth         1           210         Control steption in night cooling mode         17.0         *C         P151 Night cooling control = Wth         1           218         Air extraction fan flow rate setpoint in night cooling mode         10000         m <sup>th</sup> h         P151 Night cooling control = Wth         2           219         Air duality setpoint         900         ppm         P152 Night cooling control = Wth         2           211         Air quality proportional band         10000         m <sup>th</sup> h         P152 Night cooling control = Wth         2                                                                                                    | 181 | Temperature setpoint 2 in heating mode                                           |             | 18,0        | °C              | P160 Setpoint 1/setpoint 2 selection = sched./<br>CMS, or On/Off input only or forcing<br>and<br>P161 Application of the setpoint 1/setpoint 2<br>selection = temperature or temperature +<br>ventilation | 1      |
| 183         Temperature control PID integral time (I) in heating mode         600         s         2           184         Temperature control PID derivative time (D) in heating mode         0         s         2           206         Free cooling antipit cooling constraint of the control of differential compared to the control of differential compared to the control of differential compared to the control of differential compared to the control of differential compared to the control of differential control of the cooling control = With 2         2           207         Temperature low limit for free cooling and ingit cooling mode         17,0         *C         P151 Night cooling control = With 2           210         Control setpoint in night cooling mode         17,0         *C         P151 Night cooling control = With 2         2           211         Air extraction fan flow rate setpoint in night cooling mode         10000         m <sup>3</sup> th P161 Air intake ventilation control = Flow rate 2         P164 Air intake ventilation control = Flow rate 2           212         Air extraction fan flow rate setpoint in night cooling mode         10000         m <sup>3</sup> th P164 Air intake ventilation control = Flow rate 2           213         Air extraction fan flow rate setpoint in night cooling mode         10000         m <sup>3</sup> th P164 Air intake ventilation control = Flow rate 2           214         Air duality setpoint         8000         ppm         P152 Air quality control = With 2         2<                                                                                                    | 182 | Temperature control PID proportional band<br>(P) in heating mode                 |             | 5,0         | °C              |                                                                                                    | 2      |
| 184         Temperature control PID derivative time (D) in heating mode         0         s         2           206         Free cooling and high cooling control = With in heating control = With in the control and index cooling control = With in the cooling control = With in the cooling control = With in cooling mode         10000         mit heat set for the cooling control = With in the cooling control = With in the cooling control = With in the cooling mode         2           213         Air extraction fan flow rate setpoint in night cooling mode         10000         mit heat wertilation control = Flow rate         2           216         Air extraction fan flow rate setpoint in night cooling mode         10000         ppm         P152 Air quality control = With in the cooling mode         2           217         Air duality setpoint         800         ppm         P152 Air quality control = With in the cooling mode         2           228         To protecoin temperature setpoint         17,0         °C         P154 Air intake vertilation control = Flow rate         2           230         Supply air temperature setpoint         17,                                                                                                    | 183 | Temperature control PID integral time (I) in heating mode                        |             | 600         | s               |                                                                                                    | 2      |
| Precoding and right cooling operating<br>differential comparison to the control elevith<br>importature         3.0         °C         P150 Free cooling control = With<br>operature is the cooling control = With<br>anght cooling control = With         2           207         Temperature is minit for free cooling and<br>night cooling mode         15.0         °C         P150 Night cooling control = With         2           210         Control setpoint in night cooling mode         17.0         °C         P151 Night cooling control = With         1           212         Air intake fan flow rate setpoint in night<br>cooling mode         10000         m <sup>3</sup> h         P161 Night cooling control = With         2           213         Air extraction fan flow rate setpoint in night<br>cooling mode         10000         m <sup>3</sup> h         P161 Night cooling control = With         2           216         Air quality setpoint         800         ppm         P152 Night cooling control = With         2           217         Air quality proprional band         1000         pm <sup>3</sup> h         P164 Air intake vertilation control = Flow rate         2           218         Air flow max setpoint on intake for air quality         10000         m <sup>3</sup> h         P164 Air intake vertilation = riom         2           218         Air flow interget flow rate         17.0         °C         156 Supply air intatatore         2                                                                                                    | 184 | Temperature control PID derivative time (D)<br>in heating mode                   |             | 0           | s               |                                                                                                    | 2      |
| temperature         Prion         Prion                                                                                                    | 206 | Free cooling and night cooling operating differential compared to the controlled |             | 3.0         | °C              | P150 Free cooling control = With<br>or                                                                                                    | 2      |
| 207         Temperature low limit for free cooling and<br>night cooling         15.0         *C         P150 Free cooling control = With<br>P151 Night cooling control = With<br>1         2           210         Control setpoint in night cooling mode         17.0         *C         P151 Night cooling control = With<br>1         1           212         Air intake fan flow rate setpoint in night<br>cooling mode         10000         m <sup>3</sup> /h         P104 Air intake ventilation control = Flow rate         2           213         Air extraction fan flow rate setpoint in night<br>cooling mode         10000         m <sup>3</sup> /h         P104 Air intake ventilation control = Flow rate         2           216         Air quality setpoint         800         ppm         P152 Air quality control = With<br>2         2           217         Air quality proportional band         10000         m <sup>3</sup> /h         P104 Air intake ventilation control = Flow rate         2           218         Air flow max setpoint on intake for air quality         10000         m <sup>3</sup> /h         P162 Air quality control = With<br>2         2           218         Air flow max setpoint on intake for air quality         10000         m <sup>3</sup> /h         P164 Air intake ventilation control = Flow rate         2           228         Terost protection temperature setpoint         17,0         *C         1956 Supply air intake         2           <                                                                                                    |     | temperature                                                                      |             | - , -       |                 | P151 Night cooling control = With                                                                                                    |        |
| 210         Control setpoint in night cooling mode         17.0         ***         P151 Ngint cooling control = With         1           212         Air intake fan flow rate setpoint in night cooling mode         10000         m <sup>1</sup> /h         P151 Ngint cooling control = With         2           213         Air extraction fan flow rate setpoint in night cooling mode         10000         m <sup>1</sup> /h         P151 Ngint cooling control = With and         2           216         Air quality setpoint         800         ppm         P152 Air quality control = With         2           216         Air quality setpoint         800         ppm         P152 Air quality control = With         2           216         Air quality proportional band         100         ppm         P152 Air quality control = With         2           217         Air flow max setpoint on intake for air quality         10000         m <sup>1</sup> /h         P162 Air quality control = With         2           218         Air flow max setpoint on intake for air quality         100000         m <sup>1</sup> /h         2         2           218         Air flow max setpoint on intake for air quality         100000         m <sup>1</sup> /h         2         2           218         Air fow max setpoint on intake for air quality         100000         m <sup>1</sup> /h         2         2                                                                                                    | 207 | Temperature low limit for free cooling and<br>night cooling                      |             | 15,0        | °C              | P150 Free cooling control = With<br>or<br>D151 Night cooling control = With                                                                                                    | 2      |
| 1         0         0         0         0         P151 Night cooling output         2           212         Air intake fan flow rate setpoint in night<br>cooling mode         10000         m <sup>3</sup> /h         P151 Night cooling control = With<br>and<br>P104 Air intake ventilation control = Flow rate         2           213         Air extraction fan flow rate setpoint in night<br>cooling mode         10000         m <sup>3</sup> /h         P151 Night cooling control = With<br>and<br>P104 Air intake ventilation control = Flow rate         2           216         Air quality setpoint         8000         ppm         P152 Air quality control = With<br>and         2           217         Air quality proprional band         1000         ppm         P152 Air quality control = With<br>and         2           218         Air flow max setpoint on intake for air quality         10000         m <sup>3</sup> /h         P154 Air quality control = With<br>and         2           228         Temperature difference for recovery unit run<br>authorisation         3         °C         2         2           230         Supply air temperature low limit setpoint         16.0         °C         1956 Supply air limitation = with         2           231         Supply air temperature low limit setpoint         26.0         °C         1565 Supply air limitation = with         2           233         Supply air temperature low                                                                                                    | 210 | Control setpoint in night cooling mode                                           |             | 17.0        | <u></u> 3°      | P151 Night cooling control = With                                                                                                    | 1      |
| 212       All index lant tow rate sequent in hight cooling mode       10000       m <sup>3</sup> /h       P104 Air intake ventilation control = Flow rate       2         213       Air extraction fan flow rate sequent in night cooling mode       10000       m <sup>3</sup> /h       P104 Air intake ventilation control = Flow rate       2         214       Air quality setpoint       800       ppm       P152 Air quality control = With and       2         216       Air quality setpoint       800       ppm       P152 Air quality control = With 2       2         217       Air quality proportional band       10000       m <sup>3</sup> /h       P152 Air quality control = With 2       2         218       Air flow max setpoint on intake for air quality       100000       m <sup>3</sup> /h       P152 Air quality control = With 2       2         225       Temperature difference for recovery unit run authorisation       3       *C       2       2         230       Supply air temperature low limit setpoint       26.0       *C       156 Supply air limitation = with 2       2         231       Supply air temperature low finit setpoint       26.0       *C       156 Supply air limitation = with 2       2         233       Supply air temperature low limit setpoint       26.0       *C       156 Supply air limitation = with 2       2         233                                                                                                    |     | Air intake fan flow rate setneint in night                                       |             |             |                 | P151 Night cooling control = With                                                                                                    |        |
| 213       Air extraction fan flow rate setpoint in night cooling mode       10000       m <sup>3</sup> h       P161 Night cooling control = Night and P104 Air indike ventilation control = Flow rate       2         216       Air quality setpoint       800       ppm       P152 Air quality control = With 2       2         217       Air quality proportional band       1000       ppm       P152 Air quality control = With 2       2         218       Air flow max setpoint on intake for air quality       100000       m <sup>3</sup> h       P164 Air intake ventilation control = Flow rate       2         225       Temperature difference for recovery unit run authorisation       3       °C       P104 Air intake ventilation control = Flow rate       2         228       Frost protection temperature selpoint       17,0       °C       P154 Target temperature selection = room 2       2         230       Supply air temperature low limit setpoint       26,0       °C       156 Supply air limitation = with 2       2         233       Supply air temperature low limit setpoint       26,0       °C       156 Supply air limitation = with 2       2         234       Low supply air temperature compensation in deadband       20,0       °C       156 Supply air limitation = with 2         233       Supply air temperature compensation in deadband       5,0       °C       P157 Sup                                                                                                    | 212 | cooling mode                                                                     |             | 10000       | m³/h            | and<br>P104 Air intake ventilation control = Flow rate                                                                                                    | 2      |
| 216       Air quality setpoint       800       ppm       P152 Air quality control = With       2         217       Air quality proportional band       100       ppm       P152 Air quality control = With       2         218       Air flow max setpoint on intake for air quality       10000       m <sup>3</sup> /h       P152 Air quality control = With       2         218       Air flow max setpoint on intake for air quality       10000       m <sup>3</sup> /h       P152 Air quality control = With       2         225       Temperature difference for recovery unit run authorisation       3       °C       P154 Target temperature selection = room       2         228       Frost protection temperature setpoint       17,0       °C       P154 Target temperature selection = room       2         230       Supply air temperature low limit setpoint       26,0       °C       156 Supply air limitation = with       2         231       Supply air temperature low limit setpoint       26,0       °C       156 Supply air limitation = with       2         233       Supply air temperature compensation setpoint in deadband       20,0       °C       156 Supply air compensation in deadband       2         233       Supply air temperature compensation in deadband       5,0       °C       P157 Supply air compensation in deadband       2                                                                                                    | 213 | Air extraction fan flow rate setpoint in night cooling mode                      |             | 10000       | m³/h            | P151 Night cooling control = With<br>and<br>P104 Air intake ventilation control = Flow rate                                                                                                    | 2      |
| 217       Air quality proportional band       100       ppm       P152 Air quality control = With 2         218       Air flow max setpoint on intake for air quality       10000       m <sup>3</sup> /h       P152 Air quality control = With and P104 Air intake ventilation control = Flow rate       2         225       Temperature difference for recovery unit run authorisation       3       °C       2         228       Frost protection temperature setpoint       17,0       °C       P154 Target temperature selection = room 2         230       Supply air temperature limit setpoint       16,0       °C       156 Supply air limitation = with 2         231       Supply air temperature limit proportional band       20,0       °C       156 Supply air limitation = with 2         233       Supply air temperature limit (n) integral time       150       s       156 Supply air limitation = with 2         234       Low supply air temperature compensation setpoint in deadband       16,0       °C       P157 Supply air compensation in deadband         235       Low supply air temperature compensation setpoint in deadband       5,0       °C       P157 Supply air compensation in deadband         236       High supply air temperature compensation setpoint in deadband       5,0       °C       P157 Supply air compensation in deadband         237       High supply air temperature compensatio                                                                                                    | 216 | Air quality setpoint                                                             |             | 800         | ppm             | P152 Air quality control = With                                                                                                    | 2      |
| 218         Air flow max setpoint on intake for air quality         10000         m³/h         P152 Air quality control = With and P104 Air intake ventilation control = Flow rate         2           225         Temperature difference for recovery unit run authorisation         3         °C         2         2           228         Frost protection temperature setpoint         17,0         °C         P154 Target temperature selection = room         2           230         Supply air temperature limit setpoint         16,0         °C         156 Supply air timitation = with         2           231         Supply air temperature limit proportional band         20,0         °C         156 Supply air timitation = with         2           233         Supply air temperature limit proportional band in deadband         20,0         °C         156 Supply air limitation = with         2           234         Low supply air temperature compensation setpoint in deadband         16,0         °C         P157 Supply air compensation in deadband         2           235         Low supply air temperature compensation setpoint in deadband         5,0         °C         P157 Supply air compensation in deadband         2           236         High supply air temperature compensation in deadband         5,0         °C         P157 Supply air compensation in deadband         2           <                                                                                                    | 217 | Air quality proportional band                                                    |             | 100         | ppm             | P152 Air quality control = With                                                                                                    | 2      |
| 225         Temperature difference for recovery unit run<br>authorisation         3         °C         2           228         Frost protection temperature setpoint         17,0         °C         P154 Target temperature selection = room         2           230         Supply air temperature low limit setpoint         16,0         °C         156 Supply air limitation = with         2           231         Supply air temperature upper limit setpoint         26,0         °C         156 Supply air limitation = with         2           232         Supply air temperature limit proportional<br>band         20,0         °C         156 Supply air limitation = with         2           233         Supply air temperature compensation<br>proportional band in deadband         16,0         °C         P157 Supply air compensation in deadband         2           235         Low supply air temperature compensation<br>proportional band in deadband         5,0         °C         P157 Supply air compensation in deadband         2           236         High supply air temperature compensation<br>proportional band in deadband         5,0         °C         P157 Supply air compensation in deadband         2           240         Supply air temperature low limit threshold         15,0         °C         P157 Supply air compensation in deadband         2           241         Supply air temperature lo                                                                                                    | 218 | Air flow max setpoint on intake for air quality                                  |             | 10000       | m³/h            | P152 Air quality control = With<br>and<br>P104 Air intake ventilation control = Flow rate                                                                                                    | 2      |
| 228       Frost protection temperature setpoint       17,0       °C       P154 Target temperature selection = room       2         230       Supply air temperature low limit setpoint       16,0       °C       156 Supply air limitation = with       2         231       Supply air temperature upper limit setpoint       26,0       °C       156 Supply air limitation = with       2         232       Supply air temperature limit proportional band       20,0       °C       156 Supply air limitation = with       2         233       Supply air temperature compensation band       20,0       °C       156 Supply air limitation = with       2         233       Low supply air temperature compensation meanture compensation in deadband       16,0       °C       P157 Supply air compensation in deadband       2         234       Low supply air temperature compensation proportional band in deadband       5,0       °C       P157 Supply air compensation in deadband       2         235       Low supply air temperature compensation meandband       5,0       °C       P157 Supply air compensation in deadband       2         236       High supply air temperature compensation meandband       5,0       °C       P157 Supply air compensation in deadband       2         240       Supply air temperature low limit threshold       15,0       °C       2<                                                                                                    | 225 | Temperature difference for recovery unit run authorisation                       |             | 3           | °C              |                                                                                                    | 2      |
| 230       Supply air temperature low limit setpoint       16,0       °C       156 Supply air limitation = with       2         231       Supply air temperature upper limit setpoint       26,0       °C       156 Supply air limitation = with       2         232       Supply air temperature limit proportional band       20,0       °C       156 Supply air limitation = with       2         233       Supply air temperature limit (1) integral time       150       s       156 Supply air limitation = with       2         233       Supply air temperature compensation band       16,0       °C       P157 Supply air compensation in deadband       2         234       Low supply air temperature compensation in deadband       5,0       °C       P157 Supply air compensation in deadband       2         236       High supply air temperature compensation in deadband       35,0       °C       P157 Supply air compensation in deadband       2         237       High supply air temperature compensation in deadband       5,0       °C       P157 Supply air compensation in deadband       2         240       Supply air temperature low limit threshold       15,0       °C       2       2         241       Supply air temperature low limit threshold       15,0       °C       P154 Target temperature selection = retum air       2                                                                                                    | 228 | Frost protection temperature setpoint                                            |             | 17,0        | °C              | P154 Target temperature selection = room                                                                                                    | 2      |
| 231       Supply air temperature upper limit setpoint       26,0       °C       156 Supply air limitation = with       2         232       Supply air temperature limit proportional band       20,0       °C       156 Supply air limitation = with       2         233       Supply air temperature limit (1) integral time       150       s       156 Supply air limitation = with       2         234       Low supply air temperature compensation setpoint in deadband       16,0       °C       P157 Supply air compensation in deadband       2         235       Low supply air temperature compensation proportional band in deadband       5,0       °C       P157 Supply air compensation in deadband       2         236       High supply air temperature compensation setpoint in deadband       35,0       °C       P157 Supply air compensation in deadband       2         237       High supply air temperature compensation proportional band in deadband       5,0       °C       P157 Supply air compensation in deadband       2         240       Supply air temperature upper limit threshold       15,0       °C       2       2         241       Supply air temperature upper limit threshold       15,0       °C       2       2         243       Return air temperature upper limit threshold       15,0       °C       P154 Target temperature selection =                                                                                                    | 230 | Supply air temperature low limit setpoint                                        |             | 16,0        | 0°              | 156 Supply air limitation = with                                                                                                    | 2      |
| 232       Supply air temperature limit proportional band       20,0       °C       156 Supply air limitation = with       2         233       Supply air temperature limit (1) integral time       150       s       156 Supply air limitation = with       2         234       Low supply air temperature compensation setpoint in deadband       16,0       °C       P157 Supply air compensation in deadband       2         235       Low supply air temperature compensation proportional band in deadband       5,0       °C       P157 Supply air compensation in deadband       2         236       High supply air temperature compensation setpoint in deadband       35,0       °C       P157 Supply air compensation in deadband       2         237       High supply air temperature compensation setpoint in deadband       5,0       °C       P157 Supply air compensation in deadband       2         240       Supply air temperature low limit threshold       15,0       °C       2       2         241       Supply air temperature low limit threshold       15,0       °C       2       2         243       Return air temperature low limit threshold       15,0       °C       P154 Target temperature selection = return air       2         243       Return air temperature upper limit threshold       15,0       °C       P154 Target temperature selection =                                                                                                    | 231 | Supply air temperature upper limit setpoint                                      |             | 26,0        | °C              | 156 Supply air limitation = with                                                                                                    | 2      |
| 233       Supply air temperature limit (I) integral time       150       s       156 Supply air limitation = with       2         234       Low supply air temperature compensation setpoint in deadband       16,0       °C       P157 Supply air compensation in deadband       2         235       Low supply air temperature compensation proportional band in deadband       5,0       °C       P157 Supply air compensation in deadband       2         236       High supply air temperature compensation setpoint in deadband       35,0       °C       P157 Supply air compensation in deadband       2         237       High supply air temperature compensation setpoint in deadband       5,0       °C       P157 Supply air compensation in deadband       2         240       Supply air temperature low limit threshold       15,0       °C       P157 Supply air compensation in deadband       2         241       Supply air temperature low limit threshold       15,0       °C       2       2         242       Return air temperature low limit threshold       15,0       °C       P154 Target temperature selection = return air       2         243       Return air temperature low limit threshold       15,0       °C       P154 Target temperature selection = return air       2         242       Return air temperature upper limit threshold       35,0       °C <td>232</td> <td>Supply air temperature limit proportional<br/>band</td> <td></td> <td>20,0</td> <td>°C</td> <td>156 Supply air limitation = with</td> <td>2</td>                                                                                                    | 232 | Supply air temperature limit proportional<br>band                                |             | 20,0        | °C              | 156 Supply air limitation = with                                                                                                    | 2      |
| 234Low supply air temperature compensation<br>setpoint in deadband16,0°CP157 Supply air compensation in deadband2235Low supply air temperature compensation<br>proportional band in deadband5,0°CP157 Supply air compensation in deadband2236High supply air temperature compensation<br>setpoint in deadband35,0°CP157 Supply air compensation in deadband2237High supply air temperature compensation<br>proportional band in deadband5,0°CP157 Supply air compensation in deadband2240Supply air temperature compensation<br>proportional band in deadband15,0°CP157 Supply air compensation in deadband2241Supply air temperature upper limit threshold15,0°C22242Return air temperature upper limit threshold15,0°CP154 Target temperature selection = return air2243Return air temperature upper limit threshold15,0°CP154 Target temperature selection = return air2244Room temperature upper limit threshold15,0°CP154 Target temperature selection = room2245Room temperature upper limit threshold35,0°CP154 Target temperature selection = room2248Hydraulic coil frost protection safety<br>threshold4,0°CP28 Hydraulic coil no.1 = Cooling or Heating or<br>mixed3260Coil valve min. opening percentage0%P28 Hydraulic coil no.1 = Cooling or Heating or mixed2265Fresh air temperature limit                                                                                                    | 233 | Supply air temperature limit (I) integral time                                   |             | 150         | s               | 156 Supply air limitation = with                                                                                                    | 2      |
| 235Low supply air temperature compensation<br>proportional band in deadband5,0°CP157 Supply air compensation in deadband2236High supply air temperature compensation<br>setpoint in deadband35,0°CP157 Supply air compensation in deadband2237High supply air temperature compensation<br>proportional band in deadband5,0°CP157 Supply air compensation in deadband2240Supply air temperature low limit threshold15,0°CP157 Supply air compensation in deadband2241Supply air temperature upper limit threshold15,0°C2242Return air temperature upper limit threshold15,0°C2243Return air temperature upper limit threshold35,0°CP154 Target temperature selection = return air<br>2244Room temperature upper limit threshold15,0°CP154 Target temperature selection = return air<br>2244Room temperature upper limit threshold35,0°CP154 Target temperature selection = room<br>2245Room temperature upper limit threshold35,0°CP154 Target temperature selection = room<br>2248Hydraulic coil forst protection safety<br>threshold4,0°CP28 Hydraulic coil no.1 = Cooling or Heating or<br>mixed260Coil valve min. opening percentage0%P28 Hydraulic coil no.1 = Cooling or Heating or mixed265Fresh air temperature limit for unit operation-20°C°C                                                                                                    | 234 | Low supply air temperature compensation setpoint in deadband                     |             | 16,0        | °C              | P157 Supply air compensation in deadband                                                                                                    | 2      |
| 236High supply air temperature compensation<br>setpoint in deadband35,0°CP157 Supply air compensation in deadband2237High supply air temperature compensation<br>proportional band in deadband5,0°CP157 Supply air compensation in deadband2240Supply air temperature low limit threshold15,0°CP157 Supply air compensation in deadband2241Supply air temperature upper limit threshold45,0°C2242Return air temperature low limit threshold15,0°CP154 Target temperature selection = return air243Return air temperature upper limit threshold35,0°CP154 Target temperature selection = return air244Room temperature low limit threshold15,0°CP154 Target temperature selection = return air244Room temperature upper limit threshold35,0°CP154 Target temperature selection = return air244Room temperature low limit threshold35,0°CP154 Target temperature selection = room244Room temperature upper limit threshold35,0°CP154 Target temperature selection = room245Room temperature upper limit threshold35,0°CP154 Target temperature selection = room248Hydraulic coil frost protection safety<br>threshold4,0°CP28 Hydraulic coil no.1 = Cooling or Heating or<br>mixed260Coil valve min. opening percentage0%P28 Hydraulic coil no.1 = Cooling or Heating or mixed265Fresh air temperature limit for unit operation-2                                                                                                    | 235 | Low supply air temperature compensation<br>proportional band in deadband         |             | 5,0         | °C              | P157 Supply air compensation in deadband                                                                                                    | 2      |
| 237       High supply air temperature compensation proportional band in deadband       5,0       °C       P157 Supply air compensation in deadband       2         240       Supply air temperature low limit threshold       15,0       °C       2         241       Supply air temperature upper limit threshold       45,0       °C       2         242       Return air temperature low limit threshold       15,0       °C       P154 Target temperature selection = return air       2         243       Return air temperature upper limit threshold       35,0       °C       P154 Target temperature selection = return air       2         244       Room temperature low limit threshold       15,0       °C       P154 Target temperature selection = return air       2         244       Room temperature low limit threshold       15,0       °C       P154 Target temperature selection = room       2         244       Room temperature upper limit threshold       35,0       °C       P154 Target temperature selection = room       2         245       Room temperature upper limit threshold       35,0       °C       P154 Target temperature selection = room       2         248       Hydraulic coil frost protection safety<br>threshold       4,0       °C       P28 Hydraulic coil no.1 = Cooling or Heating or<br>mixed       3         260                                                                                                    | 236 | High supply air temperature compensation setpoint in deadband                    |             | 35,0        | °C              | P157 Supply air compensation in deadband                                                                                                    | 2      |
| 240       Supply air temperature low limit threshold       15,0       °C       2         241       Supply air temperature upper limit threshold       45,0       °C       2         242       Return air temperature low limit threshold       15,0       °C       P154 Target temperature selection = return air       2         243       Return air temperature upper limit threshold       35,0       °C       P154 Target temperature selection = return air       2         244       Room temperature low limit threshold       15,0       °C       P154 Target temperature selection = return air       2         244       Room temperature low limit threshold       15,0       °C       P154 Target temperature selection = room       2         244       Room temperature upper limit threshold       15,0       °C       P154 Target temperature selection = room       2         245       Room temperature upper limit threshold       35,0       °C       P154 Target temperature selection = room       2         248       Hydraulic coil frost protection safety<br>threshold       4,0       °C       P28 Hydraulic coil no.1 = Cooling or Heating or<br>mixed       3         260       Coil valve min. opening percentage       0       %       P28 Hydraulic coil no.1 = Cooling or Heating or mixed       2         265       Fresh air tempera                                                                                                    | 237 | High supply air temperature compensation<br>proportional band in deadband        |             | 5,0         | °C              | P157 Supply air compensation in deadband                                                                                                    | 2      |
| 241       Supply air temperature upper limit threshold       45,0       °C       2         242       Return air temperature low limit threshold       15,0       °C       P154 Target temperature selection = return air       2         243       Return air temperature upper limit threshold       35,0       °C       P154 Target temperature selection = return air       2         244       Room temperature low limit threshold       15,0       °C       P154 Target temperature selection = return air       2         244       Room temperature low limit threshold       15,0       °C       P154 Target temperature selection = room       2         245       Room temperature upper limit threshold       35,0       °C       P154 Target temperature selection = room       2         248       Hydraulic coil frost protection safety<br>threshold       4,0       °C       P28 Hydraulic coil no.1 = Cooling or Heating or<br>mixed       3         260       Coil valve min. opening percentage       0       %       P28 Hydraulic coil no.1 = Cooling or Heating or mixed       2         265       Fresh air temperature limit for unit operation       -20       °C       3                                                                                                    | 240 | Supply air temperature low limit threshold                                       |             | 15,0        | °C              |                                                                                                    | 2      |
| 242       Return air temperature low limit threshold       15,0       °C       P154 Target temperature selection = return air       2         243       Return air temperature upper limit threshold       35,0       °C       P154 Target temperature selection = return air       2         244       Room temperature low limit threshold       15,0       °C       P154 Target temperature selection = return air       2         244       Room temperature upper limit threshold       15,0       °C       P154 Target temperature selection = room       2         245       Room temperature upper limit threshold       35,0       °C       P154 Target temperature selection = room       2         248       Hydraulic coil frost protection safety<br>threshold       4,0       °C       P28 Hydraulic coil no.1 = Cooling or Heating or<br>mixed       3         260       Coil valve min. opening percentage       0       %       P28 Hydraulic coil no.1 = Cooling or Heating or mixed       2         265       Fresh air temperature limit for unit operation       -20       °C       3                                                                                                    | 241 | Supply air temperature upper limit threshold                                     |             | 45,0        | °C              |                                                                                                    | 2      |
| 243       Return air temperature upper limit threshold       35,0       °C       P154 Target temperature selection = return air       2         244       Room temperature low limit threshold       15,0       °C       P154 Target temperature selection = room       2         245       Room temperature upper limit threshold       35,0       °C       P154 Target temperature selection = room       2         248       Hydraulic coil frost protection safety<br>threshold       4,0       °C       P28 Hydraulic coil no.1 = Cooling or Heating or<br>mixed       3         260       Coil valve min. opening percentage       0       %       P28 Hydraulic coil no.1 = Cooling or Heating or mixed       2         265       Fresh air temperature limit for unit operation       -20       °C       3                                                                                                    | 242 | Return air temperature low limit threshold                                       |             | 15,0        | °C              | P154 Target temperature selection = return air                                                                                                    | 2      |
| 244       Room temperature low limit threshold       15,0       °C       P154 Target temperature selection = room       2         245       Room temperature upper limit threshold       35,0       °C       P154 Target temperature selection = room       2         248       Hydraulic coil frost protection safety<br>threshold       4,0       °C       P28 Hydraulic coil no.1 = Cooling or Heating or<br>mixed       3         260       Coil valve min. opening percentage       0       %       P28 Hydraulic coil no.1 = Cooling or Heating or mixed       2         265       Fresh air temperature limit for unit operation       -20       °C       3                                                                                                    | 243 | Return air temperature upper limit threshold                                     |             | 35,0        | °C              | P154 Target temperature selection = return air                                                                                                    | 2      |
| 245       Room temperature upper limit threshold       35,0       °C       P154 Target temperature selection = room       2         248       Hydraulic coil frost protection safety<br>threshold       4,0       °C       P28 Hydraulic coil no.1 = Cooling or Heating or<br>mixed       3         260       Coil valve min. opening percentage       0       %       P28 Hydraulic coil no.1 = Cooling or Heating or mixed       2         265       Fresh air temperature limit for unit operation       -20       °C       3                                                                                                    | 244 | Room temperature low limit threshold                                             |             | 15,0        | 0°C             | P154 Target temperature selection = room                                                                                                    | 2      |
| 2-ro     threshold            260     Coil valve min. opening percentage     0     %     P28 Hydraulic coil no.1 = Cooling or Heating or mixed     2       265     Fresh air temperature limit for unit operation     -20     °C     3                                                                                                    | 245 | Room temperature upper limit threshold<br>Hydraulic coil frost protection safety |             | 35,0        | <u>ວະ</u><br>ວະ | P154 larget temperature selection = room<br>P28 Hydraulic coil no.1 = Cooling or Heating or                                                                                                    | 2      |
| 200     Coll value minit, opening percentage     0     %     P28 Hydraulic coll no.1 = Cooling or Heating or mixed     2       265     Fresh air temperature limit for unit operation     -20     °C     3                                                                                                    |     | threshold                                                                        |             | т, <b>0</b> |                 | mixed                                                                                                    |        |
|                                                                                                    | 265 | Fresh air temperature limit for unit operation                                   |             | -20         | °C              |                                                                                                    | 3      |

|       |                                                         | Settin                                                                     | q          |      |                                                                                              | Access |
|-------|---------------------------------------------------------|----------------------------------------------------------------------------|------------|------|----------------------------------------------------------------------------------------------|--------|
| No,   | Description                                             | Enumeration                                                                | By default | Unit | Display conditions                                                                           | level  |
| 270   | Temperature setpoint compensation activation            | 0: None<br>1: With                                                         | 0          |      |                                                                                              | 2      |
| 270,1 | Heating compensation start fresh air temp.              |                                                                            | 10,0       | °C   | P270 = With                                                                                  | 2      |
| 270,2 | Heating compensation end fresh air temp.                |                                                                            | -20.0      | °C   | P270 = With                                                                                  | 2      |
| 270,3 | Heating compensation max. setpoint<br>difference        |                                                                            | 3,0        | °C   | P270 = With                                                                                  | 2      |
| 270,5 | Cooling compensation start fresh air temp.              |                                                                            | 25,0       | °C   | P270 = With                                                                                  | 2      |
| 270,6 | Cooling compensation end fresh air temp.                |                                                                            | 40,0       | °C   | P270 = With                                                                                  | 2      |
| 270,7 | Cooling compensation max. setpoint<br>difference        |                                                                            | 2,0        | °C   | P270 = With                                                                                  | 2      |
| 271   | Downgraded fresh air flow rate activation               | 0: None<br>1: With                                                         | 0          |      |                                                                                              | 2      |
| 271,1 | Downgraded mode start fresh air temperature             |                                                                            | 10,0       | C°   | P271 = With                                                                                  | 2      |
| 271,2 | Downgraded mode end fresh air temperature               |                                                                            | -20.0      | °C   | P271 = With                                                                                  | 2      |
| 271,3 | % min. flow rate in downgraded mode                     |                                                                            | 30,0       | %    | P271 = With                                                                                  | 2      |
|       |                                                         | 0: off<br>1: Intake forced /<br>exhaust shut down                          |            |      | P24 = with                                                                                   |        |
| 280   | Fire safety operating mode                              | 2: Exhaust forced /<br>intake shut down<br>3: Intake and exhaust<br>forced | 0          |      | P24 = with and P104 = flow rate control                                                      | 2      |
| 282   | Intake flow rate in case of fire                        |                                                                            | 10000      | m³/h | P280 = 1 or 3                                                                                | 2      |
| 283   | Exhaust flow rate in case of fire                       |                                                                            | 10000      | m³/h | P280 = 2 or 3                                                                                | 2      |
| 286   | DX unit defrosting management                           | 0: None<br>1: Derated mode<br>2: AHU shut down                             | 0          |      | P28 = Cooling direct expansion or heating direct<br>expansion or reversible direct expansion | 2      |
| 287   | Intake pressure setpoint during DX unit defrosting      |                                                                            | 100        | Pa   | P286 = Derated mode and P104 = duct pressure                                                 | 2      |
| 288   | Intake flow rate setpoint during DX unit<br>defrosting  |                                                                            | As per P1  | m³/h | P286 = Derated mode and P104 = flow rate                                                     | 2      |
| 289   | Exhaust flow rate setpoint during DX unit<br>defrosting |                                                                            | As per P1  | m³/h | P286 = Derated mode and P104 = flow rate                                                     | 2      |
| 292   | FMA warning on fault output                             | 0 : No<br>1 : Yes                                                          | 1          |      |                                                                                              | 2      |
| 293   | FMA warning on CMS                                      | 0 : No<br>1 : Yes                                                          | 1          |      |                                                                                              | 2      |

# 9.3 - Reading parameters

| N.  | Description                                  | Setting                    | 1114       | Disulau conditions                                                                                | Access |
|-----|----------------------------------------------|----------------------------|------------|---------------------------------------------------------------------------------------------------|--------|
| NO. | Description                                  | Enumeration                | Unit       | Display conditions                                                                                | level  |
|     |                                              | Reading                    | parameters | ·                                                                                                 | ^      |
| 300 | Calculated intake flow rate setpoint         |                            | m³/h       | P104 Air intake ventilation control = Flow rate                                                   | 1      |
| 301 | Air intake fan flow rate                     |                            | m³/h       |                                                                                                   | 1      |
| 302 | Air intake fan differential pressure         |                            | Pa         |                                                                                                   | 1      |
| 304 | Duct pressure calculated setpoint            |                            | Pa         | P104 Air intake ventilation control = Duct pressure                                               |        |
| 305 | Duct pressure                                |                            | Pa         | P104 Air intake ventilation control = Duct pressure                                               | 1      |
| 306 | Calculated extraction flow rate setpoint     |                            | m³/h       |                                                                                                   | 1      |
| 307 | Air extraction fan flow rate                 |                            | m³/h       |                                                                                                   | 1      |
| 308 | Extraction fan differential pressure         |                            | Pa         |                                                                                                   | 1      |
| 320 | Calculated cooling setpoint                  |                            | °C         |                                                                                                   | 1      |
| 321 | Calculated heating setpoint                  |                            | °C         |                                                                                                   | 1      |
| 322 | Supply air temperature                       |                            | 0°         |                                                                                                   | 1      |
| 323 | Fresh air temperature                        |                            | 0°         |                                                                                                   | 1      |
| 324 | Return air temperature                       |                            | °C         |                                                                                                   | 1      |
| 326 | Room temperature                             |                            | °C         | P154 Target temperature selection = Room                                                          | 1      |
| 331 | CO <sub>2</sub> air quality                  |                            | ppm        | P152 Air quality control = With                                                                   | 1      |
| 338 | Intake filter pressure switch                |                            |            |                                                                                                   | 1      |
| 339 | Exhaust filter pressure switch               |                            |            |                                                                                                   | 1      |
| 340 | Remote control                               |                            |            |                                                                                                   | 1      |
| 341 | Setpoint 1 / Setpoint 2                      |                            |            | P160 Setpoint 1/setpoint 2 = On/Off input                                                         | 1      |
| 342 | Fire                                         |                            |            | P24 Fire detection = With                                                                         | 1      |
| 345 | Mixed coil changeover thermostat             |                            |            | P28 Hydraulic coil no.1 = Mixed<br>and                                                            | 1      |
| 250 | DV unit control                              |                            |            | P162 Changeover selection = On/Off input<br>P28 Coil = Cooling direct expansion or heating direct | 1      |
| 300 |                                              |                            |            | expansion or reversible direct expansion                                                          |        |
| 353 | DX unit defrosting                           |                            |            | expansion or reversible direct expansion                                                          | 1      |
| 356 | Electric heater safety thermostat            |                            |            | P32 Elec. heater = 2 on/off stages                                                                | 1      |
| 370 | Isolation damper                             |                            |            | P26 Isolation damper = With                                                                       | 1      |
| 372 | Air intake fan                               |                            | <u> </u>   |                                                                                                   | 1      |
| 3/3 | Air intake fan operating-hour meter          |                            | h          |                                                                                                   | 1      |
| 3/4 | Air intake fan percentage                    |                            | %          |                                                                                                   | 1      |
| 3/6 | Air extraction fan                           |                            | h          |                                                                                                   | 1      |
| 3// |                                              |                            | n<br>v     |                                                                                                   | I      |
| 3/8 |                                              |                            | 70         |                                                                                                   | 1      |
| 300 | Calculated air quality requirement           |                            | 0/         | D152 Air quality - With                                                                           | 1      |
| 202 |                                              |                            | /0         | P160 = Setpoint 1/setpoint 2 selection = Sched./CMS or On/                                        | 1      |
|     | Setpoint 17 setpoint 2 status                |                            |            | Off input                                                                                         | 1      |
| 394 | Calculated cooling demand                    |                            | %          |                                                                                                   | 1      |
| 395 | Calculated heating demand                    |                            | %          |                                                                                                   | 1      |
| 398 | Cooling block                                | 0: off<br>1 : on           |            |                                                                                                   | 1      |
| 399 | Heating block                                | 0: off<br>1 : on           |            |                                                                                                   | 1      |
| 400 | Coil 1 Cooling                               |                            | %          | P28 Coil no.1 = cold water or mixed or cooling direct<br>expansion or reversible direct expansion | 1      |
| 401 | Coil 1 Heating                               |                            | %          | P28 Coil no.1 = hot water or mixed or heating direct expansion<br>or reversible direct expansion  | 1      |
| 410 | Stage 1 electric heater                      | 0: off                     |            | P32 Electric heater = 2 On/Off stages                                                             | 1      |
| 411 | Hour meter and stage 1 electrical heater     | 1.01                       | h          | P32 Electric heater = 2 On/Off stages                                                             | 1      |
| 414 | Stage 2 electric heater                      | 0: off<br>1 : on           |            | P32 Electric heater = 2 On/Off stages                                                             | 1      |
| 415 | Stage 2 electric heater operating-hour meter |                            | 1          | P32 Electric heater = 2 On/Off stages                                                             | 1      |
| 420 | Bypass state                                 | 0 : inactive<br>1 : active |            | P32 Electric heater = 2 On/Off stages                                                             | 1      |
| 422 | Changeover state                             | 0: heating                 |            | P28 Coil no.1 = mixed                                                                             | 1      |
| 440 | DX unit run/shutdown                         | 0: off                     |            | P28 Coil = Cooling direct expansion or heating direct                                             | 1      |

| Na  | Description                               | Setting                                                                                                    | l lucit | Display conditions                                                                                | Access |
|-----|-------------------------------------------|----------------------------------------------------------------------------------------------------|---------|---------------------------------------------------------------------------------------------------|--------|
| NO. | Description                               | Enumeration                                                                                                    | Unit    | Display conditions                                                                                | level  |
| 441 | Direct expansion coil hour meter          |                                                                                                    | h       | P28 Coil = Cooling direct expansion or heating direct<br>expansion or reversible direct expansion | 1      |
| 446 | DX unit defrosting status                 | 0 : inactive<br>1 : active                                                                                                    |         | P28 Coil = Cooling direct expansion or heating direct<br>expansion or reversible direct expansion | 1      |
| 447 | DX unit heating/cooling                   | 0 : heating<br>1 : cooling                                                                                                    |         | P28 Coil = reversible direct expansion                                                            | 1      |
| 450 | Recovery unit                             | 0 : off<br>1 : on                                                                                                    |         |                                                                                                   | 1      |
| 451 | Heat recovery unit operating-hour meter   |                                                                                                    | h       |                                                                                                   | 1      |
| 453 | Recovery unit efficiency                  |                                                                                                    | %       |                                                                                                   |        |
| 472 | Fault summary                             | 0 : off<br>1 : on                                                                                                    |         |                                                                                                   | 1      |
| 490 | Weekly programming request                | 0 : inactive<br>1 : active                                                                                                    |         |                                                                                                   | 1      |
| 491 | State requested by the weekly programming | 0 : off<br>1 : Frost protection<br>2 : Night cooling<br>3 : Setpoint 2 on<br>4 : Setpoint 1 run<br>5: On                                                                                                    |         |                                                                                                   | 1      |
| 492 | Annual programming request                | 0 : inactive<br>1 : active                                                                                                    |         |                                                                                                   | 1      |
| 493 | State requested by the annual programming | 0: off<br>1: Frost protection<br>2 : Night cooling<br>3 : Setpoint 2 on<br>4: Setpoint 1 run<br>5: On<br>11: Weekly prog. 1<br>12: Weekly prog. 3<br>14: Weekly prog. 4<br>15: Weekly prog. 5<br>16: Weekly prog. 6 |         |                                                                                                   | 1      |

# 9.4 - Faults level

| Na  | lo Description Settin                      |                               |            | Display conditions                                     | Access |
|-----|--------------------------------------------|-------------------------------|------------|--------------------------------------------------------|--------|
| NO. | Description                                | Enumeration                   | By default | Display conditions                                     | level  |
| 602 | intake filter 1 clogged                    | 0 : Maintenance<br>1 : Danger | 0          |                                                        | 2      |
| 606 | Exhaust filter 1 clogged                   | 0 : Maintenance<br>1 : Danger | 0          |                                                        | 2      |
| 609 | Manual electrical heater safety thermostat | 0 : Maintenance<br>1 : Danger | 1          | P32 Electric heater = 2 On/Off stages                  | 3      |
| 620 | Supply air temperature too low             | 0 : Maintenance<br>1 : Danger | 0          |                                                        | 2      |
| 621 | Supply air temperature too high            | 0 : Maintenance<br>1 : Danger | 0          |                                                        | 2      |
| 622 | Return temperature too low                 | 0 : Maintenance<br>1 : Danger | 0          | P146 Target temperature selection = return air         | 2      |
| 623 | Return temperature too high                | 0 : Maintenance<br>1 : Danger | 0          | P146 Target temperature selection = return air         | 2      |
| 624 | Room temperature too low                   | 0 : Maintenance<br>1 : Danger | 0          | P146 Target temperature selection = room               | 2      |
| 625 | Room temperature too high                  | 0 : Maintenance<br>1 : Danger | 0          | P146 Target temperature selection = room               | 2      |
| 628 | Duct pressure too low                      | 0 : Maintenance<br>1 : Danger | 0          | P104 Air intake ventilation control = Duct<br>pressure | 2      |
| 629 | Duct pressure too high                     | 0 : Maintenance<br>1 : Danger | 0          | P104 Air intake ventilation control = Duct<br>pressure | 2      |
| 632 | Loss of communication with energy meter    | 0 : Maintenance<br>1 : Danger | 0          | P40 Main box energy meter = With                       | 2      |
| 635 | Loss of communication with Th Tune         | 0 : Maintenance<br>1 : Danger | 0          | P149 = with                                            | 2      |
| 640 | room temperature sensor                    | 0 : Maintenance<br>1 : Danger | 0          | P149 = with                                            | 2      |
| 650 | Intake FMA EC motor warning                | 0 : Maintenance<br>1 : Danger | 0          |                                                        | 2      |
| 651 | Exhaust FMA EC motor warning               | 0 : Maintenance<br>1 : Danger | 0          |                                                        | 2      |

# 9.5 - Communication parameters

| Ne  | Description                                                           | Setting                                                                                        |                                                        | Unit | Dianley conditions | Access |
|-----|-----------------------------------------------------------------------|------------------------------------------------------------------------------------------------|--------------------------------------------------------|------|--------------------|--------|
| NO. | Description                                                           | Enumeration                                                                                    | By default                                             | Unit | Display conditions | level  |
|     |                                                                       | Communication paramet                                                                          | ers                                                    |      |                    |        |
|     |                                                                       | BMS1                                                                                           |                                                        |      |                    |        |
| 700 | Selection of the type of communication protocol used on the BMS1 port | 0 : None<br>1 : ModBus RTU<br>2 : LON<br>3 : KNX<br>4 : ModBus TCP<br>5 : BACNET IP<br>6 : WEB | 0                                                      |      |                    | 2      |
| 701 | Selection of the transmission speed on the BMS1 port                  | 0 : 1200<br>1 : 2400<br>2 : 4800<br>3 : 9600<br>4 : 19200                                      | 3 if P700=1 or 3<br>2 if P700=2<br>4 if P700=4, 5 or 6 |      | P700 = 1           | 2      |
| 702 | Parity on the BMS1 port                                               | 0: None<br>1 : odd<br>2 : even                                                                 | 0                                                      |      | P700 = 1           | 2      |
| 703 | Number of stop bits on the BMS1 port                                  |                                                                                                | 1                                                      |      | P700 = 1           | 2      |
| 704 |                                                                       |                                                                                                |                                                        |      |                    |        |
| 705 | Selection of the controller address on the BMS1 bus                   |                                                                                                | 1                                                      |      | P700 = 1           | 2      |
| 716 | Control type                                                          | 0: Local<br>1: Remote                                                                          | 1                                                      |      |                    | 2      |
|     |                                                                       | BMS2                                                                                           |                                                        |      |                    |        |
| 710 | Selection of the type of communication protocol used on the BMS2 port | 1 : ModBus RTU                                                                                 | 0                                                      |      |                    | 2      |
| 711 | Selection of the transmission speed on the BMS2 port                  | 0 : 1200<br>1 : 2400<br>2 : 4800<br>3 : 9600<br>4 : 19200                                      | 3                                                      |      |                    | 2      |
| 712 | Parity on the BMS2 port                                               | 0: None<br>1 : odd<br>2 : even                                                                 | 0                                                      |      |                    | 2      |
| 713 | Number of stop bits on the BMS2 port                                  |                                                                                                | 1                                                      |      |                    | 2      |
| 714 |                                                                       |                                                                                                |                                                        |      |                    |        |
| 715 | Selection of the controller address on the BMS2 bus                   |                                                                                                | 1                                                      |      | P710 = 3           | 2      |
| 716 | Control type                                                          | 0: Local<br>1: Remote                                                                          | 0                                                      |      |                    | 2      |
|     |                                                                       | pLAN                                                                                           |                                                        |      |                    |        |
| 720 | pCO address on the pLAN network                                       |                                                                                                | 1                                                      |      |                    | 2      |

# 9.6 - Calibration

| Na             | Description                                            |      | Setting |           |            |      | Display conditions                                     | Access |  |
|----------------|--------------------------------------------------------|------|---------|-----------|------------|------|--------------------------------------------------------|--------|--|
| NO.            |                                                        |      | Max.    | Increment | By default | Unit | Display conditions                                     | level  |  |
| Adjust. params |                                                        |      |         |           |            |      |                                                        |        |  |
| 800            | Calibration of the air intake fan flow rate sensor     |      |         |           |            |      |                                                        | 2      |  |
| 801            | Calibration of the air extraction fan flow rate sensor |      |         |           |            |      |                                                        | 2      |  |
| 802            | Calibration of the supply air duct pressure sensor     |      |         |           |            |      | P104 Air intake ventilation control = Duct<br>pressure | 2      |  |
| 809            | Calibration of supply air temperature sensor           | -5.0 | 5,0     | 0,1       | 0,0        | °C   |                                                        | 2      |  |
| 810            | Calibration of fresh air temperature sensor            | -5.0 | 5,0     | 0,1       | 0,0        | °C   |                                                        | 2      |  |
| 811            | Return air temperature sensor calibration              | -5.0 | 5,0     | 0,1       | 0,0        | °C   |                                                        | 2      |  |
| 813            | Calibration of the room air temperature sensor         | -3.0 | 3,0     | 0,1       | 0,0        | °C   | P149 = with in read-only, modifiable from<br>Th-Tune   | 2      |  |
| 816            | Calibration of CO <sub>2</sub> Air Quality sensor      | -200 | 200     | 1         | 0          | ppm  | P149 Air quality control = With                        | 2      |  |

# 9.7 - Input/Output directions

| No  | Description                                    | Setting                                    |            | Display conditions                                                                                   | Access |
|-----|------------------------------------------------|--------------------------------------------|------------|----------------------------------------------------------------------------------------------------|--------|
| NO. | Description                                    | Enumeration                                | By default | Display conditions                                                                                   | level  |
|     |                                                | Adjust. params                             |            |                                                                                                    |        |
| 850 | Remote control input direction                 | 0 : Normally open<br>1 : Normally closed   | 1 (NC)     |                                                                                                    | 2      |
| 851 | Setpoint 1/Setpoint 2 input direction          | 0 : Normally open<br>1 : Normally closed   | 0 (NC)     | P160 Setpoint 1/setpoint 2 = On/Off input                                                            | 2      |
| 852 | Fire detection input direction                 | 0 : Normally open<br>1 : Normally closed   | 1 (NC)     | P24 Fire detection = With                                                                            | 3      |
| 855 | Changeover thermostat input direction          | 0: Open in heating<br>1: Closed in heating | 1 (NC)     | P28 = mixed coil and P162 = On/Off input                                                             | 3      |
| 856 | Intake filter pressure switch input direction  | 0 : Normally open<br>1 : Normally closed   | 1 (NC)     |                                                                                                    | 3      |
| 857 | Exhaust filter pressure switch input direction | 0 : Normally open<br>1 : Normally closed   | 1 (NC)     |                                                                                                    | 3      |
| 866 | DX unit defrosting input direction             | 0 : Normally open<br>1 : Normally closed   | 1 (NC)     | P28 Coil = Cooling direct expansion or<br>heating direct expansion or reversible direct<br>expansion | 2      |
| 867 | DX unit control input direction                | 0 : Normally open<br>1 : Normally closed   | 1 (NC)     | P28 Coil = Cooling direct expansion or<br>heating direct expansion or reversible direct<br>expansion | 2      |
| 872 | Electric heater manual safety input direction  | 0 : Normally open<br>1 : Normally closed   | 1 (NC)     | P32 Electric heater = 2 On/Off stages                                                                | 3      |
| 882 | Fault reporting output direction               | 0 : Normally open<br>1 : Normally closed   | 1 (NC)     |                                                                                                    | 2      |
| 885 | AHU operating feedback output direction        | 0 : Normally open<br>1 : Normally closed   | 1 (NC)     |                                                                                                    | 2      |
| 886 | DX unit control output direction               | 0: Open in heating<br>1: Closed in heating | 1 (NC)     | P28 Coil = reversible direct expansion                                                               | 2      |

# 9.8 - Motors

| Na   | Description                  | Setting                    | 11:0:16    | Access |       |
|------|------------------------------|----------------------------|------------|--------|-------|
| NO.  | Description                  | Enumeration                | By default | Unit   | level |
|      | Air intake FMA settings      |                            |            |        |       |
| 1200 | Min. speed percentage        |                            | 0          | %      | 3     |
| 1201 | Max. speed percentage        |                            | 100        | %      | 3     |
| 1202 | Acceleration ramp-up         |                            | 100        | s      | 3     |
| 1203 | Deceleration ramp-down       |                            | 100        | S      | 3     |
|      | Air intake FMA 1 information |                            |            |        |       |
|      |                              |                            |            |        |       |
| 1220 | Calculated min. speed        |                            |            | rpm    | 1     |
| 1221 | Calculated max. speed        |                            |            | rpm    | 1     |
| 1222 | Speed requested              |                            |            | rpm    | 1     |
| 1223 | Current speed                |                            |            | rpm    | 1     |
| 1224 | Current consumed             |                            |            | A      | 1     |
| 1225 | Power input                  |                            |            | W      | 1     |
| 1226 | Motor temperature            |                            |            | °C     | 1     |
| 1227 | Operating counter            |                            |            | h      | 1     |
| 1230 | Fault summary                | 0 : inactive<br>1 : active |            |        | 1     |
| 1231 | Communication state          | 0 : inactive<br>1 : active |            |        | 1     |
| 1234 | Warning summary              | 0 : inactive<br>1 : active |            |        | 1     |
| 1235 | Warning status               |                            |            |        | 1     |
|      |                              |                            |            |        |       |
| 1238 | Motor type                   |                            |            |        | 1     |
| 1239 | Version number               |                            |            |        | 1     |
|      | Extraction FMA 1 settings    |                            |            |        |       |
| 2200 | Min. speed percentage        |                            | 0          | %      | 1     |
| 2201 | Max. speed percentage        |                            | 100        | %      | 1     |
| 2202 | Acceleration ramp-up         |                            | 100        | S      | 1     |
| 2203 | Deceleration ramp-down       |                            | 100        | S      | 1     |

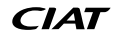

| No.                          | Description           | Setting                    |            |      | Access |  |  |  |  |
|------------------------------|-----------------------|----------------------------|------------|------|--------|--|--|--|--|
|                              |                       | Enumeration                | By default | Unit | level  |  |  |  |  |
| Extraction FMA 1 information |                       |                            |            |      |        |  |  |  |  |
| 2220                         | Calculated min. speed |                            |            | rpm  | 1      |  |  |  |  |
| 2221                         | Calculated max. speed |                            |            | rpm  | 1      |  |  |  |  |
| 2222                         | Speed requested       |                            |            | rpm  | 1      |  |  |  |  |
| 2223                         | Current speed         |                            |            | rpm  | 1      |  |  |  |  |
| 2224                         | Current consumed      |                            |            | A    | 1      |  |  |  |  |
| 2225                         | Power input           |                            |            | W    | 1      |  |  |  |  |
| 2226                         | Motor temperature     |                            |            | °C   | 1      |  |  |  |  |
| 2227                         | Operating counter     |                            |            | h    | 1      |  |  |  |  |
| 2230                         | Fault summary         | 0 : inactive<br>1 : active |            |      | 1      |  |  |  |  |
| 2231                         | Communication state   | 0 : inactive<br>1 : active |            |      | 1      |  |  |  |  |
| 2234                         | Warning summary       | 0 : inactive<br>1 : active |            |      | 1      |  |  |  |  |
| 2235                         | Warning status        |                            |            |      | 1      |  |  |  |  |
| 2238                         | Motor type            |                            |            |      | 1      |  |  |  |  |
| 2239                         | Version number        |                            |            |      | 1      |  |  |  |  |

# 9.9 - Energy meter

| No.  | Description         | Setting                                    |            | 11:4 | Access |
|------|---------------------|--------------------------------------------|------------|------|--------|
|      |                     | Enumeration                                | By default | Unit | level  |
| 3000 | Energy consumed     |                                            | 0          | kWh  | 1      |
| 3001 | Instantaneous power |                                            | 0          | W    | 1      |
| 3002 | Voltage             |                                            | 0          | V    | 1      |
| 3004 | Voltage L1 - L2     |                                            | 0          | V    | 1      |
| 3005 | Voltage L3 - L2     |                                            | 0          | V    | 1      |
| 3006 | Voltage L1 - L3     |                                            | 0          | V    | 1      |
| 3008 | Current L1          |                                            | 0          | A    | 1      |
| 3009 | Current L2          |                                            | 0          | A    | 1      |
| 3010 | Current L3          |                                            | 0          | A    | 1      |
| 3012 | Fault summary       | 0 : Fault not present<br>1 : Fault present |            |      | 1      |
| 3013 | Communication state | 0 : offline<br>1 : online                  |            |      | 1      |
| 3014 | Serial number       |                                            |            |      | 1      |
| 3015 | Version number      |                                            |            |      | 1      |

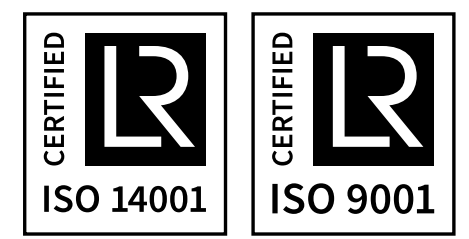